## HANDLEIDING 3 V15

Tips, trucs, controle, hulpmiddelen, FAQ. Financiën.

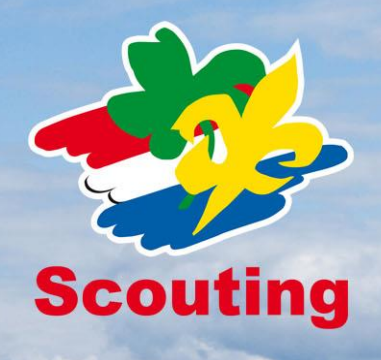

Leo Mutsaers, je bent ingelogd als penningmeester Scouting Garcia Moreno (bestuur (groeps)) Mijn Scouting 🕈 Organisatie 🕈 Vrijwilligers 🕈 Spel 🕈 Financiën 🕈 Accommodaties 🕈 Overzichten 🕈

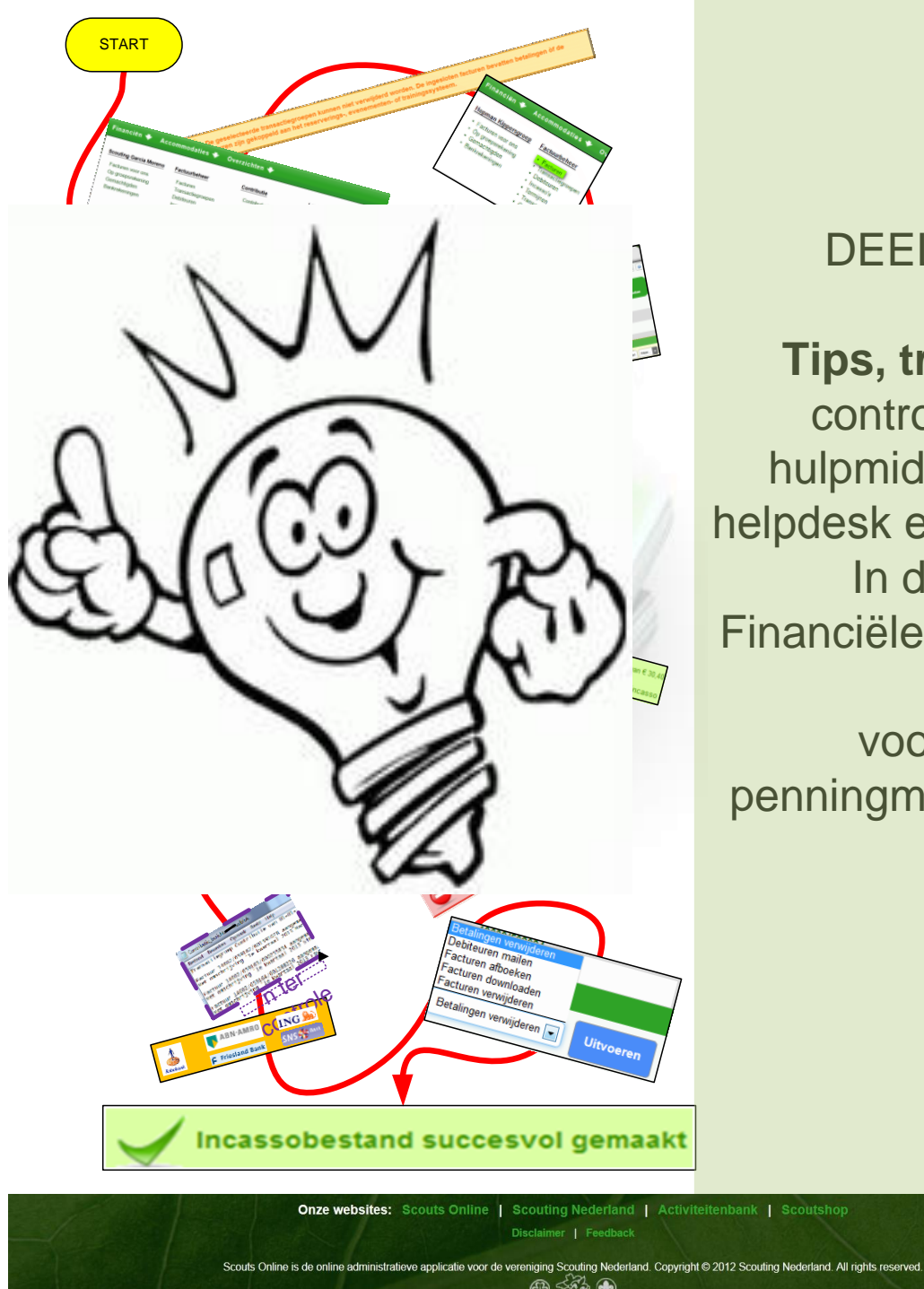

# DEEL 3

Tips, trucs, controles hulpmiddelen helpdesk en FAQ's In de Financiële Module

voor penningmeesters

## INHOUDSOPGAVE: TIPS EN TRUCS

| VOORWOORD                                                  | 3        |
|------------------------------------------------------------|----------|
| WIJZIGINGEN IN DE FINANCIELE MODULE I.V.M SEPA JUNI 2013   | 3        |
| UITLEG GEBRUIK HANDLEIDING                                 | 6        |
| UITLEG MENU EN KOPPEN INDELING SCOUTS ONLINE               | 7        |
| UITLEG FILTER                                              | 8        |
| 300 LEGENDA                                                | 9        |
| 301 VERWIJDEREN TRANSACTIEGROEP                            | 10       |
| 302 FINANCIËN IN SCOUTS ONLINE OP ORDE?                    | 14       |
| 303 CONTRIBUTIEFACTUREN                                    | 16       |
| 304 CONTRIBUTIEPERIODE SCOUTS ONLINE                       | .17      |
| 304 CONTRIBUTIEPERIODE SCOUTS ONLINE                       | 17       |
| 305 SYNCHRONISEREN VAN CONTRIBUTIEPERIODE                  | 18       |
| 306 CONTRIBUTIEPERIODE CONTROLEREN                         | 19       |
| 307 GESYNCHRONISEERD OF ASYNCHRONE CONTRIBUTIEBEREKENINGEN | 21       |
| 308 GESYNCHRONISEERDE KWARTAAL CONTRIBUTIEPERIODE          | 22       |
| 309 HANDMATIG AANGEMAAKT CONTRIBUTIEFACTUUR                | 23       |
| 310 CORRIGEREN VAN CONTRIBUTIEPERIODE                      | 25       |
| 311 CONTRIBUTIEBEDRAG AANPASSEN                            | 26       |
| 312 GESYNCHRONISEERDE JAARCONTRIBUTIEPERIODE               | 28       |
| 313 CORRIGEREN VAN CONTRIBUTIEPERIODE:                     | 29       |
| 314 ASYNCHRONE KWARTAALCONTRIBUTIEPERIODE                  | 30       |
| 315 ASYNCHRONE JAARCONTRIBUTIEPERIODE                      | 31       |
| 216 CONCLUSIE SYNCHRONISEREN                               | 31       |
| 317 TESTEN OF EXPERIMENTEREN MET SCOUTSONLINE              | 32       |
| 318 CONTRIBUTIE INCASSEREN MET MINIMALE KOSTEN             | 33       |
| 319 SELECTIE_1597 DOWNLOADEN.                              | 35       |
| 320 WAT KOSTEN LEDEN MET BETALINGSTYPE INCASSO?            | 40       |
| 321 WAT KOSTEN LEDEN MET BETALINGSTYPE FACTUUR?            | 41       |
| 322 WELKOMSBRIEF, MACHTIGINGS,- EN LEDENFORMULIER → BML    | 42       |
| 323 GROEPSCONTRIBUTIE ALGORITME                            | 55       |
| 324 EEN CREDITEURBANKREKENINGNUMMER IN EEN PAIN-BESTAND    | 57       |
| 325 DEBITEURENBANKREKENING E-MAILADRES INSTELLEN.          | 58       |
| 326 ORGANISATIE BANKREKENING E-MAILADRES INSTELLEN         | 60       |
| 327 FINANCIEEL AFRONDEN VAN TRAINING OF EVENEMENT.         | 63       |
| 328 DOORLOPENDE MACHTIGING STOP, OP UITSCHRIJFDATUM!       | 64       |
| 329 BESTELLING SCOUTSHOP                                   | 65       |
| 330 EERSTE EN VERVOLG INCASSO IN SLECHTS EEN BATCH.        | 66       |
| 331. CORRECTIES OP FRST (EERSTE MAAL); RCUR (VERVOLG)      | 70       |
| 332 REGIU INCASSU BETALINGEN                               | 71       |
|                                                            | 71       |
| 333 PROCEDURE ON I VANGEN MACHTIGINGEN NA WIJZIGING IBAN   | 72       |
| 333 PROCEDURE ON I VANGEN MACH I IGINGEN NA WIJZIGING IBAN | 72       |
| 334 SCOUTSONLINE IS OPGEZET VOOR SLECHTS EEN IBAN          | 13       |
| 330. SUCCESVUL PAINBESTAND MAKEN.                          | 74       |
| 330 MACHTIGING: DEBITEUR STAPT OVER OP ANDERE BANK         | 70       |
| 270 IDAN / SEDA                                            | 70       |
| 371 BRIEF AAN ALLE DENNINGMEESTERS VAN SOOLITING NEDEDLAND | 10       |
| 380 HEI PDESK EEN VRAAG STELLEN DOE IE 70                  | 00<br>g/ |
| 381 HEI PDESK VRAAG MET BLILAGE STUREN                     | 87       |
| 382 MANTIS ISSUE VOI GEN                                   | 88       |
| 390 INDEX                                                  | 89       |
| 399 AANTEKENINGEN                                          | 93       |
| AANTEKENINGEN                                              | 93       |
|                                                            |          |

### VOORWOORD

### WIJZIGINGEN IN DE FINANCIELE MODULE I.V.M SEPA JUNI 2013

## Aanleiding

Alle betaalproducten, zoals de overschrijving, Acceptgiro en Incasso worden vervangen door producten die voldoen aan de regels voor SEPA, de Single Euro Payments Area:

SEPA heeft tot doel om alle eurobetalingen in Europa te standaardiseren zodat er over enkele jaren geen verschil meer is tussen een binnenlandse betaling en een eurobetaling van of naar andere Europese landen.

Dit betekent dat ook alle systemen die daar gebruik van maken aangepast moeten worden. Voor Scouting Nederland is dat onder meer de financiële module van Scouts Online (SOL).

#### Keuzes

In dit project waren geen keuzes: alle regels en bestandsformaten zijn voorgeschreven en vanaf 1 februari 2014 moeten alle systemen over zijn naar SEPA.

#### Aanpak en fasering

In Scouts Online worden/zijn de wijzigingen gefaseerd doorgevoerd:

**Fase 1:** bankrekeningnummers worden vervangen door IBAN-nummers en BICnummers.

Deze wijziging is inmiddels doorgevoerd. De bankrekeningen worden geregistreerd met IBAN- en BIC-nummers. Na de laatste 2 volgende fases zullen de bankrekeningen overal getoond worden als IBAN-nummers.

Fase 2: registratie van incasso-contracten en -machtigingen

Elke groep met een bankrekening waarop geïncasseerd kan worden zal een nieuw incasso-contract krijgen. Dit contract dient in Scouts Online geregistreerd te worden. Voor het daadwerkelijk incasseren zijn machtigingen nodig. Bestaande machtigingen worden automatisch geregistreerd bij het invoeren van het contract. Nieuwe machtigingen zullen daarna ingevoerd moeten worden.

#### Fase 3: aanmaken bestanden

In deze fase wordt geregeld dat er een incasso-bestand in SEPA-formaat (ook wel: PAIN-formaat) kan worden gemaakt. Ook wordt geregeld dat er een betalingsbestand kan worden gegenereerd.

Bij het uitvoeren van deze fases zijn team Administratie van het landelijk service centrum en de financiële helpdeskers van team Internet betrokken geweest. Voornamelijk hoofdstuk 103 Incassobeheer gaat over SEPA, machtigingen en incasso, contracten ID's etc.

LEUSDEN - Scouts Online, de administratieve applicatie voor alle Scoutinggroepen en -organisaties in Nederland, is vanaf 1 maart 2013 flink veranderd. Naast de vernieuwde lay-out is er een verbeterde menustructuur en makkelijkere navigatie. Ook de snelheid van het systeem is verbeterd. Daarnaast is er een aantal hele nieuwe functies. Voor smartphone- en tabletgebruikers is er ook een mobiele versie!

#### Nieuwe lay-out en makkelijker en sneller werken

Stourning varies autoreuse
Les Maaises, je ber ngenog als penningmesser Scooling (Jacob Morenz (debar (gobes)) +
Biljn Scouting + Organisate + Wiljwilligers + Spel + Financien + Accommodaties + Overzichten +

De meest in het oog springende wijziging is een nieuwe lay-out. De lay-out sluit niet alleen beter aan bij de huisstijl van Scouting Nederland en de andere online applicaties, ook zijn er een aantal verbeteringen die samengaan met de nieuwe layout. De indelingen van schermen zijn consistenter, de navigatie heeft een duidelijke plek gekregen en de menustructuur is volledig herzien. Dit is gedaan op basis van analyses van de belangrijkste acties van gebruikers in Scouts Online, op basis van de door jou gekozen rol. Acties die veel gedaan worden zijn zo sneller te bereiken. De indeling sluit eveneens aan bij de indeling in succesfactoren die op de website <u>www.scouting.nl</u> wordt gebruikt en die je kent van het programma Groepsontwikkeling. Daarnaast staan de knoppen bij elkaar en het is direct duidelijk wat de belangrijkste actie is die je op de pagina kunt doen.

Last but not least: de performance van heel Scouts Online is verbeterd door het inzetten van moderne webtechnieken.

## HANDLEIDING 3 TIPS TRUCS

In deze FS\_HANDLEIDING\_3 \_TIP\_TRUCS voor personen met een penningmeesters functie in het groepsbestuur of ondersteuningsteam en is een leidraad voor het werken met Scouts Online in de financiële module. Hier worden naast succes-, waarschuwings- & foutenmeldingen ook diverse controles en hulpmiddelen besproken. Het is een uitgebreide FAQ (overzicht van meest gestelde vragen); de hoofdstukken zijn geboren uit jullie helpdeskvragen en onze antwoorden. gaan we problemen bespreken en oplossen, hulpmiddelen aanreiken en adviezen geven. Voorbeeld: Waarom is het, het meest gunstig, om per kwartaal contributie te innen per incasso?

## HANDLEIDING 1\_SUBMENUS

In FS\_HANDLEIDING\_2\_SUBMENUS worden in de hoofdstukken hoofdstuk 101 t/m hoofdstuk 105 alle schermen uit het financiële module beschreven. We hebben geprobeerd zoveel mogelijk met behulp van schema's de benodigde stappen te maken dit met zo weinig mogelijk tekst. Doorloop je zo'n schema dan krijg je het gewenste resultaat; dit noemen we een procedure.

## **HANDLEIDING 2 PROCEDURES**

In HANDLEIDING 2 PROCEDURES, simpele grafische flowcharts of stroomdiagrammen die je per onderwerp begeleiden met pijlen en knoppen, tot het gewenst resultaat. In de procedure "contributierun" wordt bijvoorbeeld stap voor stap uitgelegd hoe je dat kunt doen, wat het resultaat is en welke controles er zijn. Wij hopen dat elke penningmeester net als ons:

- alle leden op betalingstype "Incasso" kan krijgen (dat kan een jaar duren!!);
- binnen 5 minuten een contributierun verwerkt (incl. het uploaden naar de bank (met juiste gegevens in Scouts Online);
- dat voor slechts € 2,00 aan extra bankkosten per kwartaal! Dus € 8,00 per jaar!

## HELPDESK

## Heb je nog vragen?

Kijk dan naar volgende hoofdstukken:

380 HELPDESK EEN VRAAG STELLEN381 HELPDESK VRAAG MET BIJLAGE STUREN

Veel succes!

Rob Helmes, Paul Kisjes en Leo Mutsaers

- Medewerkers helpdesk experts financiële module (Team Internet)
- Tester (Team internet)
- Penningmeesters van lokale groepen

## UITLEG GEBRUIK HANDLEIDING

Log in als penningmeester van de groep en druk op

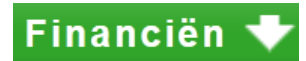

Dan verschijnt er onderstaand overzichtelijk menu:

| Financiën 🕈 Accor                                                                                              | nmodaties 🕈 🛛 Ov                                                                                                    | erzichten 🕈                                                                                                    |                                                                                                    |                                                   |
|----------------------------------------------------------------------------------------------------|----------------------------------------------------------------------------------------------------|----------------------------------------------------------------------------------------------------|----------------------------------------------------------------------------------------------------|---------------------------------------------------|
| Scouting Garcia Moreno                                                                                         | Factuurbeheer                                                                                                    | Incassobeheer                                                                                                    | Groepscontributie                                                                                                    | Landelijke contributie                            |
| <ul> <li>Facturen voor ons</li> <li>Op groepsrekening</li> <li>Gemachtigden</li> <li>Bankrekeningen</li> </ul> | <ul> <li>Facturen</li> <li>Transactiegroepen</li> <li>Debiteuren</li> <li>Termijnen</li> <li>Transacties</li> <li>Grootboeken</li> </ul> | <ul> <li>Incasso's</li> <li>Ontvangen<br/>machtigingen</li> <li>Incassofacturen zonder<br/>machtiging</li> <li>Incasso contracten</li> <li>Afgegeven machtigingen</li> <li>Leden zonder<br/>machtiging</li> </ul> | Contributie berekenen     Contributiefacturen     Contributie overzicht     Contributiesoorten     Ingestelde     contributiesoorten | <ul> <li>Instellingen</li> <li>Factuur</li> </ul> |

In dit document zijn de hoofdstukken op onderstaande wijze genummerd. Wil je bijvoorbeeld iets weten over contributie berekenen? Ga dan naar hoofdstuk 104.1 Contributie berekenen.

| Financiën 🕈 Acco                                                                                               | mmodaties 🕈 🛛 Ove                                                                                                    | erzichten 🕈                                                                                                    |                                                                                                    |                                                        |
|----------------------------------------------------------------------------------------------------|----------------------------------------------------------------------------------------------------|----------------------------------------------------------------------------------------------------|----------------------------------------------------------------------------------------------------|--------------------------------------------------------|
| §101<br>Scouting Garcia Moreno                                                                                 | <mark>§102</mark><br>Factuurbeheer                                                                                                    | §103<br>Incassobeheer                                                                                                    | <b>§104</b><br>Groepscontributie                                                                                                    | <mark>§105</mark><br>Landelijke contributie            |
| <ol> <li>Facturen voor ons</li> <li>Op groepsrekening</li> <li>Gemachtigden</li> <li>Bankrekeningen</li> </ol> | <ol> <li>Facturen</li> <li>Transactiegroepen</li> <li>Debiteuren</li> <li>Termijnen</li> <li>Transacties</li> <li>Grootboeken</li> </ol> | <ol> <li>Incasso's</li> <li>Ontvangen<br/>machtigingen</li> <li>Incassofacturen zonder<br/>machtiging</li> <li>Incasso contracten</li> <li>Afgegeven machtigingen</li> <li>Leden zonder<br/>machtiging</li> </ol> | <ol> <li>Contributie berekenen</li> <li>Contributiefacturen</li> <li>Contributie overzicht</li> <li>Contributiesoorten<br/>Ingestelde</li> <li>contributiesoorten</li> </ol> | <ul><li>1 • Instellingen</li><li>2 • Factuur</li></ul> |

## **UITLEG MENU- EN KOPPENINDELING IN SCOUTS ONLINE**

Hieronder worden met twee plaatjes de belangrijkste navigatie mogelijkheden binnen Scouts Online toegelicht: van een 'normale' pagina en van een filter.

## Normale pagina

| Scoutinggroep Merh                                                                                                    | ula                                                                                                    |                              | opman Seldos, je bent ingelo    | ogd als gegevensbeheerder Scou                       | itinggroep Merhula (Ondersteuningsteam) 🔶 |
|----------------------------------------------------------------------------------------------------|----------------------------------------------------------------------------------------------------|------------------------------|---------------------------------|------------------------------------------------------|-------------------------------------------|
| Leden 🕈 Organisatie 🕈 Vrijwillige                                                                                                    | ers 🕈 Spel 🕈 Accommod                                                                                                    | daties 🕈 🛛 Overzichten 🕈 <   | HOOFD MENU                      |                                                      |                                           |
| Zoeken naar leden     Nieuw lid aanmelden of inschrijven <u>Hopman Seldenthuis</u> <u>Ondersteuningstean</u> Basisgegevens     Functies     Leden     Adressen     Adressen     Bankrekeningen     F-mail sturen     Ploegen | Scoutinggroep Merhule<br>Basisgegevens<br>Leden<br>Persoon registreren<br>Oud-leden<br>Aangemelde leden<br>Speleenheden<br>E-mail sturen<br>Mutaties | SUBMENUKOP<br>huis           | bankrekeningen   inschrijvingen | n j verzekeringen j PAGI<br>Selecteer andere persoon |                                           |
| SUB MENU Tuss                                                                                                    | envoegsel, achternaam *                                                                                                    | Seldenthuis                  |                                 |                                                      |                                           |
| Contac                                                                                                    | ctgegevens                                                                                                    |                              |                                 |                                                      |                                           |
| 🥹 Adre                                                                                                    | s (post) *                                                                                                    | arikslaan 5, 3833 AM LEUSDEN | Adres toevoegen                 |                                                      |                                           |
| Aanv                                                                                                    | rullende adresgegevens                                                                                                    |                              |                                 |                                                      |                                           |
| STANDAARD KNOP                                                                                                    | igingen opslaan                                                                                                    | 010-1234567                  | n                               | Download scoutcard Meer                              | KNOPPENBALK                               |

| Wat            | Toelichting                                                    |
|----------------|----------------------------------------------------------------|
| Hoofdmenu      | Als je met de muis over dit menu gaat, opent vanzelf het       |
|                | submenu en snelmenu.                                           |
|                | Deze menu items sluiten grotendeels aan bij de vijf            |
|                | succesfactoren van een scoutinggroep: Organisatie,             |
|                | Vrijwilligers, Spel, Accommodaties en Financiën                |
| Snelmenu       | Soms staat er een snelmenu; dat zijn opties die het meest      |
|                | gebruikt werden in de afgelopen jaren. Eén klik is genoeg.     |
| Submenu        | Deze items geven je rechtstreeks toegang tot de diverse        |
|                | pagina's.                                                      |
| Submenukop     | De submenu's staan onder een submenukop.                       |
|                |                                                                |
| Paginamenu     | Een aantal pagina's bevat nog een extra menubalk               |
|                | 'paginamenu'. Daar vind je alle links die in de oude versie    |
|                | tabbladen werden genoemd.                                      |
| Knoppenbalk    | Alle acties die mogelijk zijn op de pagina vind je in de       |
|                | Knoppenbalk.                                                   |
|                | Als de pagina te groot is voor je scherm, zal de knoppenbalk   |
|                | geel oplichten en onderaan je scherm blijven staan.            |
| Standaard knop | De hoofdactie van de pagina is blauw gekleurd. In principe kun |
|                | je, als je klaar bent met het intypen van de inhoud van de     |
|                | pagina, met een Enter deze actie starten.                      |

## **UITLEG FILTER**

| Organisatie 🕈 Vrijv                                   | villigers 🕈 Spel 🕈                                | Accommodaties 💎                                                     | Overzichten 🔶              |                    |                                   |                             |  |
|-------------------------------------------------------|---------------------------------------------------|---------------------------------------------------------------------|----------------------------|--------------------|-----------------------------------|-----------------------------|--|
| PadVinder: Hopman Seldenthui<br>Naam Scoutinggroep Me | s > Speleenheden<br>rhula Org nr. 2115 lokale gro | epen, Baarn                                                         |                            |                    |                                   | HEI                         |  |
| asis   leden   adressen   mail                        | speleenheden   bijzonderh                         | eden   locaties   organisatie                                       | mutaties   lec toon/verber | g filter en   ev   | chrijvingen   trainingen   deelne | emers   verzekeringen 👝 👩   |  |
| 1988 IC BC 2                                          |                                                   |                                                                     | <b>A</b> <                 | TOON/VERBERG       | FILTER                            |                             |  |
| Speleenheden va                                       | n Scoutinggroep M                                 | la                                                                  |                            |                    |                                   |                             |  |
| Historische speleent                                  | FILT                                              | R OPTIE(S)                                                          |                            |                    | STANDAARD KN                      | OP Zoek 🔍                   |  |
|                                                       |                                                   |                                                                     |                            |                    |                                   |                             |  |
|                                                       |                                                   |                                                                     |                            | alle waardes       |                                   |                             |  |
| <b>^Naam</b> <sup>1</sup>                             | +Leeftijdsgroep                                   | +Categorie                                                          | <b>#Soort</b>              | *Aard              | <b>≑Startdatum</b>                | +Einddatum                  |  |
| Explorers<br>groepsbestuur                            | 15-18 jr.<br>volwassenen (ndlg)                   | land<br>algemeen                                                    | explorers<br>bestuur       | Gemengd<br>Gemengd | 06-07-1964<br>06-07-1964          |                             |  |
| Ondersteuningsteam                                    | volwassenen (ndlg)                                | algemeen                                                            | ondersteuningstean         | Gemengd            | 11-08-2011                        |                             |  |
| Relaties                                              | volwassenen (ndlg)                                | land                                                                | team                       | Gemengd            | 01-09-2005                        |                             |  |
| Scouts                                                | 11-15 jr.<br>18-21 ir                             | land                                                                | scouts                     | Gemengd            | 07-07-1964                        |                             |  |
| stichtingsbestuur                                     | volwassenen (ndlg)                                | algemeen                                                            | beheerstichting            | Gemengd            | 06-07-1964                        |                             |  |
| Welpen                                                | 7-11 jr.                                          | land                                                                | t tot 9 van 9              | Gemengd            | 06-07-1964                        |                             |  |
|                                                       |                                                   |                                                                     |                            | KNOPPE             | BALK                              |                             |  |
|                                                       |                                                   |                                                                     |                            |                    |                                   | xport Speleenheid toevoeger |  |
| Vat                                                   |                                                   | Toelichting                                                         |                            |                    |                                   |                             |  |
| Rollenlijst                                           |                                                   | Als je daar i                                                       | met de muis                | over heen ga       | at, opent de l                    | ijst. Met                   |  |
|                                                       |                                                   | één klik kun                                                        | wisselen na                | ar de gewens       | ste rol (als je i                 | meer dan                    |  |
|                                                       |                                                   | één functie                                                         | hebt in Scou               | its Online). De    | e rollen staan                    |                             |  |
|                                                       |                                                   | aearoepeer                                                          | d per organi               | satie.             |                                   |                             |  |
|                                                       |                                                   | Onderaan (                                                          | deze liist st              | an onder an        | dere ook de                       | onties                      |  |
|                                                       |                                                   | om je uit te                                                        | loggen en                  | om je instell      | ingen te wijz                     | igen.                       |  |
| lelp                                                  |                                                   | De helptoets, waarmee je extra informatie over de pagina            |                            |                    |                                   |                             |  |
| - 1-                                                  |                                                   | kunt oproepen of een e-mail kunt sturen naar de helndesk            |                            |                    |                                   |                             |  |
|                                                       | filtor                                            |                                                                     |                            |                    |                                   |                             |  |
| gladiavinoo                                           | men                                               | Als je klikt op dat filtertje <b>eva</b> dan worden de filtervakies |                            |                    |                                   |                             |  |
|                                                       |                                                   | getoond of verborgen. In de filtervakies kun ie van alles           |                            |                    |                                   |                             |  |
|                                                       |                                                   | intunon or                                                          | to zookon in               | dit filter         |                                   |                             |  |
|                                                       |                                                   |                                                                     |                            | uit fillef.        |                                   |                             |  |
| -ilter opties                                         |                                                   | In sommige                                                          | filters staan              | nog wat extra      | a opties bovei                    | n de                        |  |
|                                                       |                                                   | velden van                                                          | het filter. De             | ze zijn alleen     | zichtbaar als                     | je hebt                     |  |
|                                                       |                                                   | aekozen vo                                                          | or 'Toon filte             | r'                 |                                   | •                           |  |
| tandaard ka                                           | 00                                                | Bii bot filtor                                                      | ie de etanda               | <br>ard knop 'Zac  | k' Deza star                      | .t                          |  |
| Stanuaaru Kr                                          | oh                                                |                                                                     | is de stallua              |                    |                                   | IL,                         |  |
|                                                       |                                                   | atwijkend va                                                        | an een norm                | ale pagina re      | chts boven he                     | et filter.                  |  |
| Knoppenbalk                                           |                                                   | Als er noa n                                                        | neer acties r              | nogelijk zijn m    | n.b.t. het filter                 | dan                         |  |
| TT                                                    |                                                   | staan die kr                                                        | onnen onde                 | raan Als hot       | filter langer is                  | dan ie                      |  |
|                                                       |                                                   |                                                                     |                            |                    |                                   |                             |  |
|                                                       |                                                   | Deelascherr                                                         | n. uan zai oo              | JK GEZE KNODI      | Jendalk weer                      | in net                      |  |
|                                                       |                                                   | _                                                                   |                            |                    |                                   |                             |  |

#### **300 LEGENDA**

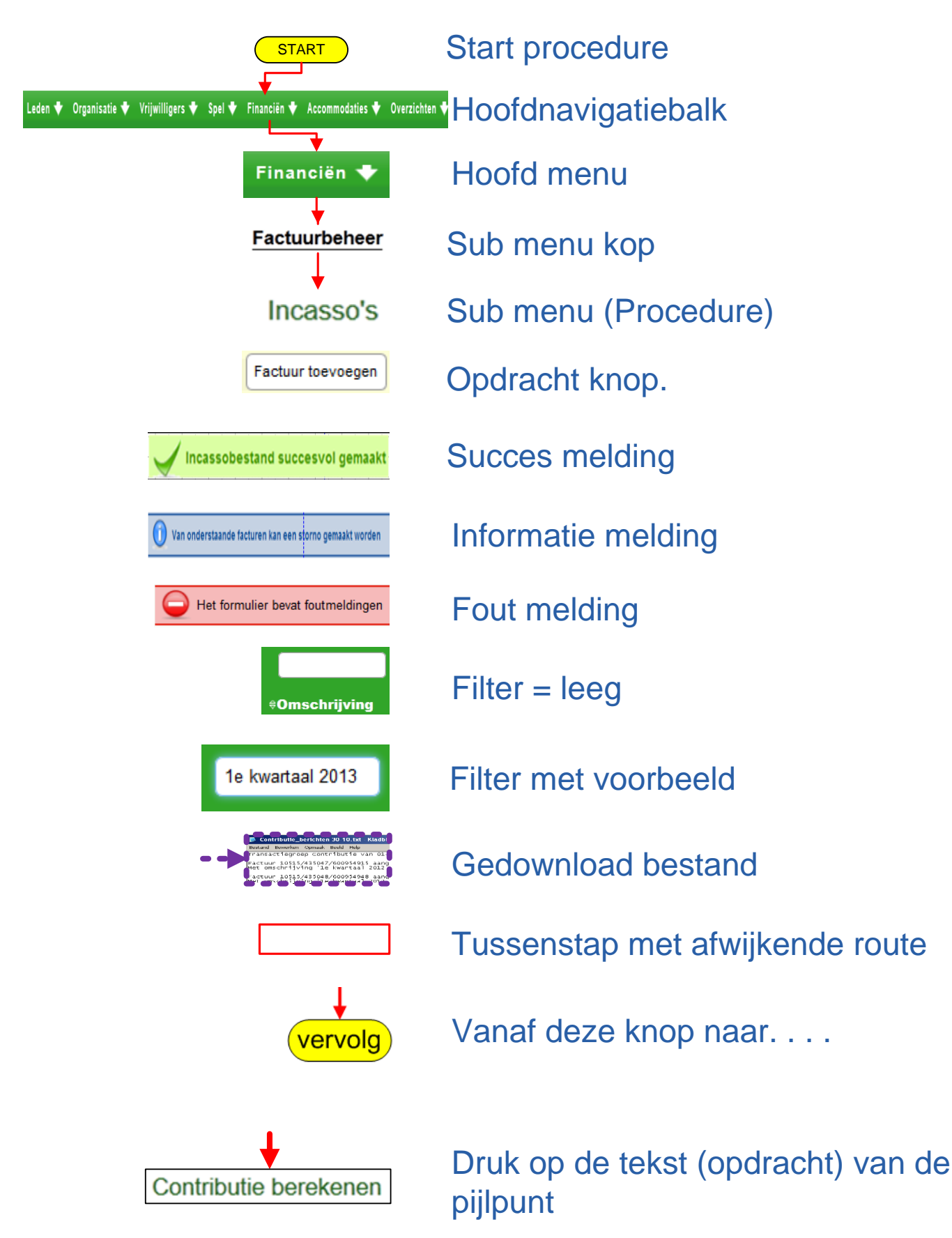

## **301 VERWIJDEREN TRANSACTIEGROEP**

Als we als penningmeester een fout hebben gemaakt en helemaal opnieuw willen beginnen, dan kun je de transactiegroep met de bijbehorende facturen verwijderen. Constateer je direct na het maken van zo'n transactiegroep de fout, dan kun je deze meteen verwijderen. Kom je er later achter en je hebt bijvoorbeeld je incasso's of facturen al verwerkt dan moet je wat meer handelingen verrichten.

Een transactiegroep is enkel te verwijderen als er op geen enkele factuur uit deze transactiegroep een betaling is gedaan. (vandaar dat deze direct na het maken gewoon te verwijderen is).

Als er wel betalingen zijn gedaan ( bijvoorbeeld incasso's verwerkt), op een of meerdere facturen, dan kun je die transactiegroep niet verwijderen en krijg je onderstaande melding:

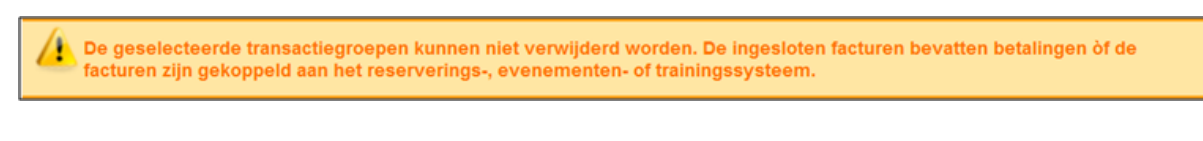

#### Wanneer zijn facturen betaald?

Voorbeelden van betaalde facturen (dus zijn er betalingen op gedaan)

1. Zodra je tijdens de incassoprocedure op onderstaande vraag met **Ja** hebt bevestigd, zijn al je i**ncassofacturen** betaald.

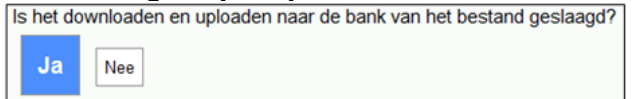

2. Facturen welke je hebt afgeboekt (of afgeboekt hebt als niet te innen bij dubieuze debiteuren).

| PadVinder: Facturen > Facturen om af | te boeken                                                                                         |                                          |                                                  |                                                                    |
|--------------------------------------|---------------------------------------------------------------------------------------------------|------------------------------------------|--------------------------------------------------|--------------------------------------------------------------------|
| Facturen om af te boeken             |                                                                                                   |                                          |                                                  |                                                                    |
| De volgende facturen kunnen          | worden afgeboekt. Selecteer de                                                                    | wijze waarop de facturen afge            | boekt dienen te worden                           |                                                                    |
| Soort afboeking *                    | <ul> <li>Afboeken als betaling<br/>per factuur</li> <li>Afboeken als niet te<br/>innen</li> </ul> | Gewenste afboekdatum *<br>Betalingswijze | 24 💌 - januari 💌 - 201<br>eigen overschrijving 💌 | 3 💌                                                                |
|                                      | Factuuromschrijving Fa                                                                            | ctuurbedrag Voldaan factuurbedrag        | Openstaand factuurbedrag Factuur toelichtin      | ng Debiteur                                                        |
|                                      | 1e kwartaal 2013 Bas van Heist €.                                                                 | .2,90 € 0,00                             | € J2,90 Contributiesoort: kv                     | vartaal factuur ipv incasso de ouders/verzorgers van Bas van Heist |
| Voltooien                            |                                                                                                   |                                          |                                                  | Annuleren                                                          |

3. Alle facturen onder dit filter (factuurbeheer  $\rightarrow$  transactiegroepen dubbelklik op transactiegroep). In onderstaand filter is 'betaalde facturen' aangevinkt.

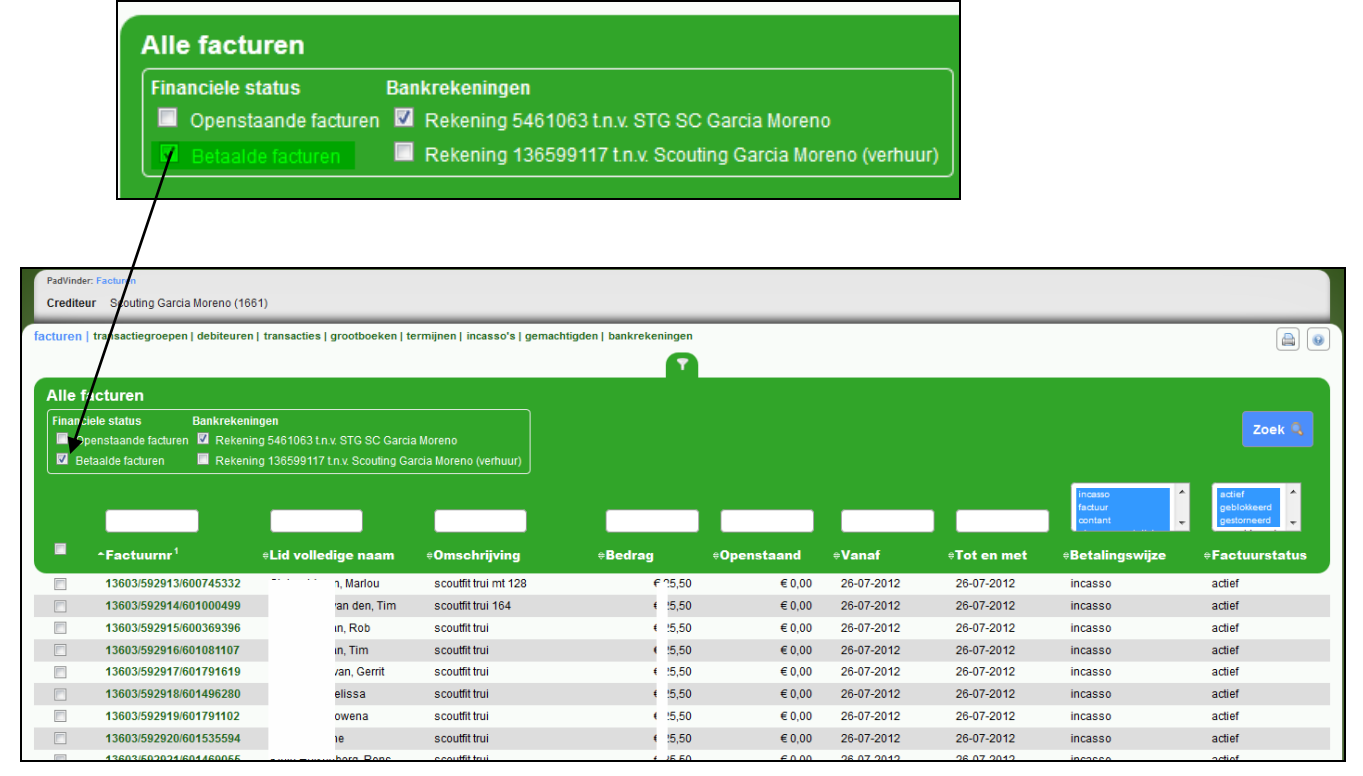

## VERWIJDEREN TRANSACTIEGROEP NIET MOGELIJK (VERVOLG)

| *Naam <sup>1</sup>                   | epen                                                                                   |                                                                                       | Trans.grp.nr.                   | <b>≑Organisatie</b>                                                                                | ≑Gewijzigd op                    | ÷Gei                | wijzigd door         | ≑Gearchi      | vee  |
|--------------------------------------|----------------------------------------------------------------------------------------|---------------------------------------------------------------------------------------|---------------------------------|----------------------------------------------------------------------------------------------------|----------------------------------|---------------------|----------------------|---------------|------|
| Contribut                            | ie van 01-01-201                                                                       | 3 t/m 31-03-2013                                                                      | 1460                            | 2 Scouting Garcia Moreno                                                                           | 05-01-2013                       | Muts                | saers, Leo           | Nee           |      |
| Transactiegroepen                    | verwijderen 💌                                                                          | Uitvoeren                                                                             |                                 |                                                                                                    |                                  |                     |                      |               | (    |
| De geselec<br>facturen zij           | teerde tra<br>n gekoppe                                                                | nsactiegroepen k<br>Id aan het reserv                                                 | unnen niet ve<br>rerings-, even | erwijderd worden. I<br>ementen- of trainin                                                         | De ingesloten far<br>Igssysteem. | turen b             | evatten beta         | llingen òf de |      |
|                                      |                                                                                        |                                                                                       |                                 |                                                                                                    |                                  |                     |                      |               |      |
| e transactiegro<br>Naam <sup>1</sup> | epen                                                                                   | ÷                                                                                     | Trans.grp.nr.                   | ≑Organisatie                                                                                       | ≑Gewijzigd op                    | ÷Gew                | vijzigd door         | *Gearchiv     | eero |
| Contribut                            | ie van 01-01-201:                                                                      | 3 t/m 31-03-2013                                                                      | 14602                           | Scouting Garcia Moreno                                                                             | 05-01-2013                       | Mutsa               | aers, Leo            | Nee           |      |
|                                      |                                                                                        |                                                                                       |                                 |                                                                                                    |                                  |                     |                      |               |      |
| ^Factuur                             | nr <sup>1</sup>                                                                        | +Lid volledige                                                                        | naam                            | ÷Om                                                                                                | schrijving                       |                     |                      |               | ÷    |
| 14602/6591                           | 62/601591078                                                                           | 's Hertogenbosch e                                                                    | n Omstreken, Raboba             | ank, Marketing en 1e kv                                                                            | vartaal 2013 Marketing e         | n Rabobank          | 's Hertogenbosch     | en Omstreken  |      |
| 14602/6591                           | 65/600852835                                                                           | Beekmans, Jesse                                                                       |                                 | 1e kv                                                                                              | vartaal 2013 Jesse Beeł          | mans                |                      |               |      |
| 14602/6591                           | 66/500509702                                                                           | Beekmans, Marco                                                                       |                                 | 1e kv                                                                                              | vartaal 2013 Marco Beel          | mans                |                      |               |      |
| 14602/6591                           | 90/601821297                                                                           | Heist, van, Bas                                                                       |                                 | 1e kv                                                                                              | vartaal 2013 Bas van He          | ist                 |                      |               |      |
| 14602/6592                           | 19/600990346                                                                           | Nijholt, Kris                                                                         |                                 | 1e kv                                                                                              | vartaal 2013 Kris Nijholt        |                     |                      |               |      |
| 14602/6592                           | 20/602124138                                                                           | Oijen, van, lizelotte                                                                 |                                 | 1e kv                                                                                              | vartaal 2013 lizelotte var       | n Oijen             |                      |               |      |
|                                      |                                                                                        |                                                                                       |                                 |                                                                                                    |                                  |                     | 1 t                  | ot 6 van 6    |      |
| Facturen verwijder                   | en 💽 U                                                                                 | itvoeren                                                                              |                                 |                                                                                                    |                                  |                     |                      |               |      |
|                                      |                                                                                        |                                                                                       |                                 |                                                                                                    |                                  |                     |                      |               |      |
|                                      |                                                                                        |                                                                                       |                                 |                                                                                                    |                                  |                     |                      |               |      |
| r                                    |                                                                                        |                                                                                       |                                 |                                                                                                    |                                  |                     |                      |               |      |
|                                      | Facturen verwijde                                                                      | eren<br>aande facturen worden verwijderd:                                             |                                 |                                                                                                    |                                  |                     |                      |               |      |
|                                      | - alle betalingen<br>- alle factuurspe                                                 | ,<br>rcificaties,                                                                     |                                 |                                                                                                    |                                  |                     |                      |               |      |
|                                      | - alle eventueel<br>- en de factuur a                                                  | aangemaakte termijnen<br>:elf!                                                        |                                 |                                                                                                    |                                  |                     |                      |               |      |
|                                      | Ook geblokkeel                                                                         | rde en gearchiveerde facturen word                                                    | en verwijderd.                  |                                                                                                    |                                  |                     |                      |               |      |
|                                      | Weet je zeker d<br>Factuurnr                                                           | at je de onderstaande facturen wilt v<br>Omschrijving                                 | erwijderen?                     | Naam debiteur                                                                                      | 1                                | otaal te betalen be | edrag Totaal voldaan |               |      |
|                                      | /601591078<br>14602/659165                                                             | re kwartaal 2013 Marketing en Rabobal<br>Omstreken<br>1e kwartaal 2013 Jesse Beekmans | in o nertugeñbosch en           | de ouders/verzorgers van Marketing en Rabo<br>Omstreken<br>de ouders/verzorgers van Jesse Beekmans | wank is nerrogenbosich en        | ),40                | € 00                 |               |      |
|                                      | 14602/659166<br>/500509702                                                             | 1e kwartaal 2013 Marco Beekmans                                                       |                                 | Marco Beekmans                                                                                     | e                                | 3,40                | € 00                 |               |      |
|                                      |                                                                                        | 1e kwartaal 2013 Bas van Heist                                                        |                                 | de ouders/verzorgers van Bas van Heist                                                             | •                                | 2,90                | € 00                 |               |      |
|                                      | 14602/659190<br>/601821297<br>14602/659219                                             | 1e kwartaal 2013 Krie Nilholi                                                         |                                 | an ender ar ver zor ger a Vall Fulla High Old                                                      |                                  |                     |                      |               |      |
|                                      | 14602/659190<br>/601821297<br>14602/659219<br>/600990346<br>14602/659220<br>/602124138 | 1e kwartaal 2013 Kris Nijholt<br>1e kwartaal 2013 Izelotte van Oijen                  |                                 | de ouders/verzorgers van lizelotte van Oijen                                                       | e                                | 0,40                | € 00                 |               |      |

FS\_HL\_3\_TIPS\_TRUCS V14 Scouts Online Financiële Module.

## VERWIJDEREN TRANSACTIEGROEP NIET MOGELIJK (VERVOLG)

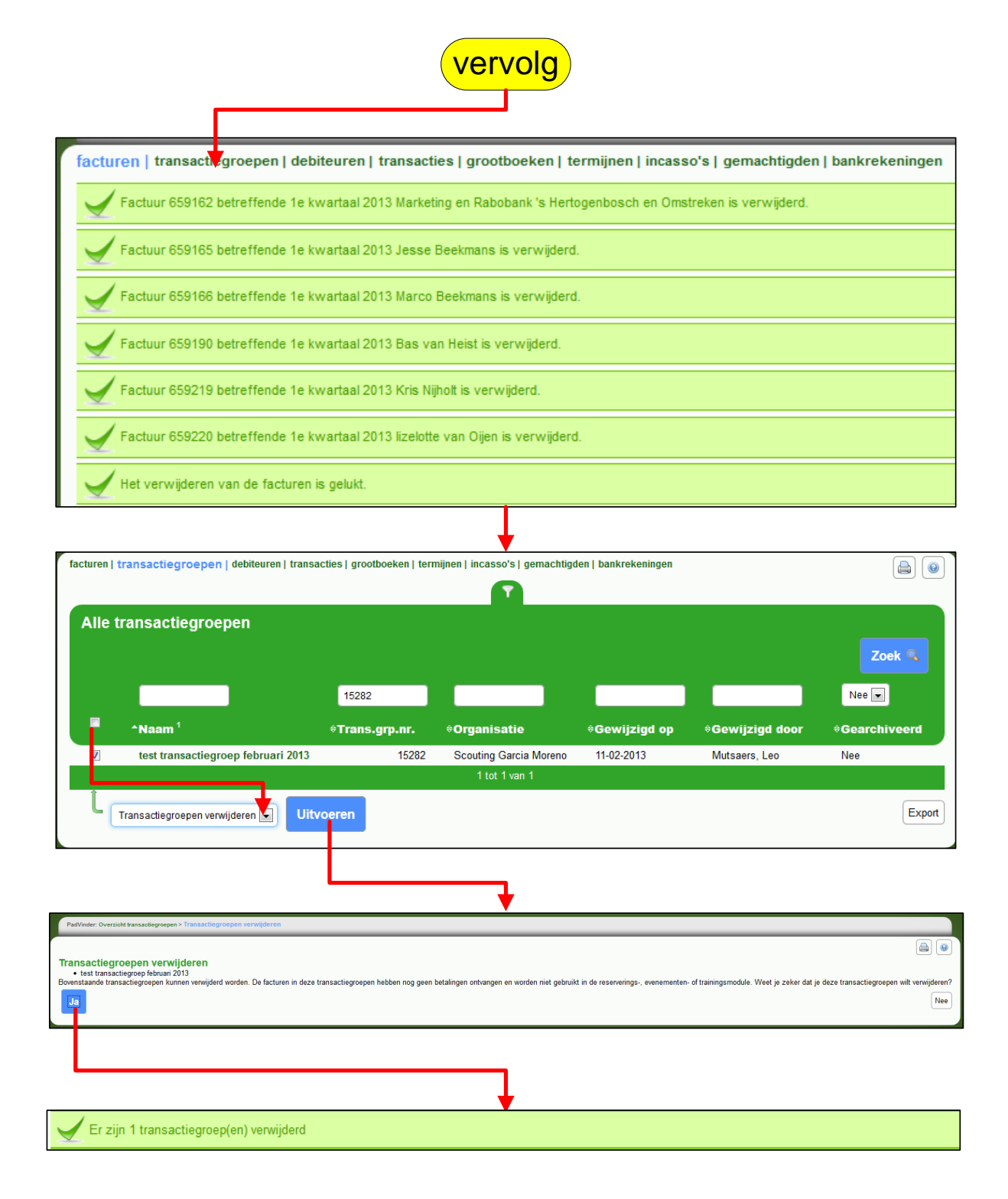

FS\_HL\_3\_TIPS\_TRUCS V14 Scouts Online Financiële Module.

## 302 FINANCIËN IN SCOUTS ONLINE OP ORDE?

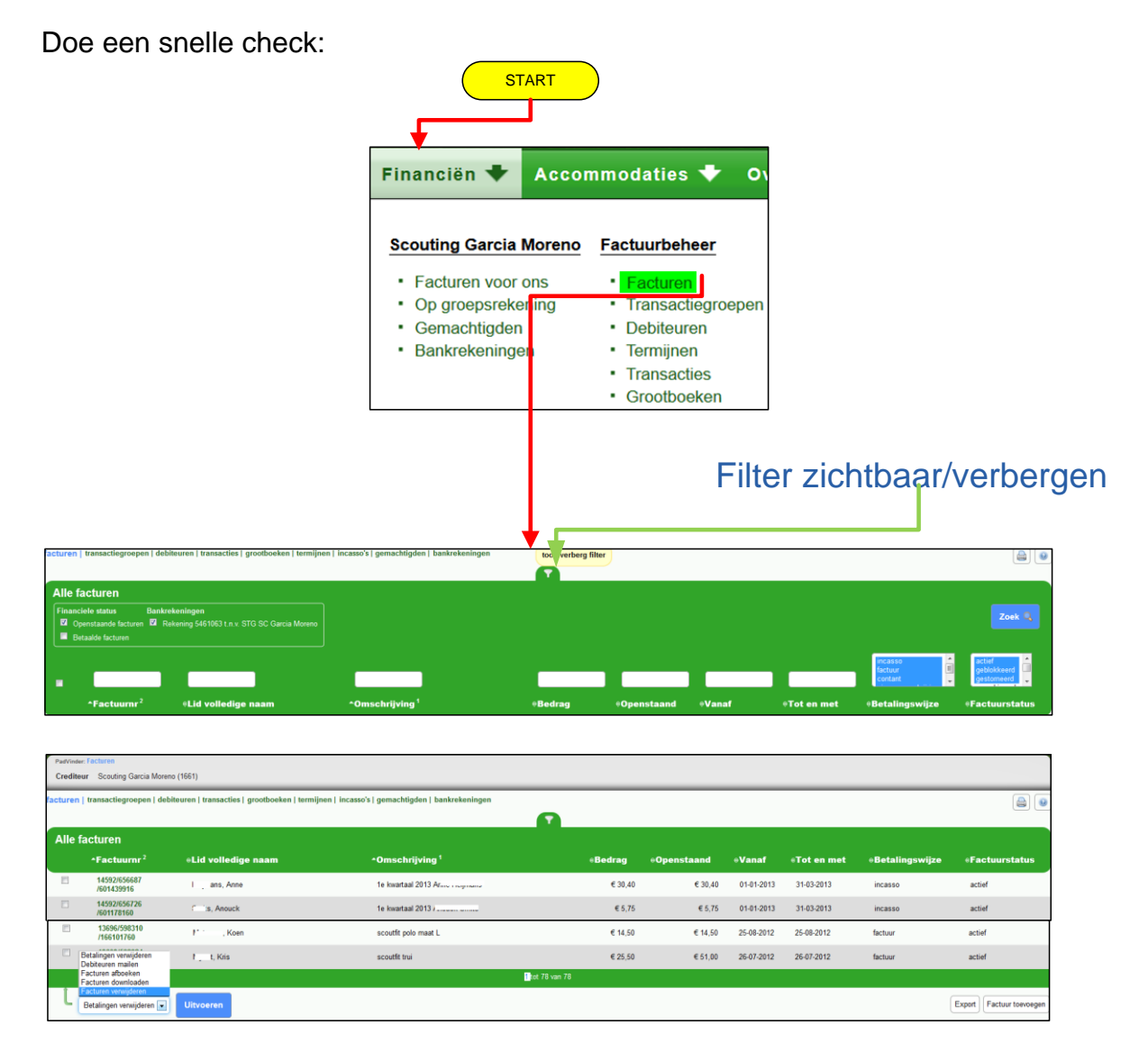

Als je veel via incasso betalende leden hebt, dan staan hier slechts enkele regels contributie factuurnummers. Heb je veel factuur betalende leden, dan staan er de eerste twee weken mogelijk veel facturen (dit zien je leden ook!).

Staan er nog veel facturen tussen (drie weken na betalingsdatum)? Dan loopt je administratie in Scouts Online waarschijnlijk niet goed!

1. Boek facturen af zodra ze betaald zijn.

Als je facturen afgeboekt hebt, zijn ze niet direct meer zichtbaar in overzichten. Wil je ze wel zien dan moet je eerst de bijbehorende status 'betaalde facturen' kiezen.

Incassofacturen worden afgeboekt zodra je aangegeven hebt dat de export van het incassobestand, het PAIN bestand goed gegaan is. (Ja)

Is het downloaden en uploaden naar de bank van het bestand geslaagd?

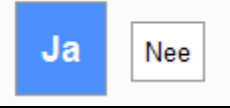

2. Archiveer transactiegroepen zodra alle facturen afgeboekt zijn. Gearchiveerde transactiegroepen verschijnen niet direct in overzichten. Je moet eerst aangeven dat je gearchiveerde transactiegroepen wilt zien. Als er incassofacturen in een transactiegroep zitten, wacht dan eerst de termijn af (56 dagen) dat debiteuren nog mogen storneren, voordat je de transactiegroep archiveert. Gearchiveerde transactiegroepen en de facturen daarin kan je nog steeds bekijken. Het is ook mogelijk een gearchiveerde transactiegroep weer te dearchiveren.

| Transactiegroepen die ge(de)archiveerd worden: <ul> <li>Contributie van 01-04-2012 t/m 30-06-2012</li> <li>Contributie van 01-10-2012 t/m 31-12-2012</li> </ul> |
|----------------------------------------------------------------------------------------------------|
| Contributie van 01-04-2012 t/m 30-06-2012     Contributie van 01-10-2012 t/m 31-12-2012                                                                         |
| <ul> <li>Contributie van 01-10-2012 t/m 31-12-2012</li> </ul>                                                                                                   |
|                                                                                                    |
| Weet je dit zeker?                                                                                                    |
| Ja                                                                                                    |

Op deze wijze houd je de lijst van facturen, transactiegroepen en overzichten zo kort mogelijk voor jezelf, maar ook bij het pagina menu 'facturen' bij de persoonsgegevens van leden.

|      | Naam Daphne                | s, L                        | idnummer: (    | CCCCCC 434 (I   | id/oud-lid), |            |              |                               |                                                      |                           |
|------|----------------------------|-----------------------------|----------------|-----------------|--------------|------------|--------------|-------------------------------|------------------------------------------------------|---------------------------|
| ba   | sis   functies   VC        | )G adressen p               | loegen   kw    | alificaties   b | ijzonderhe   | den   fact | uren   bankı | rekeningen   in               | schrijvingen                                         | verzekeringen             |
|      |                            |                             |                |                 |              |            |              |                               |                                                      |                           |
| Over | zicht van facturen van     | de ouders/verzorger         | s van Daphne v | van den Broek   |              |            |              |                               |                                                      | Zoek 🔍                    |
|      |                            |                             |                |                 |              |            |              | incesso<br>factuur<br>contant | actier<br>geblokkeerd<br>gestorneerd<br>gearchiveerd |                           |
|      | *Factuurnr <sup>1</sup>    | +Omschrijving               |                | Bedrag +0       | Openstaand   | ≑Vanaf     | ≑Tot en met  | ≑Betalingswijze               | ≑Factuurstatus                                       | +Crediteur                |
|      | 13460/582406<br>/600506434 | 3e kwartaal 2012            | k              | € 3,00          | €0,00        | 01-07-2012 | 30-09-2012   | incasso                       | gearchiveerd                                         | Scouting Garcia<br>Moreno |
|      | 12790/535157<br>/600506434 | 2e kwartaal 2012            | ĸ              | € 3,00          | €0,00        | 01-04-2012 | 30-06-2012   | incasso                       | gearchiveerd                                         | Scouting Garcia<br>Moreno |
|      | 11347/476468/600506434     | 1e kwartaal 2012            | ĸ              | € 3,00          | € 0,00       | 01-01-2012 | 31-03-2012   | incasso                       | gearchiveerd                                         | Scouting Garcia<br>Moreno |
|      | 10334/284185<br>/600506434 | 4e kwartaal 2011            | ¢              | € 9,00          | € 0,00       | 01-10-2011 | 31-12-2011   | incasso                       | gearchiveerd                                         | Scouting Garcia<br>Moreno |
|      | 9888/256870/600506434      | contributie 3e kwa<br>Broek |                | € 3,65          | € 0,00       | 01-07-2011 | 30-09-2011   | incasso                       | gearchiveerd                                         | Scouting Garcia<br>Moreno |
|      | 9224/100763/600506434      | 2e kwartaal 2011            | ĸ              | € 3,65          | € 0,00       | 01-04-2011 | 30-06-2011   | incasso                       | gearchiveerd                                         | Scouting Garcia<br>Moreno |
|      | 8526/93655/600506434       | 1e kwartaal 2011            | ĸ              | € 3,65          | €0,00        | 01-01-2011 | 31-03-2011   | incasso                       | gearchiveerd                                         | Scouting Garcia<br>Moreno |
|      | 7030/03533/600506//3/      | As Invertical 2010          |                | e 2.65          | £ 0.00       | 01-10-2010 | 31-12-2010   | incasso                       | gearchiveerd                                         | Scouting Garcia           |

Als een penningmeester alles in Scouts Online verwerkt, hebben leden inzicht wat er betaald is en e.v.t. wat niet.

NB. Als je Scouts Online alleen gebruikt om contributiefacturen aan te maken voor je groep en daarna de facturen exporteert naar een ander programma en daar afhandelt, kun je na de import in het andere programma de transactiegroepen en facturen in Scouts Online verwijderen.

## Let wel! Je leden hebben dan geen inzage in hun eigen facturen!

## **303 CONTRIBUTIEFACTUREN**

#### CONTROLEFUNCTIE

In dit overzicht zie je alle contributiefacturen (dus met een contributieperiode van ~ t/m datum) Ze staan standaard gesorteerd van nieuw naar oud. Door het filter te gebruiken kun je diverse controles uitvoeren. De functie waarvoor het gemaakt is, is om **contributieperiodes te controleren**.

De contributieperiodes staan in onderstaand overzicht goed omdat de penningmeester ervoor gekozen heeft om gesynchroniseerd kwartaalcontributies te innen (1 januari, 1 april, 1 juni en 1 oktober). Als er een van je leden een ander **vanaf** en **tot en met** datum heeft, dan loopt dit lid niet synchroon, met wat je als penningmeester wilt.

Heb je wel verschil en wil je alle leden synchroon in de contributie laten lopen kijk dan naar hoofdstuk **305 SYNCHRONISEREN VAN CONTRIBUTIEPERIODE** en verder.

|                                               | <u>sc</u>          | Facture<br>Op groo<br>Gemac<br>Bankre | arcia Moren<br>en voor ons<br>epsrekening<br>htigden<br>keningen | <ul> <li>Facturen</li> <li>Facturen</li> <li>Transactiegroe</li> <li>Debiteuren</li> <li>Termijnen</li> <li>Transacties</li> <li>Grootboeken</li> </ul> | pen                        | <ul> <li>Incassobenee</li> <li>Incasso's</li> <li>Ontvangen<br/>machtiging</li> <li>Incassofact<br/>machtiging</li> <li>Incasso col</li> <li>Afgegeven<br/>machtiging</li> </ul> | en<br>turen zonder<br>ntracten<br>en |                                     | pscontributie be<br>ontributie be<br>ontributie ov<br>ontributiesoc<br>gestelde<br>ontributiesoo | rekenen<br>uner<br>erzicht<br>irten<br>rten |                                   |
|-----------------------------------------------|--------------------|---------------------------------------|------------------------------------------------------------------|----------------------------------------------------------------------------------------------------|----------------------------|----------------------------------------------------------------------------------------------------|--------------------------------------|-------------------------------------|--------------------------------------------------------------------------------------------------|---------------------------------------------|-----------------------------------|
| tributie fac                                  | turen              |                                       |                                                                  |                                                                                                    |                            |                                                                                                    |                                      |                                     |                                                                                                  |                                             | Zoek 🔍                            |
|                                               |                    |                                       |                                                                  |                                                                                                    |                            |                                                                                                    | _                                    | 30                                  |                                                                                                  |                                             |                                   |
|                                               |                    |                                       | +Trans.grp.nr. +                                                 | Transactiegroep                                                                                                    | *Factuurnr                 | Omschrijving                                                                                                    | •V                                   | anaf                                | ⇔Tot en met                                                                                      | *Bedrag                                     | Al betaald                        |
| nummer <sup>1</sup> (                         | Naam               |                                       |                                                                  |                                                                                                    |                            |                                                                                                    |                                      |                                     |                                                                                                  |                                             |                                   |
| nummer <sup>1</sup><br>166102398              | Be '               | '3m                                   | 14602                                                            | Contributie van 01-01-2013 l/m<br>31-03-2013                                                                                                    | 659169                     | 1e kwartaal 2013 K                                                                                                    | urden 0                              | 1-01-2013                           | 31-03-2013                                                                                       |                                             | 0,40 €:00                         |
| nummer <sup>1</sup><br>166102398<br>166102464 | Be '               | 'üm<br>aureen                         | 14602<br>14602                                                   | Contributie van 01-01-2013 Vm<br>31-03-2013<br>Contributie van 01-01-2013 Vm<br>31-03-2013                                                              | 659169<br>659205           | 1e kwartaal 2013 k<br>1e kwartaal 2013 N                                                                                                    | urden 0<br>in ze Leur 0              | 1-01-2013<br>1-01-2013              | 31-03-2013<br>31-03-2013                                                                         | е<br>е                                      | 0,40 €:0                          |
| 166102398<br>166102464<br>166102618           | Be '<br>Lei<br>Gri | 'Sm<br>sureen                         | 14602<br>14602<br>14602                                          | Contributie van 01-01-2013 t/m<br>31-03-2013<br>Contributie van 01-01-2013 t/m<br>31-03-2013<br>Contributie van 01-01-2013 t/m<br>31-03-2013            | 659169<br>659205<br>659187 | 1e kwartaal 2013 k<br>1e kwartaal 2013 k<br>1e kwartaal 2013 D                                                                                                    | urden 0<br>in se Leur 0<br>ot 0      | 1-01-2013<br>1-01-2013<br>1-01-2013 | 31-03-2013<br>31-03-2013<br>31-03-2013                                                           | e                                           | 0,40 €.10<br>0,40 €:0<br>1,40 €:0 |

| +Vanaf     | ≑Tot en met |
|------------|-------------|
| 01-01-2013 | 31-03-2013  |
| 01-01-2013 | 31-03-2013  |
| 01-01-2013 | 31-03-2013  |
| 01-01-2013 | 31-03-2013  |
| 01-01-2013 | 31-03-2013  |
| 01-01-2013 | 31-03-2013  |
| 01-01-2013 | 31-03-2013  |
| 01-01-2013 | 31-03-2013  |
| 01 01 0010 | 21.02.0012  |

## **304 CONTRIBUTIEPERIODE SCOUTS ONLINE**

## De Peildatum - contributie

De peildatum voor contributieberekening is als volgt. Ligt de maand waarvoor berekend wordt:

- In het verleden : neem dan de laatste dag van de maand.
  - In de toekomst : neem dan de eerste dag van de maand.
- De huidige maand : neem dan vandaag.

#### Contributieperiode (aansluitend) Scouts Online transactiegroepen

| Contributie fa          | acturen               |                |                                           |        |
|-------------------------|-----------------------|----------------|-------------------------------------------|--------|
| ▲Lidnummer <sup>1</sup> | , ⇒, Marieke<br>≑Naam | ¢Trans.grp.nr. | ⇔Transactiegroep                          |        |
| 600255843               | , Marieke             | 14602          | Contributie van 01-01-2013 t/m 31-03-2013 | 659228 |
| 600255843               | , Marieke             | 13943          | Contributie van 01-10-2012 t/m 31-12-2012 | 614178 |
| 600255843               | , Marieke             | 13460          | Contributie van 01-07-2012 t/m 30-09-2012 | 582463 |
| 600255843               | , Marieke             | 12790          | Contributie van 01-04-2012 t/m 30-06-2012 | 535214 |
| 600255843               | , Marieke             | 11347          | Contributie van 01-01-2012 t/m 31-03-2012 | 476461 |
| 600255843               | , Marieke             | 10334          | Contributie van 01-10-2011 t/m 31-12-2011 | 284197 |
| 600255843               | , Marieke             | 9888           | Contributie van 01-07-2011 t/m 30-09-2011 | 248739 |
|                         |                       |                |                                           | Fig 1  |

## Contributieperiode. Grafische voorstelling (aansluitend)

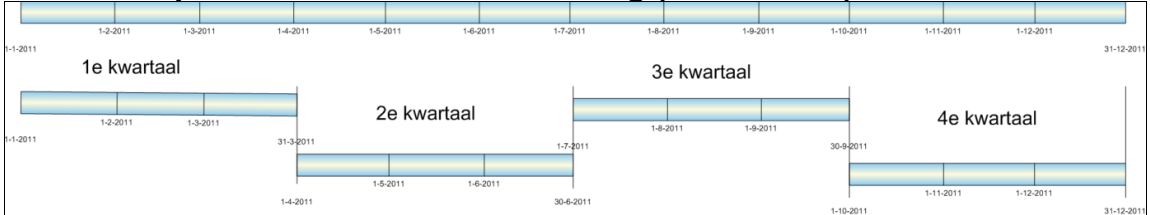

## Contributieperiode met overlap (per ongeluk = fout)

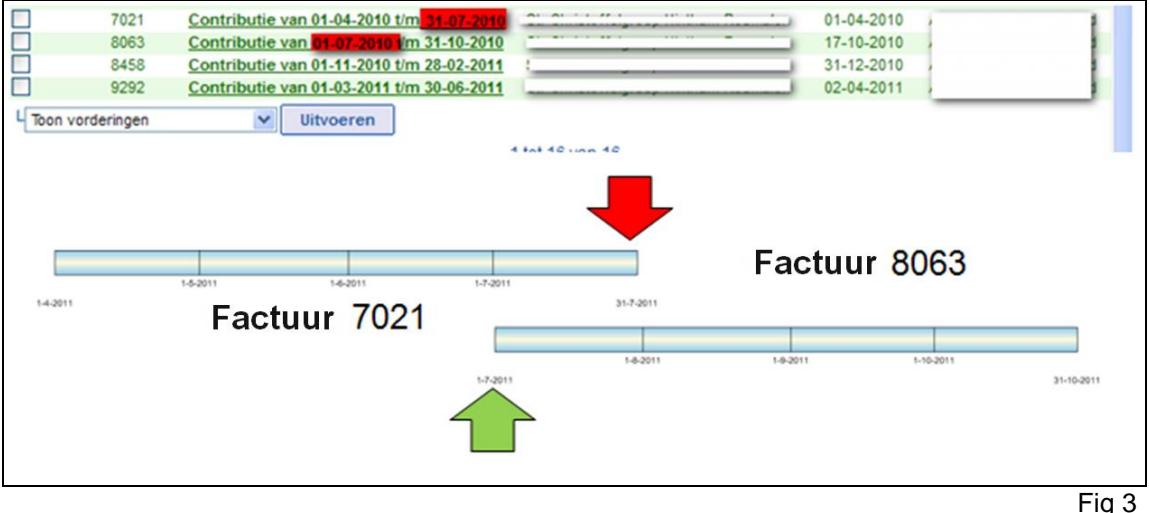

Factuur 7021 is tot en met 31-07 betaald. Door een invoerfout (handmatige factuur) is de volgende periode 1-07 gestart in plaats van 1-08

De financiële module kijkt of er op 1-07 al een factuur bestaat. In dit geval heeft dit lid op 1-07 al een factuur. Er worden dus **geen** nieuwe facturen gemaakt.

Fig 2

## **305 SYNCHRONISEREN VAN CONTRIBUTIEPERIODE**

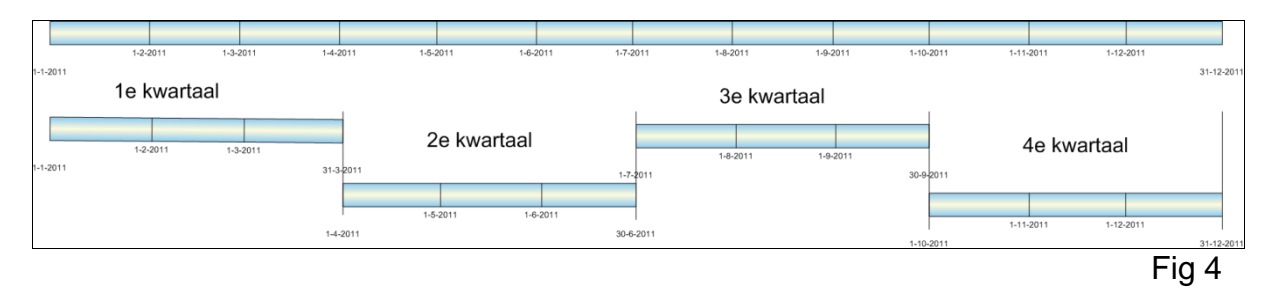

## Het synchroon laten lopen van de contributieperiodes.

Wil je als penningmeester per jaar, of <u>6 maanden</u>, of per <u>3 maanden</u> of per <u>maand</u> de contributie innen en wil je alle contributiesoorten op dezelfde dag laten beginnen (dat wil zeggen alle contributiesoorten starten op **dezelfde** datum)? Leg deze unieke synchronisatie dagen vast.

De meest logische/ praktische start data zijn:

| 1 ianuari starten contributiesoorten        | maand 1  | kwartaal 1 | 6 maanden 1 | iaar 1     |
|---------------------------------------------|----------|------------|-------------|------------|
| 1 februari start contributiesoort           | maand 2  |            |             | Jordi I    |
| 1 maart start contributiesoort              | maand 3  |            |             |            |
| 1 april starten contributiesoorten          | maand 4  | kwartaal 2 |             |            |
| 1 mei starten contributiesoort              | maand 5  |            |             |            |
| 1 juni starten contributiesoort             | maand 6  |            |             |            |
| 1 juli starten contributiesoorten           | maand 7  | kwartaal 3 | 6 maanden 2 |            |
| 1 augustus starten contributiesoort         | maand 8  |            |             |            |
| 1 september starten contributiesoort        | maand 9  |            |             |            |
| <b>1 oktober</b> starten contributiesoorten | maand 10 | kwartaal 4 |             |            |
| 1 november starten contributiesoort         | maand 11 |            |             |            |
| 1 december starten contributiesoort         | maand 12 |            |             |            |
| Het nieuwe (boek)iaar:                      |          |            |             |            |
| <b>1 ianuari</b> starten contributiesoorten | maand 1  | kwartaal 1 | 6 maanden 1 | iaar 2     |
| 1 februari starten contributiesoort         | maand 2  |            |             | , <u> </u> |
| 1 maart starten contributiesoort            | maand 3  |            |             |            |

## 306 CONTRIBUTIEPERIODE CONTROLEREN

Submenu Contributiefacturen is in januari 2012 geïntroduceerd en geeft een overzicht van alle contributiefacturen. Dus geen facturen van kleding of andere acties!

Door te filteren en sorteren kun je snel zien of voor alle leden of voor een bepaald lid voor alle, hopelijk juiste, periode(n) een contributiefactuur is aangemaakt. Door te sorteren op de kolom 'Vanaf' kun je snel controleren of voor alle perioden een contributiefactuur is aangemaakt. Veel penningmeesters hebben (niet wetende) enkele tot vele leden niet op de juiste periodes staan. Check dit met:

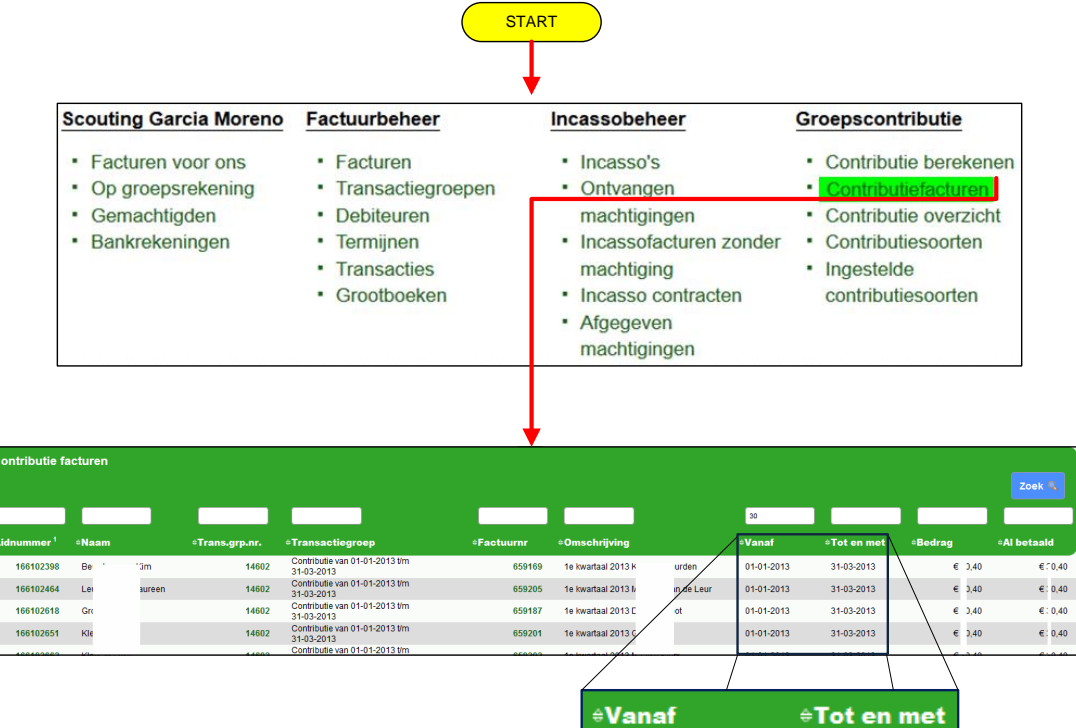

| / /        |             |
|------------|-------------|
| ≑Vanaf     | ≑Tot en met |
| 01-01-2013 | 31-03-2013  |
| 01-01-2013 | 31-03-2013  |
| 01-01-2013 | 31-03-2013  |
| 01-01-2013 | 31-03-2013  |
| 01-01-2013 | 31-03-2013  |
| 01-01-2013 | 31-03-2013  |
| 01-01-2013 | 31-03-2013  |
| 01-01-2013 | 31-03-2013  |
| 04.04.0040 | 04.00.0040  |

fig 1

Als alle leden met een kwartaalbetaling, dezelfde '**vanaf**' en '**tot en met**' periode hebben, dan lopen je contributieperiodes synchroon en zie je snel of er fouten in de administratie zitten/komen. Boven kolom 'Naam' kun je de naam van een lid invullen (filter). Zie hieronder in figuur 2. Klik daarna op de knop contributiefacturen van dit lid in het overzicht te krijgen. Hieronder in figuur 2 zie je dat de contributieperiodes aansluitend zijn. Voor de scoutinggroep in onderstaand voorbeeld betekent dat het goed zit.

| Contributie fa          | cturen    |                       |                                           |                   |
|-------------------------|-----------|-----------------------|-------------------------------------------|-------------------|
|                         | , Marieke |                       |                                           |                   |
| ^Lidnummer <sup>1</sup> | ⇔Naam     | <b>≑Trans.grp.nr.</b> | <b>≑Transactiegroep</b>                   | <b>≑Factuurnr</b> |
| 600255843               | , Marieke | 14602                 | Contributie van 01-01-2013 t/m 31-03-2013 | 659228            |
| 600255843               | , Marieke | 13943                 | Contributie van 01-10-2012 t/m 31-12-2012 | 614178            |
| 600255843               | , Marieke | 13460                 | Contributie van 01-07-2012 t/m 30-09-2012 | 582463            |
| 600255843               | , Marieke | 12790                 | Contributie van 01-04-2012 t/m 30-06-2012 | 535214            |
| 600255843               | , Marieke | 11347                 | Contributie van 01-01-2012 t/m 31-03-2012 | 476461            |
| 600255843               | , Marieke | 10334                 | Contributie van 01-10-2011 t/m 31-12-2011 | 284197            |
| 600255843               | , Marieke | 9888                  | Contributie van 01-07-2011 t/m 30-09-2011 | 248739            |

Fig 2. Met Marieke in <naam> filter.

Hier zijn duidelijk de contributieperiodes van deze groep te zien!

| 1           | e kwarta | al  | 2e           | kwartaal |      | 3e kv         | wartaal |      | 4e kw        | /artaal |     |
|-------------|----------|-----|--------------|----------|------|---------------|---------|------|--------------|---------|-----|
|             |          |     | apr          |          |      | jul           |         |      | okt          |         |     |
| Jan<br>1e k | feb      | mrt | apr<br>2e kw | mei      | juni | juli<br>3e kw | aug     | sept | okt<br>4e kw | nov     | dec |
|             | feb      | mrt | apr          | mei      | jun  | jul           | aug     | sep  | okt          | nov     | dec |

Een penningmeester kan ook kiezen om Scouts Online de contributieperioden te laten regelen Dan zie je niet meer in een controlelijst of alles goed gaat. Je moet dan vertrouwen op Scouts Online. Je groep heeft dan asynchrone contributies. Het verschil, voor- en nadelen worden in volgende hoofdstukken uitgelegd.

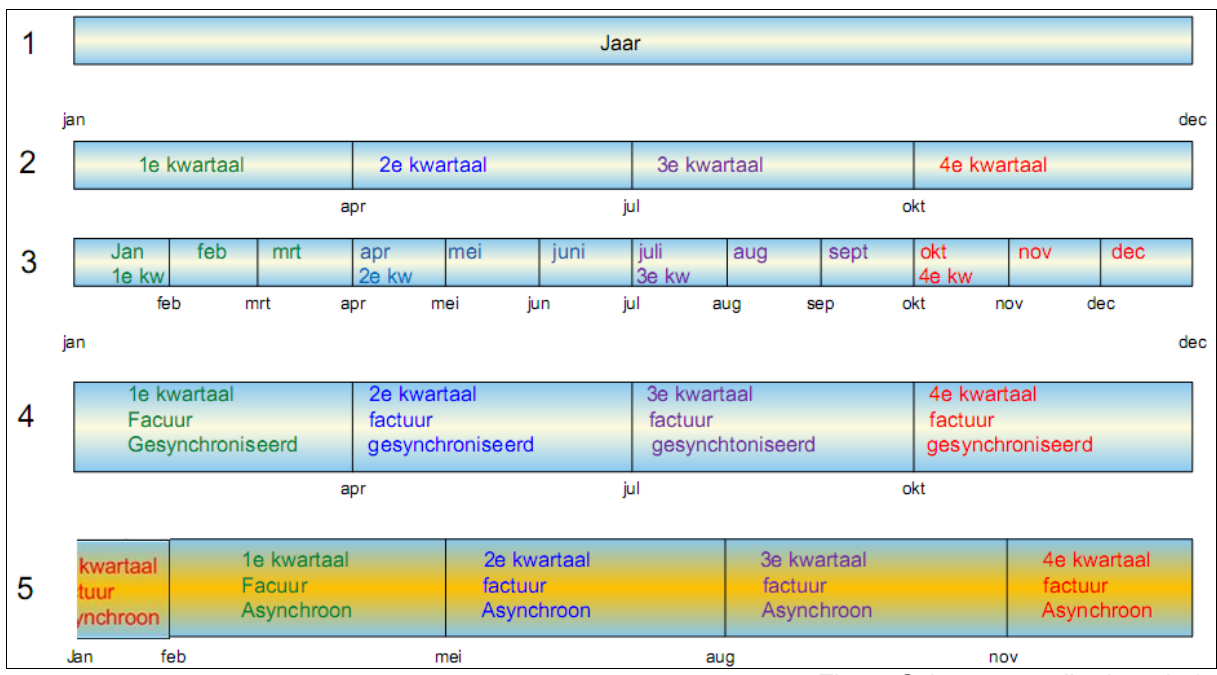

## 307 GESYNCHRONISEERD OF ASYNCHRONE CONTRIBUTIEBEREKENINGEN

Fig. 6 Schema contributieperiode

## 308 GESYNCHRONISEERDE KWARTAAL CONTRIBUTIEPERIODE

- Nieuw lid x start op 1 februari en wil per kwartaal betalen.
- De normale contributieperiodes starten op: 1 januari, 1 april, 1 juli of 1 oktober.

Als lid x wordt ingeschreven per **1 februari** en per kwartaal wil betalen, dan moet de penningmeester eenmalig een handmatige factuur aanmaken voor de periode, 1 februari tot en met 31 maart (zie fig 7, lijn 3) en het bedrag naar rato berekenen! Dat wil zeggen: als de periode, 1e kwartaal, is afgelopen op 31 maart en de volgende periode wordt berekend (1 april tot en met 30 juni) dan zal er een nieuwe driemaandelijkse periode worden aangemaakt (zie fig. 7, 2<sup>e</sup> kwartaal). Omdat deze start op 1 april en eindigt op 30 juni, loopt deze synchroon.

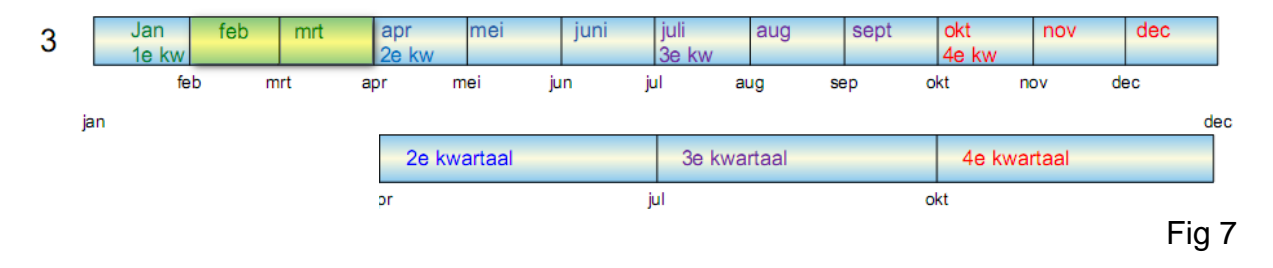

Deze factuur moet aan een **bestaande contributietransactiegroep** worden gekoppeld, waarin reeds **contributiefacturen** zitten! Dan pas worden deze handmatige facturen ook als contributiefacturen aangemerkt.

In het volgende flowchart zien we een handmatige contributiefactuur voor de maanden februari en maart welke we in de transactiegroep van 1<sup>e</sup> kwartaal stoppen. Deze factuur wordt dan ook als contributiefactuur aangemerkt.

## 309 HANDMATIG AANGEMAAKT CONTRIBUTIEFACTUUR

|                                                                                                    | Scouting Garcia Moreno                                                                                                    | Factuurbeheer                                                                                                    |                                                                                                    |                                                                                                    |                                                                                                    |                                   |
|----------------------------------------------------------------------------------------------------|----------------------------------------------------------------------------------------------------|----------------------------------------------------------------------------------------------------|----------------------------------------------------------------------------------------------------|----------------------------------------------------------------------------------------------------|----------------------------------------------------------------------------------------------------|-----------------------------------|
|                                                                                                    | <ul> <li>Facturen voor ons</li> </ul>                                                                                                    | • Facturen                                                                                                    |                                                                                                    |                                                                                                    |                                                                                                    |                                   |
| n<br>Is Bankrekeningen                                                                                                    |                                                                                                    |                                                                                                    |                                                                                                    |                                                                                                    |                                                                                                    |                                   |
| de facturen 🗹 Rekening 5461063 t.n.v. STG SC G<br>cturen 🗹 Rekening 136599117 t.n.v. Scoutin                                                                                                    | sarcia Moreno<br>g Garcia Moreno (verhuur)                                                                                                    |                                                                                                    |                                                                                                    |                                                                                                    |                                                                                                    |                                   |
|                                                                                                    |                                                                                                    |                                                                                                    |                                                                                                    | _                                                                                                    | incasso<br>factuur                                                                                                    |                                   |
| tuurnr <sup>1</sup> ≎Lid volledige naan                                                                                                    | n ≑Omschrijving                                                                                                    | ≑Bedrag ≑Oper                                                                                                    | nstaand eVanaf                                                                                                    | ≑Tot en met                                                                                                    | *Betalingswijz                                                                                                    | ie ÷Fa                            |
| 3/592924/600990346 Nijholt, Kris<br>4/592941/600200345 Nijholt, Kris                                                                                                    | scouttit trui<br>scouttit polo                                                                                                    | 1 tot 5 van 5 50<br>€ 14,50                                                                                                    | € 51,00 26-07-20<br>€ 29,00 26-07-20                                                                                                    | 012         26-07-2012           012         26-07-2012                                                                                                    | factuur<br>factuur                                                                                                    | acti<br>acti                      |
| enwijderen 👻 Untvoeren <sub>saers, Koen</sub>                                                                                                    | scoutfit polo maat L                                                                                                    | € 14,50                                                                                                    | € 29,00 25-08-20                                                                                                    | 012 25-08-2012                                                                                                    | factuur                                                                                                    | Export                            |
| Eactuur toevoegen                                                                                                    |                                                                                                    |                                                                                                    |                                                                                                    |                                                                                                    | _                                                                                                    |                                   |
| Factuur toevoegen                                                                                                    | <ul> <li>Gebruik eer</li> </ul>                                                                                                    | Kies een transa                                                                                                    | ctiegroep                                                                                                    | Castribudia una 01                                                                                                    | 01 2012 // 21 02 2                                                                                                    | 042                               |
| Selecteer transactiegroep *                                                                                                    | bestaande<br>transactiegroep                                                                                                    | Kies een transa                                                                                                    | cliegroep                                                                                                    | Contributie van 01-                                                                                                    | -01-2013 t/m 31-03-2                                                                                                    | 013                               |
|                                                                                                    | Maak een nieuwe<br>transactiegroep                                                                                                    |                                                                                                    |                                                                                                    |                                                                                                    |                                                                                                    |                                   |
| Soort debiteuren                                                                                                    | Personen                                                                                                    |                                                                                                    |                                                                                                    |                                                                                                    |                                                                                                    |                                   |
|                                                                                                    | <ul> <li>Organisaties</li> </ul>                                                                                                    |                                                                                                    |                                                                                                    |                                                                                                    |                                                                                                    |                                   |
| Volgende                                                                                                    |                                                                                                    |                                                                                                    |                                                                                                    |                                                                                                    |                                                                                                    |                                   |
|                                                                                                    |                                                                                                    |                                                                                                    |                                                                                                    |                                                                                                    |                                                                                                    |                                   |
|                                                                                                    |                                                                                                    |                                                                                                    |                                                                                                    |                                                                                                    |                                                                                                    |                                   |
| le personen die debiteur zijn e                                                                                                    | n kies 'volgende'                                                                                                    |                                                                                                    |                                                                                                    |                                                                                                    |                                                                                                    |                                   |
| le personen die debiteur zijn ei<br>eleenheid <sup>1</sup> ®Naam                                                                                                    | n kies 'volgende'<br>®Lidnr. ®Rekenin                                                                                                    | ıgnummer #Tenaal                                                                                                    | mstelling                                                                                                    | *Toelich                                                                                                    | ting #Adres                                                                                                    |                                   |
| le personen die debiteur zijn er<br>Neenheid <sup>1</sup> •Naam<br>Ida Welpen Tittig Tas                                                                                                    | n kies 'volgende'<br>«Lidnr. «Rekenin<br>601821297 4540993                                                                                                    | ngnummer eTenaai<br>E:<br>1 tot 100 van 134 🕞 🕅                                                                                   | mstelling<br>eg                                                                                                    | *Toelich                                                                                                    | ting #Adres<br>Lariksla                                                                                                    | aan 5<br>aan 6-                   |
| le personen die debiteur zijn er<br>eleenheid <sup>1</sup> «Naam<br>oda Welpen <sup>111</sup> , <sup>2</sup> as<br>da Welpen Jacobs, Janne<br>Vorige en Gouw de Tim                                                                                                    | n kies 'volgende'<br>«Lidnr. «Rekenin<br>601821297 4540993<br>000 001555594 5064709<br>601555594 5064709<br>601555594 5064709                                                                                                    | Ignummer •Tenaai<br>E<br>1 tot 100 van 134 P R<br>MHA Jac<br>EMA de                                                               | mstelling                                                                                                    | •Toelich<br>Jacobs<br>remaien                                                                                                    | ting *Adres<br>Lariksla<br>Lariksla<br>Lariksla                                                                                                    | aan 5<br>aan 5<br>aan 5<br>aan 5  |
| le personen die debiteur zijn ei<br>sleenheid <sup>1</sup> «Naam<br>oda Welpen - 33<br>oda welpen Jacobs, Janne<br>Vorige en Gouw, de, Tim                                                                                                    | n kies 'volgende'<br>•Lidnr. •Rekenin<br>601821297 4540993<br>501535594 5054769<br>601763800 4533837                                                                                                    | egnummer •Tenaar<br>E<br>1 tot 100 van 134 🕑 🕅<br>Mittwaar<br>E.M.A. dr                                                           | mstelling<br>In characteria<br>obs-teunissen e/o AAA<br>e Gouw eo A.M.J. van Do                                                                                                    | •Toelich<br>Jacobs<br>remalen                                                                                                    | ting •Adres<br>Lariksla<br>Lariksla<br>Lariksla                                                                                                    | aan 5<br>aan 5<br>aan 5<br>aan 5  |
| le personen die debiteur zijn er<br>eleenheid <sup>1</sup> «Naam<br>Oda Welpen                                                                                                    | n kies 'volgende'<br>•Lidnr. •Rekenin<br>601821297 4540993<br>•01535544 5064769<br>•01763800 4533837                                                                                                    | egnummer •Tenaai<br>E:<br>1 tot 100 van 134 P R<br>MHA Jac<br>EMA de                                                              | mstelling<br>eg<br>Missional<br>obs-Teunissen ero AAM<br>e Gouwieo A.M.J. van Do                                                                                                    | •Toclich<br>Jacobs<br>remaien                                                                                                    | ting +Adres<br>Lariksk<br>Lariksk<br>Lariksk<br>Lariksk                                                                                                    | aan 5<br>aan 5<br>aan 5<br>aan 5  |
| le personen die debiteur zijn er<br>ekeenheid <sup>1</sup> eNaam<br>oda Welpen Jacobs, Janne<br>Vorige en Gouw, de, Tim<br>PadVinder: Factuur loevoegen                                                                                                    | n kies 'volgende'<br>•Lidnr. •Rekenin<br>601821297 4540993<br>501535554 5054769<br>501753800 4533837                                                                                                    | egnummer •Tenaar<br>E<br>1 tot 100 van 134 了 🖬<br>MHV 360<br>E.M.A. dr                                                            | mstelling<br>                                                                                                    | •Toelich<br>Jacobs<br>remaien                                                                                                    | ting •Adres<br>Lariksle<br>Lariksle<br>Lariksle                                                                                                    | aan 5<br>aan 5<br>aan 5           |
| le personen die debiteur zijn ei<br>Heenheid <sup>1</sup> «Naam<br>da Welpen Titte Tas<br>da Welpen Jacobs, Janne<br>Vorige en Gouw, de, Tim<br>PadVinder: Factuur toevoegen<br>Factuur toevoegen                                                                                                    | n kies 'volgende'<br>•Lidnr. •Rekenin<br>601821297 4540993<br>001535594 50084769<br>601763800 4533837                                                                                                    | egnummer •Tenaal<br>E<br>1 tot 100 van 134 D D<br>MHA Jac<br>E.M.A. do                                                            | mstelling                                                                                                    | •Toelich<br>Jacobs<br>remalen                                                                                                    | ting •Adres<br>Lariksk<br>Lariksk<br>Lariksk                                                                                                    | aan 5<br>aan 5<br>aan 5           |
| e personen die debiteur zijn er<br>leenheid <sup>1</sup> •Naam<br>dd Welpen ····································                                                                                                    | n kies 'volgende'<br>•Lidnr. •Rekenin<br>601821297 4540993<br>•01535544 5064769<br>•01753800 4533837<br>•01753800 4533837<br>•01753800 4533837                                                                                                    | egnummer •Tenaar                                                                                                    | mstelling<br>eg<br>tourise<br>ods-leunisen ero AMA<br>ods-leunisen ero AMA<br>ods-leunisen ero AMA<br>ods-leunisen ero AMA<br>                                                                                                    | •Toelich<br>Jacobs<br>remaien                                                                                                    | ting •Adres<br>Larist<br>Larist<br>Larist                                                                                                    | aan 5<br>aan 5<br>aan 5<br>aan 5  |
| e personen die debiteur zijn er<br>leenheid <sup>1</sup> •Naam<br>da Welpen Jacobs, Janne<br>Vorige en Gouw, de, Tim<br>PadVinder: Factuur toevoegen<br>Factuur toevoegen<br>Crediteur<br>Factuuromschrijving *                                                                                                    | n kies 'Volgende' <ul> <li>Lidnr.</li> <li>Rekenin</li> <li>601821297</li> <li>4540993</li> <li>601555594</li> <li>601555594</li> <li>601763800</li> <li>4533837</li> </ul> S461003 trv STG SC Garcia Moreno <ul> <li>contributie 1e kv va fabruari (2 maande)</li> </ul>                                                                                                    | ingnummer •Tenaai<br>E<br>1 tot 100 van 134 D D D<br>EMA do<br>EMA do                                                             | mstelling<br>eg<br>oos-leunissen ero AM<br>o Gouw eo A.M.J. van Do                                                                                                    | •Toelich                                                                                                    | ting •Adres<br>Lariksk<br>Lariksk<br>Lariksk                                                                                                    | aan 5<br>aan 5<br>aan 5           |
| e personen die debiteur zijn er<br>leenheid <sup>1</sup> eNaam<br>da Welpen Jacobs, Janne<br>Vorige en Gouw, de, Tim<br>PadVinder: Factuur toevoegen<br>Crediteur<br>Factuur toevoegen<br>Grediteur<br>Factuur periode <sup>1</sup>                                                                                                    | n kies 'volgende'<br>•Lidnr. •Rekenin<br>601821297 4540993<br>•01535544 9064769<br>•01753800 4533837<br>•01753800 4533837<br>•0175380 4533837<br>•0175380 453387<br>•0175380 453387<br>•0175380 453887<br>•0175380 453887<br>•0175380 453887<br>•0175380 453887<br>•0175380 453887<br>•0175380 453887<br>•0175380 453887<br>•0175380 453887<br>•0175380 453887<br>•0175380 453887<br>•0175380 453887<br>•0175380 453887<br>•0175380 453887<br>•0175380 453887<br>•0175487<br>•017547<br>•017547<br>•017547<br>•017557<br>•017557<br>•017557<br>•017557<br>•017 | egnummer •Tenaal                                                                                                    | mstelling<br>eg<br>hoursed<br>ods-leunisen eio AMA<br>ods-leunisen eio AMA<br>ods-leunisen eio AMA<br>ods-leunisen eio AMA<br>jangen<br>attentionen einen einen e                                                                                                    | eToelich<br>Jacobs<br>remaien                                                                                                    | ting •Adres<br>Larist<br>Larist<br>Larist                                                                                                    | aan 5<br>aan 5<br>aan 5           |
| e personen die debiteur zijn er<br>leenheid <sup>1</sup> •Naam<br>da Welpen · · · · · · · · · · · · · · · · · · ·                                                                                                    | n kies 'Volgende'<br>•Lidnr. •Rekenin<br>601821297 4540993<br>001555594 5064769<br>60155594 5064769<br>601763800 4533837<br>5461003 trv STG SC Garcia Moreno<br>contribute 1e kv va fabruari (2 mande<br>1 w - februari w - 2<br>faduar w                                                                                                    | egnummer •Tenaar                                                                                                    | mstelling                                                                                                    | •Toelich                                                                                                    | ting •Adres<br>Larist<br>Larist<br>Larist                                                                                                    | aan 5<br>aan 5<br>aan 5           |
| e personen die debiteur zijn ei<br>leenheid <sup>1</sup> •Naam<br>da Welpen                                                                                                    | n kies 'volgende'<br>•Lidnr. •Rekenin<br>601821297 4540993<br>001535594 5004769<br>601535594 5004769<br>601763800 4533837<br>501535094 4533837<br>501535094 4533837<br>501555094 4533837<br>501555094 453885<br>501555094 453885<br>501555094 453885<br>5015555094<br>5015555694<br>5015555594<br>50155556<br>501555556<br>501                                                                                                 | ingnummer •Tenaal                                                                                                    | mstelling<br>cos-reunissen ero AM<br>o Gouw eo A.M.J. van Do                                                                                                    | Jacobs<br>remaien                                                                                                    | ting •Adres<br>Lariksiz<br>Lariksiz<br>Lariksi<br>Lariksi<br>Lariksi<br>Lariksi<br>Lariksi<br>Larik                                                                                  | aan 5<br>aan 5<br>aan 5           |
| e personen die debiteur zijn er<br>eenheid <sup>1</sup> •Naam<br>Ja Welpen Think of Tas<br>Is Welpen Jacobs, Janne<br>Vorige in Couw, de, Tim<br>PadVinder: Factuur bevoegen<br>Factuur toevoegen<br>Crediteur<br>Factuur periode *<br>Betalingswijze *<br>@ Factuur periode *                                                                                                    | n kies 'volgende' <ul> <li>Lidnr.</li> <li>Rekenin</li> <li>601821297</li> <li>4540993</li> <li>601535544</li> <li>9064769</li> <li>601753800</li> <li>4533837</li> </ul> S461003 try STG SC Garcia Moreno <ul> <li>contributie 1e kw va fabruari (2 maande</li> <li>1 m) - februari m) - (2</li> <li>faduur m)</li> <li>handmatiga 1e kw 2013 fab en mxt</li> </ul>                                                                                                    | Agnummer •Tenaar                                                                                                    | mstelling<br>eg<br>result<br>ods-leunssen ero AMJ<br>ods-leunssen ero AMJ<br>ods-leunssen ero AMJ<br>ods-leunssen ero AMJ<br>an [<br>ar [                                                                                                    | Grootboek                                                                                                    | ting oAdres<br>Larist<br>Larist<br>Larist<br>2013                                                                                                    | aan 5<br>saan 5<br>aan 5<br>aan 5 |
| e personen die debiteur zijn ei<br>eenheid <sup>1</sup> •Naam<br>ta Welpen Jacobs, Jahne<br>Vorige en Gouw, de, Tim<br>PadVinder: Factuur toevoegen<br>Crediteur<br>Factuur toevoegen<br>Crediteur<br>Factuur periode *<br>Betalingswijze *<br>@ Factuur toelichting<br>Factuur specificaties (proc                                                                                           | n kies 'Volgende'                                                                                                    | egnummer •Tenaar                                                                                                    | Instelling                                                                                                    | eToelich     Jacobs remaien      e maat     e     Grootboek     B000 - contributie                                                                                                    | ting •Adres<br>Larist<br>Larist<br>Larist<br>Larist<br>2013 w                                                                                                    | aan 5<br>aan 5<br>aan 5           |
| e personen die debiteur zijn ei<br>leenheid <sup>1</sup> •Naam<br>ta Welpen                                                                                                    | n kies 'Volgende'                                                                                                    | Agnummer •Tenaar                                                                                                    | eg<br>solution<br>Stukprijs<br>Stukprijs<br>Stukprijs                                                                                                    | Toelich     Toelich     T                                                                                                    | ting •Adres<br>Lariksiz<br>Lariksiz<br>Lariksiz<br>(ariksiz<br>Lariksiz<br>(ariksiz<br>(ariksiz)<br>(ariksiz)                                                                                                    | aan 5<br>aan 5                    |
| e personen die debiteur zijn ei<br>teenheid <sup>1</sup> •Naam<br>da Welpen Jacobs, Janne<br>(vorige en Gouw, de, Tim<br>PadVinder: Factuur toevoegen<br>Crediteur<br>Factuur toevoegen<br>Crediteur<br>Factuur periode *<br>Betalingswijze *<br>@ Factuur peeide *<br>Betalingswijze *<br>@ Factuur specificaties (proc                                                                      | n kies 'volgende'<br>•Lidn. •Rekenin<br>601821297 4540993<br>001535544 5064799<br>601753800 4533837<br>601753800 4533837<br>60175380 4533837<br>601753800 4533837<br>60175380 4533837<br>60175380 453837<br>60175380 453838<br>60175380 453838<br>60175380 453838<br>60175380 453838<br>60175380 453838<br>60175380 453838<br>60175380 453838<br>60175380 45388<br>60175380 45388<br>60175380 45388<br>60175380 45388<br>60175380 45388<br>60175380 45388<br>60175380 45388<br>60175380 45388<br>60175380 45388<br>6019548<br>6019548                                               | Agnummer •Tenaar                                                                                                    | stukprijs                                                                                                    | soors     intervention     intervention     intervention     intervention     intervention     intervention     intervention     intervention     intervention     intervention                                                                                                    | ting CAdress<br>Lariksis<br>Lariksis<br>Lariksis<br>Caristi<br>Caristi<br>Carist | aan 5<br>                         |
| e personen die debiteur zijn er<br>leenheid <sup>1</sup> •Naam<br>da Welpen Jacobs, Janne<br>Vorige in Gouw, de, Tim<br>PadVinder: Factuur toevoegen<br>Crediteur<br>Factuur toevoegen<br>Crediteur<br>Factuur periode *<br>Betalingswijze *<br>© Factuur toelichting<br>Factuurspecificaties (proc<br>Termijnen                                                                              | n kies 'volgende' <ul> <li>Lidn. • Rekenin 601821297 4540993</li> <li>601753504 5004769 601753800 4533837</li> </ul> 8461003 trv STO SC Garcia Moreno contribute 1e kw va fabruari (2 maande 1 m = februari m = 2 factuur m handmatige 1e kw 2013 feb en mt ducten/diensten) Omschrijving 1 feb en mt contributie 2013 Voeg 1 bianco regel toe Voeg 3 bi i fulien er maar 1                                                                                                    | Agnummer • Tenaar                                                                                                    | Instelling                                                                                                    | Proclick                                                                                                    | ting eAdres<br>Laritst<br>Laritst<br>Laritst<br>(Em) (e)<br>(Em) (e)<br>(2013 (e)<br>(e)<br>(e)<br>(e)<br>(e)<br>(e)<br>(e)<br>(e)<br>(e)<br>(e)                                                                                                    | aan 5<br>aan 5<br>aan 5           |
| e personen die debiteur zijn ei<br>leenheid <sup>1</sup> •Naam<br>ta Welpen 5000, 335<br>ta Welpen 36000, 3400<br>Vorige an Gouw, de, Tim<br>PadVinder: Factuur toevoegen<br>Crediteur<br>Factuur toevoegen<br>Crediteur<br>Factuur periode *<br>Betalingswijze *<br>• Factuur specificaties (proc<br>Termijnen                                                                               | n kies 'volgende'  I. Set1003 trv STO SC Garcia Moreno<br>contributie 1e kv va fabruari (2 maenda<br>factuur m)  factuur m)  Guttostost 2013 fab en mt  ducten/diensten)  Omschrijving  1. feb en mt contributie 2013  Voeg 1 blanco regei toe  Voeg 3 bl  Outprist op het volgenda                                                                                                    | Agnummer • Tenaar                                                                                                    | stukprijs                                                                                                    | USCODS<br>remain                                                                                                    | ting •Adres<br>Laritsk<br>Laritsk<br>Laritsk<br>(Laritsk<br>Laritsk<br>(Laritsk<br>Laritsk<br>(Laritsk)<br>(Laritsk<br>(Laritsk)<br>(Laritsk)<br>(Larits                                                                                                    | aan 5<br>aan 5                    |
| e personen die debiteur zijn ei<br>teenheid <sup>1</sup> •Naam<br>da Welpen 111, 133<br>Sa Welpen 330005, Janne<br>Ga Welpen 33005, Janne<br>Worige en Goux, de. Tim<br>PadVinder: Factuur toevoegen<br>Crediteur<br>Factuur toevoegen<br>Crediteur<br>Factuur periode *<br>Betalingswijze *<br>• Factuur specificaties (prod<br>Factuur specificaties (prod                                  | n kies 'volgende'  •Lidn. •Rekenin<br>601821297 4540993 •01525544 5064799 •01525544 5064799 •01525544 5064799 •01525544 5064799 •01525544 4533837 •015255800 4533837 •015255800 4533837 •015255800 4533837 •015255800 4533837 •015255800 4533837 •015255800 4533837 •015255800 4533837 •015255800 4533837 •01525580 4533837 •01525580 4533837 •01525580 4533837 •01525580 4533837 •01525580 4533837 •01525580 4533837 •01525580 4533837 •01525580 4533837 •0152568 4533837 •0152568 4538837 •0152568 4538837 •0152568 4                                                                                                    | Agnummer • Tenaar<br>E:<br>1 tot 100 van 134 • • • • • • • • • • • • • • • • • • •                                                | stelling<br>eg<br>cos-teunssen dro AMA<br>couve o A.M.J. van Do<br>stukprijs<br>stukprijs<br>cos-teunssen dro AMA<br>a (a)<br>(a)<br>(a)<br>(a)<br>(a)<br>(a)<br>(a)<br>(a)                                                                                                    | Toelich     J30005 remaien      Grootboek      S000 - contributie  Dit is terug te vinden in Bedrag                                                                                                    | ting •Adres<br>Larkst<br>Larkst<br>Larkst<br>(2013 •                                                                                                    | aan 5<br>aan 5                    |
| e personen die debiteur zijn er<br>leenheid <sup>1</sup> •Naam<br>da Welpen Jacobs, Janne<br>Vorige en Gouw, de, Tim<br>PadVinder: Factuur toevoegen<br>Crediteur<br>Factuur toevoegen<br>Crediteur<br>Factuur periode *<br>Betalingswijze *<br>@ Factuur belichting<br>Factuurspecificaties (proc                                                                                            | n kies 'volgende'  Idian: •Rekenin<br>601821297 4540993 601821297 4540993 601753504 5904799 601753800 4533837 601753800 4533837 601753800 45388 601753800 45388 601763801 (2 mandel 1 [feb en mrt contributis 2013 601561700 pt volgend 601561700 pt volgend 601561700 pt volgend 601561700 pt volgend 601561700 pt volgend 601561700 pt volgend 601561700 pt volgend 601611 [Termijn 1                                                                                                    | Agnummer • Tenaar                                                                                                    | stelling<br>stelling<br>second<br>conversion<br>conversion<br>co                                                                                                    | U U U U U U U U U U U U U U U U U U U                                                                                                    | ting •Adres<br>Larist<br>Larist<br>Larist<br>(m) (*)<br>(*)<br>(*)<br>(*)<br>(*)<br>(*)<br>(*)<br>(*)<br>(*)<br>(*)                                                                                                    | aan 5<br>aan 5<br>aan 5           |
| e personen die debiteur zijn ei<br>leenheid <sup>1</sup> •Naam<br>da Welpen Jacobs, Jahre<br>Vorige n Geux, de, Tim<br>PedVinder: Fachuer foevoegen<br>Crediteur<br>Factuur toevoegen<br>Crediteur<br>Factuur periode *<br>Betalingswijze *<br>@ Factuur specificaties (proc<br>Termijnen                                                                                                    | n kies 'volgende'  I. februari m Getroids try STO SC Garcia Moreno Contributie 1e kw va fabruari (2 maanda factuur m factuur m factuur m Conschrijving 1. feb en mt ontributie 2013 Voeg 1 blanco regel toe Voeg 3 blanco regel toe Voeg 3 blanco regel toe                                                                                                    | egnummer • Tenaar<br>E:<br>1 tot 100 van 134 • • • •<br>Hirto Jac<br>EMA de<br>• •<br>• •<br>• •<br>• •<br>• •<br>• •<br>• •<br>• | Instelling<br>Cos-leunissen dro AMA<br>Couve of AMJ, van Do<br>Stukprijs<br>Stukprijs<br>Cos - 200<br>at an alle specificaties.<br>Iatum<br>- februari - februari - februa                                                                                                    | USCODS<br>remain                                                                                                    | ting •Adres<br>Laritsk<br>Laritsk<br>Laritsk<br>(2013 )                                                                                                    | aan 5<br>aan 5                    |
| le personen die debiteur zijn ei<br>eleenheid <sup>1</sup> eNaam<br>bid Welpen filler aan<br>voor welpen Jacobs, Janne<br>vonge en Gouw, de, Tim<br>Padvinder: Factuur toevoegen<br>Factuur toevoegen<br>Crediteur<br>Factuur oevoegen<br>Crediteur<br>Factuur oevoegen<br>Gediteur<br>Factuur periode <sup>1</sup><br>Betalingswijze <sup>1</sup><br>Factuurspecificaties (prod<br>Termijnen | n kies 'volgende'  I. Lidn. • Rekenin<br>601821297 4540993 601525544 5064799<br>601525544 5064799<br>601753800 4533837 601753800 4533837 60175380 453837 60175380 453837 60175380 4538387 60175380 4538387 60175380 4538387 60175380 453844 60175380 453844 60175380 453844 60175380 4538                                                                                                    | Agnummer •Tenaar                                                                                                    | stelling<br>eg<br>cos-teunissen dro AMA<br>couve o A.M.J. van Do<br>stukprijs<br>stukprijs<br>cos-teunissen dro AMA<br>at [<br>at [<br>at ]]<br>at [<br>at [<br>at ]]<br>at ]]<br>at ] | UII IS LETURE LE VINCE<br>COTOBORK<br>SODO - CONTIDUIE<br>DILI IS LETURE LE VINCE<br>DILI IS LETURE LE VINCE<br>DILI IS LETURE LE V | ting •Adres<br>Larkst<br>Larkst<br>Larkst<br>2013 •                                                                                                    | aan 5<br>aan 5                    |

FS\_HL\_3\_TIPS\_TRUCS V14 Scouts Online Financiële Module.

| Overzicht van toevoege     | en factuur                                    |                      |                           |           |
|----------------------------|-----------------------------------------------|----------------------|---------------------------|-----------|
| Transactiegroep            | Contributie van 01-01-2013 t/m 31-03          | 3-2013               |                           |           |
| Factuuromschrijving        | contributie 1e kw va fabruari ( 2 maar        | nden)                |                           |           |
| Factuur periode            | van 01-02-2013 tot 31-03-2013                 |                      |                           |           |
| Betalingswijze             | factuur                                       |                      |                           |           |
| Factuur toelichting        | handmatige 1e kw 2013 feb en mrt              |                      |                           |           |
| Factuurspecificaties (prod | ducten/diensten)                              |                      |                           |           |
|                            | Omschrijving Aantal                           | Stukprijs Grootboek  | Totaal bed                | rag       |
|                            | 1. feb en mrt contributie 2013 1<br>Totaal    | € 20,20 8000 - contr | ibutie € 10,10<br>€ 00,00 |           |
| Termiinen                  |                                               |                      | ,                         |           |
| rennijnen                  | Betalingsdatum Omschrijving Be                | drag                 |                           |           |
|                            | 1. 01-02-2013 Termijn 1 €                     |                      |                           |           |
| Dehiteuren                 | iotaai €_                                     |                      |                           |           |
| Debiteuren                 | Debiteur                                      | Debiteur ID Ban      | krekening Tenaa           | mstelling |
|                            | 1. de ouders/verzorgers van Bas van<br>Licit: | 6                    | Haars                     | teeg      |
| Voltooien                  |                                               |                      |                           | Annulere  |
|                            |                                               |                      |                           |           |
|                            |                                               |                      |                           |           |

#### **310 CORRIGEREN VAN CONTRIBUTIEPERIODE**

Als nieuwe leden die niet gestart zijn op de bekende contributie startdata, met de contributieberekening zijn meegenomen, dan klopt de periode mogelijk niet.

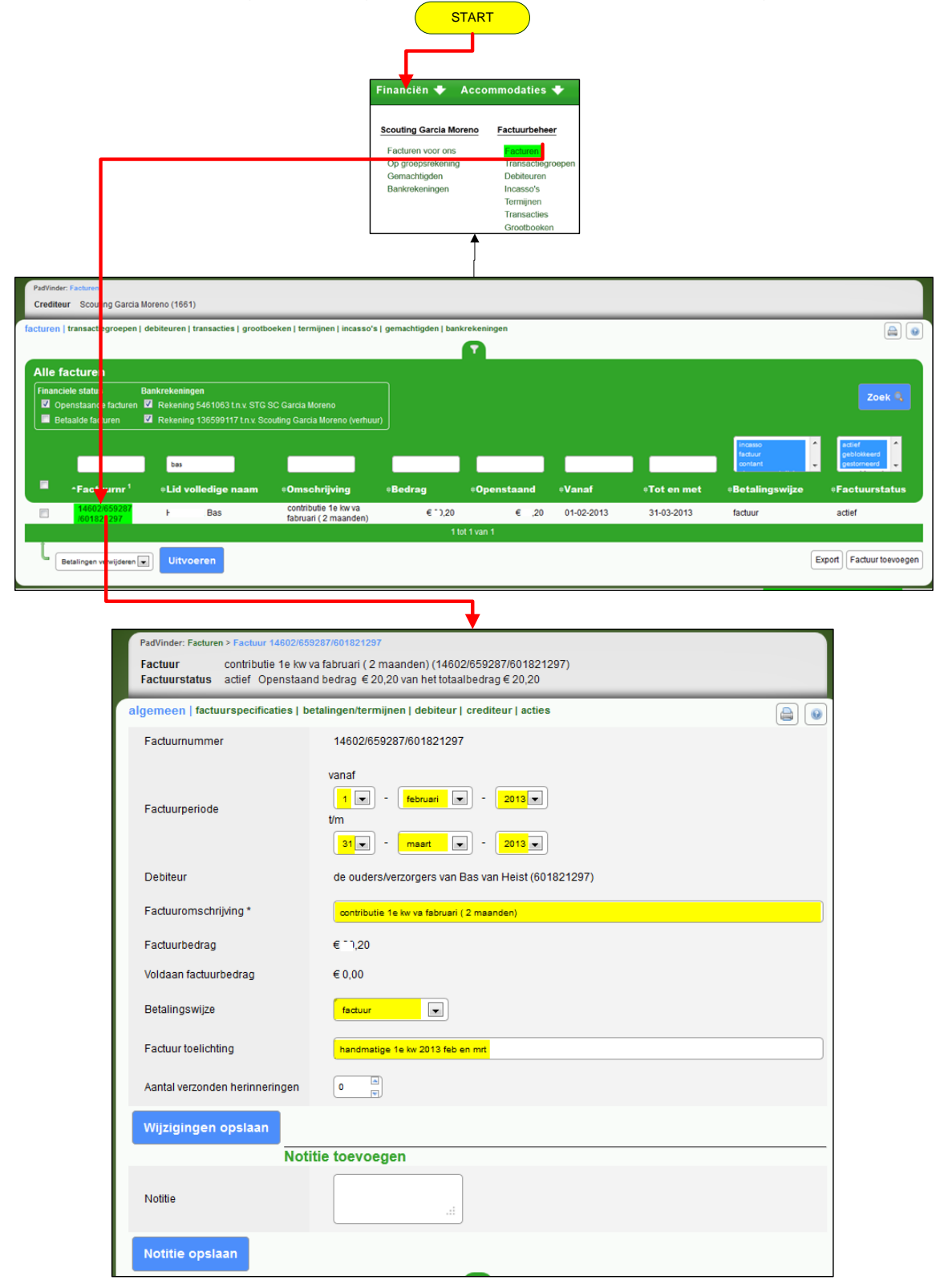

#### Alle geel gemarkeerde velden kunnen hier gewijzigd worden!

Factuurperiode wijzigen, factuuromschrijving wijzigen, betalingswijze wijzigen, factuurtoelichting wijzigen, aantal verzonden herinneringen wijzigen, notities wijzigen

## **311 CONTRIBUTIEBEDRAG AANPASSEN**

Mogelijk wil je het contributiebedrag naar rato of afspraak aanpassen. Ga naar Financiën, facturen en dubbelklik op een contributiefactuur.

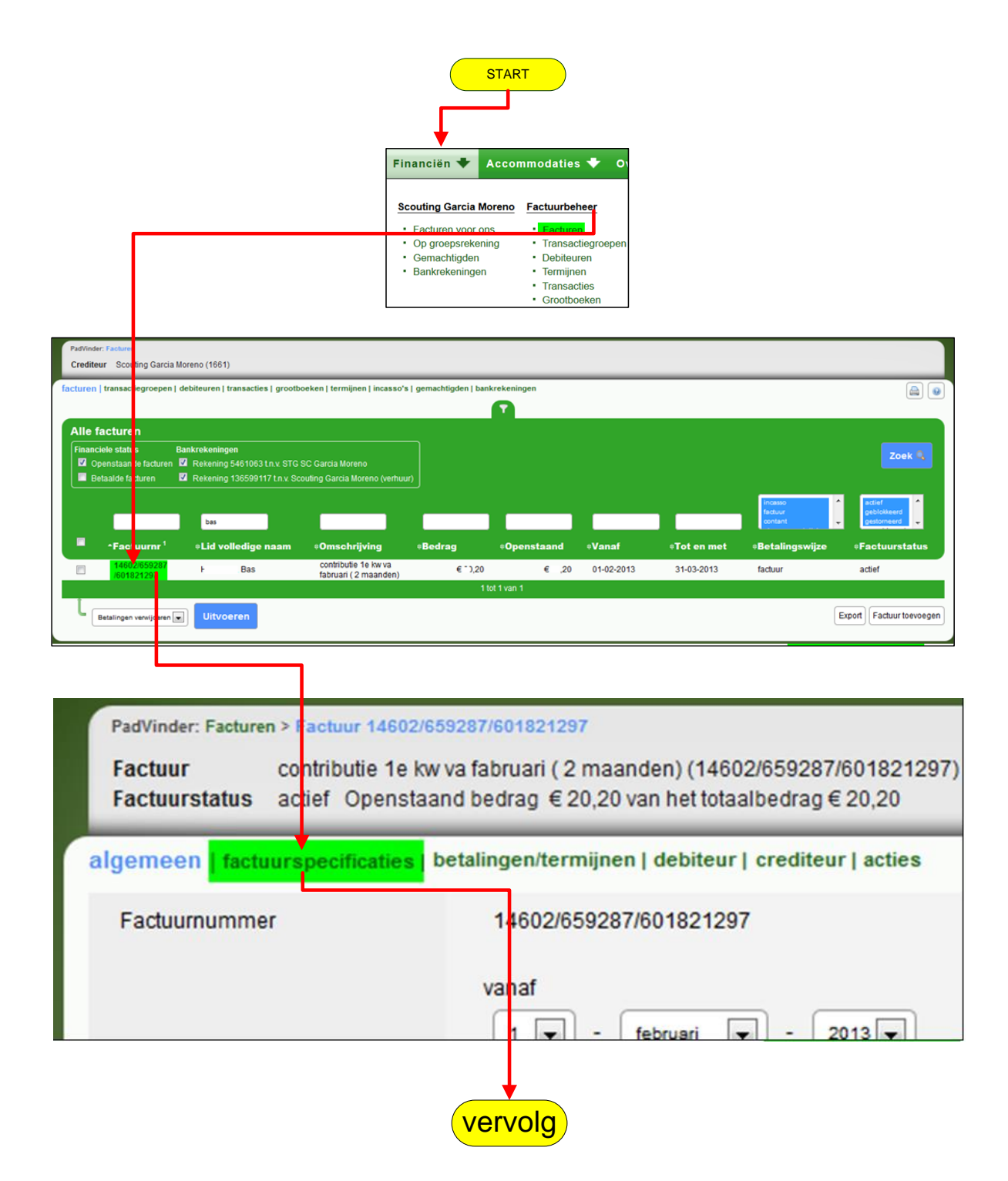

|                                                                                                    |                                                                   | ver                                                               | volg                       |                   |                               |
|----------------------------------------------------------------------------------------------------|-------------------------------------------------------------------|-------------------------------------------------------------------|----------------------------|-------------------|-------------------------------|
| PadVinder: Facturen > Factuur 14602/659287/60182<br>Factuur contributie 1e kw va fabru<br>Factuurstatus actief Openstaand bedr | 1297 > Factuurspecific<br>uari ( 2 maanden) (1<br>ag €0 van het t | <mark>aties</mark><br>4602/659287/60182129<br>totaalbedrag € , 20 | 7)                         |                   |                               |
| algemeen   factuurspecificaties   betaling                                                                                     | en/termijnen   debi                                               | teur   crediteur   acties                                         |                            |                   |                               |
| Specificaties van de factuur<br>Beschrijving                                                                                   | ≑Aantal                                                           | ≜Prijs per stuk                                                   | •Totaalbedrag              | ≑Grootboek        | ≑Laatst gewijzigd door        |
| feb en mrt contributie 2013                                                                                                    | 1                                                                 | €.^^_?0<br>1 tot 1                                                | € <sup></sup> ,20<br>van 1 | contributie       | Mutsaers, Leo                 |
| Verwijderen Uitt oeren                                                                                                    |                                                                   |                                                                   |                            |                   | Export Toevoegen Meer         |
| PadVinder: Facturen > Factuur 14602/6                                                                                          | 59287/601821297 > F                                               | Factuurspecificaties > Fa                                         | ctuurspecificaties voor 1  | 4602/659287/60182 | 1297 van de ouders/verzorgers |
| Wijzigen factuurspecific                                                                                                    | atie                                                              |                                                                   |                            |                   |                               |
| Omschrijving *                                                                                                    | jeb en m                                                          | nt contributie 2013                                               |                            |                   |                               |
| Aantal *                                                                                                    | 1                                                                 |                                                                   |                            |                   |                               |
| Stukprijs *                                                                                                    | € 20,3                                                            | 20                                                                |                            |                   |                               |
| Totaal bedrag                                                                                                    | €                                                                 |                                                                   |                            |                   |                               |
| Grootboek *                                                                                                    | 8000 - 0                                                          | pontributie                                                       |                            |                   |                               |
| Wijzigingen opslaan                                                                                                    |                                                                   |                                                                   |                            |                   | Annuleren                     |

In dit schem kun je de <mark>geel</mark> gemarkeerde velden wijzigen. Omschrijving wijzigen, aantal wijzigen, stukprijs wijzigen, grootboek wijzigen.

## 312 GESYNCHRONISEERDE JAARCONTRIBUTIEPERIODE

- Nieuw lid John start op 1 augustus en wil per jaar betalen.
- Bij de scoutinggroep van John wordt op 1 januari de jaarcontributie berekend voor 1 januari t/m 31 december. Als John wordt ingeschreven, per 1 augustus, moet de penningmeester een handmatige factuur aanmaken voor de periode 1 augustus t/m 31 december (zie fig. 8, lijn 3 gele markering) en het bedrag naar rato berekenen!

*Deze factuur moet aan een bestaande transactiegroep worden* gekoppeld waarin contributiefacturen zitten.

| Factuur toevoegen         |                                                                      |                                           |
|---------------------------|----------------------------------------------------------------------|-------------------------------------------|
| Selecteer transactiegroep | Gebruik een bestaande transactieg<br>Maak een nieuwe transactiegroep | roep                                      |
| ł                         | (ies een transactiegroep                                             | Contributie van 01-01-2012 t/m 31-03-2012 |

Dat wil zeggen: als de jaarperiode is afgelopen op 31 december en de volgende periode wordt berekend (vanaf 1 januari) dan zal er voor een jaarlijkse periode een contributiefactuur worden aangemaakt (zie fig. 8, lijn 1, jaar) samen met alle andere jaarcontributie betalende leden.

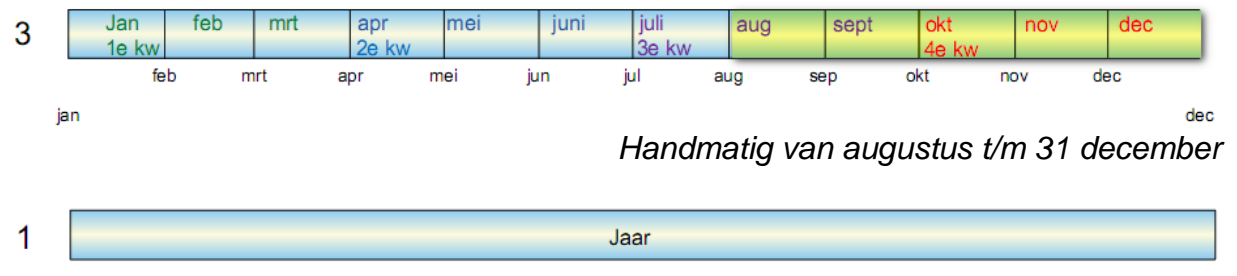

Fig. 8 Op 1 januari wordt de jaarcontributie berekend voor 1 januari t/m 31 december

## **313 CORRIGEREN VAN CONTRIBUTIEPERIODE**

Als nieuwe leden met de contributieberekening zijn meegenomen, klopt de periode mogelijk niet. De penningmeester heeft de mogelijkheid om de contributieperiode en daardoor mogelijk ook het contributiebedrag aan te passen.

Zie hoofdstuk **310 CORRIGEREN VAN CONTRIBUTIEPERIODE** Zie hoofdstuk **311 CONTRIBUTIEBEDRAG AANPASSEN** Mogelijk wil je het contributiebedrag naar rato of afspraak aanpassen.

## 314 ASYNCHRONE KWARTAALCONTRIBUTIEPERIODE

- Nieuw kwartaal lid, Hugo start op 1 februari.
- De groep kent maand-, kwartaal- en jaarcontributiesoorten.
- De normale contributieperiodes zijn: 1 januari, 1 april, 1 juli en 1 oktober.
- Door op 1 februari te starten noemen we het <u>niet</u> gesynchroniseerd: dus asynchroon zie fig. 9 lijn 5

Op 1 februari worden er contributieberekeningen gemaakt voor maand februari; de penningmeester geeft op voor de maand februari: periode van 1 februari t/m 28 (resp. 29 februari). Scouts Online 'ziet' dat er voor Hugo geen contributiefacturen zijn aangemaakt voor deze periode en maakt dus, voor een periode van 3 maanden, de contributie aan met het bijbehorend contributie bedrag (zie fig. 9 lijn 5). Dat wil zeggen dat er nu een factuur wordt gemaakt voor de periode 1 februari t/m 30 april! Op 1 april worden er maand- en kwartaalcontributies gemaakt door de penningmeester.

Op 1 april 'ziet' Scouts Online dat Hugo voor 1 april al betaald heeft en het systeem meldt dan:

Voor Hugo is GEEN factuur aangemaakt. Oorzaak: er bestaat al een contributiefactuur voor dit lid voor een periode die eindigt na of op 31-03.

Pas als op 1 mei de <u>maand (5)</u> contributies worden berekend, ziet Scouts Online dat Hugo geen betalingen meer heeft en wordt er een nieuwe kwartaal contributieperiode en -factuur aangemaakt. In mei start voor Hugo een nieuwe periode van 3 maanden ( t/m eind juli) en wijkt af van wat de penningmeester wil, dus asynchroon.

| 5 | kwartaal | 1e kwartaal | 2e kwartaal | 3e kwartaal | 4e kwartaal |
|---|----------|-------------|-------------|-------------|-------------|
|   | tuur     | Facuur      | factuur     | factuur     | factuur     |
|   | /nchroon | Asynchroon  | Asynchroon  | Asynchroon  | Asynchroon  |
| J | an fe    | eb n        | nei au      | n pr        | IOV         |

fig. 9 Kwartaal lid dat gestart is op 1 februari en is daardoor steeds 1 maand later is dan de per kwartaal betalende leden. Asynchroon dus! Moeilijk te controleren door penningmeester.

## **315 ASYNCHRONE JAARCONTRIBUTIEPERIODE**

- Nieuw jaarlid Alex start op 1 augustus.
- De groep kent maand-, kwartaal- en jaarcontributiesoorten.
- De normale contributieperiodes zijn: 1 januari, 1 april, 1 juli en 1 oktober.

Op 1 augustus worden er contributieberekeningen gemaakt voor maand augustus; de penningmeester geeft op voor de maand augustus: 1 augustus t/m 31 augustus (zie fig. 10). Scouts Online 'ziet; dat er voor Alex geen facturen zijn aangemaakt en maakt dus voor een periode van 12 maanden (jaar) de contributieperiode aan met het bijbehorende contributiebedrag. Dat wil zeggen dat er voor de periode, 1 augustus t/m 31 juli (volgend jaar), is betaald! Bij alle maanden tot 1 augustus volgend jaar, zal Scouts Online voor Alex constateren dat op de 1<sup>e</sup> van die maand al een betaling aanwezig is en het systeem meldt dus daarom 11 maanden lang:

Voor Alex is GEEN factuur aangemaakt. Oorzaak: er bestaat al een contributiefactuur voor dit lid voor een periode die eindigt na of op xxxx.

Pas als op 1 augustus, de maand (8) contributies worden berekend, ziet Scouts Online dat Alex geen betalingen meer heeft en wordt er een nieuwe jaarcontributieperiode gestart en -factuur aangemaakt.

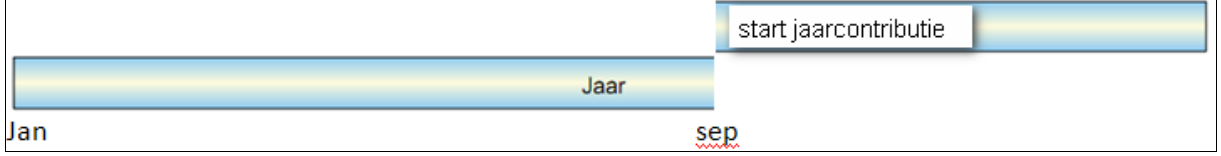

Fig. 10. Lid met jaarbetaling die elk jaar op 1 september start.

Zo zie je dat Scouts Online op elk moment een contributiefactuur met bijbehorende periode kan genereren. Echter **de penningmeester** van de groep heeft **geen duidelijk overzicht** of alles goed gaat!.

Een penningmeester die via de helpdesk met de volgende vraag komt:

"Ik heb de contributieberekeningen met succes uitgevoerd, maar krijg met het aanmaken van de facturen voor veel foutmeldingen dat een factuur niet wordt aangemaakt i.v.m. een foutieve periodeberekening."

wil **gesynchroniseerd contributie** heffen en controle op de zaak hebben maar de contributieperiode(n) lopen niet zoals hij/zij dat wil.

## **216 CONCLUSIE SYNCHRONISEREN**

Zorg ervoor dat je gesynchroniseerd contributie heffen toe past!

- Dan houd je als penningmeester controle over je contributieberekeningen en periodes.
- Broers en/ of zussen en/ of familieleden krijgen dan ook altijd op dezelfde dagen/momenten de facturen of incasso afschrijvingen.
- Makkelijk te controleren zie hoofdstuk: Contributieperiode controleren

De dagen 1 januari, 1 april, 1 juli en 1 oktober zijn gunstige synchronisatie-periodedata.

## Let wel op bij incasso's

Als een van deze dagen op een zondag valt, dan kun je de gewenste verwerkingsdatum voor incassofacturen beter op de eerst volgende maandag zetten! Houdt er rekening mee dat de kinderbijslag ook pas op maandag de 2<sup>e</sup> wordt bijgeschreven indien de eerste dag van het kwartaal op een zondag valt! Een hypotheek wordt overigens wel op de 1<sup>e</sup> van de maand afgeschreven ongeacht of de datum wel of niet op een zondag valt!

De meest gunstige/voordeligste manier van contributie heffen is een incasso per kwartaal.

## **317 TESTEN OF EXPERIMENTEREN MET SCOUTS ONLINE**

De testomgevingen zijn, geanonimiseerde kopieën van de productie omgeving van enig moment. Om het een en ander te kunnen testen, kennen we voor gebruikers een testomgeving: <u>https://test1.scouting.nl</u>

De geanonimiseerde kopie wordt eenmalig gemaakt, dus na het aanmaken is de data in test1 niet meer up-to-date! De database van de testomgeving wordt af en toe geactualiseerd. Daarom kan het zijn dat je een test aan het uitvoeren bent en blijkt dat de database ineens geschoond/geactualiseerd is!

Inloggen gaat met dezelfde inloggegevens als van de productieversie.

Let op: Ga vooral niets testen in je productieomgeving!

### 318 CONTRIBUTIE INCASSEREN MET MINIMALE KOSTEN!

218.1Voorbereiding: Download een SEPA doorlopende machtiging.

|                                                                                                    | start                                                                                                    |
|----------------------------------------------------------------------------------------------------|----------------------------------------------------------------------------------------------------|
|                                                                                                    |                                                                                                    |
| Γ                                                                                                    |                                                                                                    |
|                                                                                                    | organisatie Vrijwinigers V spei                                                                                                    |
|                                                                                                    | bestuur (groeps)       Scouting Garcia Moreno         • Basisgegevens       • Leten         • Leden       • Lid registreren         • Aangemelde leden       • Speleenheden         • E-mail sturen       • Mutaties         • Aangemelde leden       • Aangemelde leden |
|                                                                                                    | •                                                                                                    |
|                                                                                                    | PadVinder Facturen > Leden: Soutling Garcia Moreno Naam Scoutling Garcia Moreno Org nr. 1661 lokale groepen, Nieuwkuijk                                                                                                    |
|                                                                                                    | basis   leden   mail   speleenheden   bijzonderheden   locaties   organisatie   mutz                                                                                                    |
|                                                                                                    | Actieve leden van Scouting Garcia Moreno  Naam <sup>1</sup> 's Hertogenbosch en Omstreken, Rabobank, Marketing en Acquoij, van, Simone Beelmans, Fay Beel www. Insee                                                                                                    |
| PadVinder: Facturen > Leden: Scouting                                                                                                 | g Garcia Moreno > Fay Beekmans                                                                                                    |
| Naam Fay Beekmans, Lidnum                                                                                                    | nmer: 601288226 (lid/oud-lid),                                                                                                    |
| Gegevens van: Fay Beel<br>Naam                                                                                                    | kmans                                                                                                    |
| Voornaam *, voorletters *                                                                                                    | Fay                                                                                                    |
| Tussenvoegsel, achternaam *                                                                                                    | Beekmans                                                                                                    |
|                                                                                                    |                                                                                                    |
| PadVinder: Leden: Scouting Garcia Moreno > Fay Beekmans > Machtigingen v                                                              | an de ouders/verzorgers van Fay Beekmans                                                                                                    |
| Naam Fay Beekmans, Lidnummer: 601288226 (lid/oud-lid),<br>basis   functies   adressen   ploegen   kwalificaties   bijzonderheden   fa | acturen   bankrekeningen   machtigingen   inschrijvingen   verzekeringen 🚇 📦                                                                                                    |
|                                                                                                    |                                                                                                    |
| Alle machtigingen uitgegeven door de oud<br>^Machtigingskenmerk <sup>1</sup> +Uitgegeven aan                                          | lers/verzorgers van Fay Beekmans; NB dit betreft SEPA cq het incasseren met een PAIN-bestand.<br>*Ingangsdatum *IBAN-nummer *Tenaamstelling *Toelichting *Standaard                                                                                                    |
| 1661-30463-8 Scouting Garcia Moreno                                                                                                   | 01-11-2009 NL81RABO0121793737 M.H.J.C. Beekmans Ja<br>1 tot 1 van 1                                                                                                    |
|                                                                                                    | Download een nierwe machtiging                                                                                                    |
|                                                                                                    |                                                                                                    |
|                                                                                                    | Archinizorformulier off oneses                                                                                                    |
|                                                                                                    | U held gekozen om het volgende bestand te openen:  Machtigingsformulier,pdf Dit is een: pdf File van: https://dev2.scouting.nl Wat moet Firefox met dit bestand doen?                                                                                                    |
|                                                                                                    | OK Annuleren                                                                                                    |

FS\_HL\_3\_TIPS\_TRUCS V14 Scouts Online Financiële Module. Stuur, bijvoorbeeld,al je leden die betaalwijze "factuur" of "eigen overschrijving" hebben per e-mail of per post, dit "**SEPA doorlopende machtigingsformulier**". ( als een lid al een factuur heeft kun je de factuur en *SEPA doorlopende machtigings formulier*, in een keer verzenden door dit beide aan te vinken. Zie evt. DEEL 1 103.1 ONTVANGEN MACHTIGINGEN.

| Bijlage                   | Voeg factuur toe als bijlage                                                                                                    |
|---------------------------|----------------------------------------------------------------------------------------------------|
|                           | Voeg machtiging toe als bijlage                                                                                                    |
|                           | In de bijlage staan factuur en doorlopende machtiging klaar.<br>Wilt u de factuur voor 1 juni 2013 betalen en wilt u de gegevens van de<br>machtiging controleren, deze uitprinten en ondertekend retourneren maar<br>de penningmeester? |
| Opmerkingen in de factuur | Leo Mutsaers<br>Penningmeester Garcia Moreno                                                                                                    |
| Betalingsherinnering      | Verzonden e-mails zijn betalingsherinneringen                                                                                                    |
| Verstuur e-mail Annuleren |                                                                                                    |

Voeg factuur en SEPA machtigingsformulier toe!

Wil je het allemaal naar eigen inzicht / teksten maken dat kan ook nog:

Een MS Word-document **BML** (Brief Machtiging Ledenformulier) kun je koppelen met de selectie 1597. Het sjabloon kun je zelf, naar eigen wens, aanpassen.

- Brief waarin staat dat je i.v.m. kosten- en tijdsbesparing graag wilt overstappen op incasso.
- Machtigingsformulier. Deze moeten ze controleren en ondertekend retourneren.
- Ledenformulier. Controleren en mutaties doorgeven.

Hoe je een BML-sjabloon moet koppelen en hoe een selectie ingesteld moet worden, wordt hierna besproken, ook waar en hoe je het kan downloaden.

## 319 SELECTIE\_1597 DOWNLOADEN.

| 🍜 Sc                                                       | outing Garcia Mo                                                                        | oreno                                                     |                                   | SEE                               |                                       |                          | 1                              |
|------------------------------------------------------------|-----------------------------------------------------------------------------------------|-----------------------------------------------------------|-----------------------------------|-----------------------------------|---------------------------------------|--------------------------|--------------------------------|
| Mijn Scouting 🕈                                            | Organisatie 🔸                                                                           | Vrijwilliger                                              | s 🔸 Spel                          | 🕈 Financiën                       | 🕈 Accommo                             | daties 🕈                 | Overzichten 🔸                  |
| <b></b>                                                    |                                                                                         |                                                           |                                   |                                   |                                       | Algeme<br>Sele<br>Dive   | en<br>cties<br>rse overzichten |
|                                                            |                                                                                         |                                                           | T                                 |                                   |                                       |                          |                                |
| Selecties van Leo                                          | Mutsaers                                                                                |                                                           |                                   | 1                                 | elle waardes 💌                        |                          | Zoek 🔇                         |
| *Naam '                                                    |                                                                                         |                                                           | ≑ld                               | ≑Eigenaar                         | ≑Niveau                               | *Gebruik                 | Saluctio                       |
| Selectie uitvoeren<br>Naam van de selectie<br>Omschrijking | Leden: LI gegevens voor Brief Machtliging<br>Deze selk clie levert de gegevens om het s | s en Ledenformulier (BML)<br>jabloon van Leden/Machtiging | isformulier in te vullen, zodat i | ouders/verzorgers de gegevens kun | nen controleren en indien de groep ir | ncasso gebruikt oof de g | igevens voor een               |
| Export formaat                                             | Comma separated                                                                         |                                                           |                                   |                                   |                                       |                          |                                |
| scheidingsteken                                            | komma                                                                                   |                                                           |                                   |                                   |                                       |                          |                                |
| Sorteren                                                   |                                                                                         |                                                           |                                   |                                   |                                       |                          |                                |
| Veld 1, richting                                           | Lid rekening straat (debiteurenadministratie - Po                                       | ersoon financieel)                                        | Oplopend                          |                                   |                                       |                          |                                |
| Veld 2, richting                                           | <niet sorteren=""></niet>                                                               |                                                           | Oplopend 💌                        |                                   |                                       |                          |                                |
| Veld 3, richting                                           | <niet sorteren=""></niet>                                                               |                                                           | Oplopend V                        |                                   |                                       |                          |                                |
| Veld 4, richting                                           | <niet sorteren=""></niet>                                                               | _                                                         | Optopend                          |                                   |                                       |                          |                                |
| Veld 5, richting                                           | <niet sorteren=""></niet>                                                               | •                                                         | Oplopend                          |                                   |                                       |                          |                                |
| Groeperen                                                  | ( #10.4                                                                                 |                                                           |                                   |                                   |                                       |                          |                                |
| Eenheid 1                                                  | <niet groeperen=""></niet>                                                              |                                                           |                                   |                                   |                                       |                          |                                |
| Eenheid 3                                                  | <niet groeperen=""></niet>                                                              |                                                           |                                   |                                   |                                       |                          |                                |
| Eenheid 4                                                  | <niet groeperen=""></niet>                                                              |                                                           |                                   |                                   |                                       |                          |                                |
| Eenheid 5                                                  | <niet groeperen=""></niet>                                                              |                                                           |                                   |                                   |                                       |                          |                                |
| Uitvoeren                                                  |                                                                                         |                                                           |                                   |                                   |                                       | Annu                     | leren Selectie wijzigen Meer A |
|                                                            |                                                                                         |                                                           | verv                              | ola                               |                                       |                          |                                |

| vervolg                                                        |  |  |  |  |  |  |
|----------------------------------------------------------------|--|--|--|--|--|--|
|                                                                |  |  |  |  |  |  |
| selectie_1597.csv openen                                       |  |  |  |  |  |  |
| U hebt gekozen om het volgende bestand te openen:              |  |  |  |  |  |  |
| 🖳 selectie_1597.csv                                            |  |  |  |  |  |  |
| Dit is een: Microsoft Excel 97-2003-werkblad (55,6 KB)         |  |  |  |  |  |  |
| Van: https://test2.scouting.ni                                 |  |  |  |  |  |  |
| wat moet Firefox met dit bestand doen:                         |  |  |  |  |  |  |
| ○ <u>Openen met</u> Microsoft Excel (standaard)                |  |  |  |  |  |  |
| Bestand opslaan                                                |  |  |  |  |  |  |
| Dit v <u>a</u> naf nu automatisch doen voor dit type bestanden |  |  |  |  |  |  |
|                                                                |  |  |  |  |  |  |
| OK Annuleren                                                   |  |  |  |  |  |  |
|                                                                |  |  |  |  |  |  |
| selectie_1597(2).csv                                           |  |  |  |  |  |  |
| 55,6 KB – scouting.nl                                          |  |  |  |  |  |  |

1. Voorbereiding:

Bij de bank een incassocontract aanvragen. Denk van te voren na over de volgende vragen: Incassolimieten:

- Het **maximale incassobedrag** dat de incassant per incasso-opdracht mag incasseren.
- Het maximale bedrag dat de incassant per batch incasso-opdracht met incasso mag incasseren (maximaal aantal leden x contributiebedrag/lid.)
- Het **maximaal aantal incasso-opdrachten** dat de incassant in één batch mag opnemen (minimaal je aantal leden).
- De incassant zal niet meer dan **maximaal 1 maal per maand** een batch met incasso opdrachten aanleveren (ook als je per kwartaal int, zou je dit op 1 maal per maand kunnen zetten om bijvoorbeeld op 1 juni de kampgelden te incasseren en op 1 juli de kwartaalcontributie).

#### Vermeld bij de bank dat je alle facturen in één post wilt!

De bankkosten van een incassobatch 'bijschrijving incasso; bedraagt € 2,00 aan bankkosten, ongeacht het aantal leden! Op je bankafschrift staat dan vermeld:

TOTAAL INCASSO VOOR COMPRIMEREN: xx POSTEN LAATSTE 5 POS SOM REKNRS: xxxxxxx
- 2. Als (liefst alle) leden de ondertekende machtigingsformulier hebben ingeleverd, kun je de contributie incassofacturen maken.
- Maak je contributies per kwartaal aan, doe dit dan op de dagen dat er kinderbijslag wordt bijgeschreven. Zo loop je de minste kans op storneringen om administratieve redenen. Bijschrijvingen, waaronder kinderbijslag, worden nooit op een zondag bijgeschreven. Doe dit dus <u>niet standaard</u> op 1 januari, 1 april, 1 juli, of 1 oktober.
- 4. Log in als penningmeester in Scouts Online
- 5. Voer de contributierun uit (contributie berekenen) --> PAIN bestand
- 6. Log in bij je bank en upload het zojuist aangemaakte PAIN bestand.
- 7. Als de bank geen foutmeldingen heeft gegeven op de upload, dan deze vraag:

| Is het dow | nloaden en uploaden naar de bank van het bestand geslaagd? |
|------------|------------------------------------------------------------|
| Ja         | Nee                                                        |

met Ja bevestigen.

- Door Ja op vorige vraag te beantwoorden, zijn alle incassofacturen nu afgerond, dat wil zeggen de facturen zijn betaald. Dus onder de facturen staan geen incassofacturen meer. Deze hele procedure van "log in in Scouts Online" tot "log in bij de bank" en "download het PAIN-bestand", duurt ongeveer 5 minuten en dat voor € 2,00 bankkosten.
- 9. Storno's moet je apart verwerken in Scouts Online. De bank geeft reden van storneren aan:
  - Administratief reden (onvoldoende banksaldi op verwerkingsdatum)
  - Niet akkoord met afschrijvingen: (tot 56 dagen na verwerkingsdatum mogelijk)
    - Door debiteur (debiteur is het er niet mee eens)
    - Door bank (bank heeft een reden) indien een of meerdere incasso-limieten zijn overschreden.
- 10.Zet een gestorneerde factuur direct om van incasso naar factuur. Maak van die factuur een PDF-factuur en stuur die op, met de mededeling dat er gestorneerd is, en dat ze de machtiging moeten controleren op onjuistheden (voeg evt. ook een kopie van bankrekeningnummer en handtekening bij zodat de debiteur niet onnodig gaat communiceren over hun ondertekende machtiging)!

| Doono                                                                                                    | benue machliging                                                                                                    |                                                                    | S€PA                                |
|----------------------------------------------------------------------------------------------------|----------------------------------------------------------------------------------------------------|--------------------------------------------------------------------|-------------------------------------|
| Ad<br>Pou<br>Lar<br>Ker                                                                                                    | am : Scouting Garcia Moreno<br>res : p/a. De Hoogstraat 34<br>stcode : 5251 PR<br>ad : Nederland<br>amerk machtiging : n.v.t | Woonplaats:: Vlijmen<br>Incassant ID: n.v.t                        |                                     |
| naar uw bank om een be<br>doorlopend een bedrag v<br>Deze machtiging voor lid                                               | drag van uw rekening af te schrijven wegens contrit<br>an uw rekening af te schrijven overeenkomstig de o<br>kts.            | butie, kamp, scoutshop artikeler<br>opdracht van Scouting Garcia M | of scoutfit en uw bank om<br>oreno. |
| As u het niet eens bent m<br>op met uw bank. Vraag u                                                                        | et deze afschrijving kunt u deze laten terugboeken.<br>w bank naar de voorwaarden.                                           | . Neem hiervoor binnen acht we                                     | ken na afschrijving contact         |
| As u het niet eens bent m<br>op met uw bank. Vraag u<br>Naam<br>Adres                                                       | et deze afschrijving kunt u deze laten terugboeken.<br>w bank naar de voorwaarden.                                           | . Neem hiervoor binnen acht we                                     | ken na afschrijving contact         |
| As u het niet eens bent m<br>op met uw bank. Vraag u<br>Naam<br>Adres<br>Postcode                                           | et deze afschrijving kunt u deze laten terugboeken.<br>w bank naar de voorwaarden.<br>:<br>: D34<br>: 5B                     | . Neem hiervoor binnen acht we                                     | ken na afschrijving contact         |
| As u het niet eens bent m<br>op met uw bank. Vraag u<br>Naam<br>Adres<br>Postcode<br>Land                                   | et deze afschrijving kunt u deze laten terugboeken.<br>w bank naar de voorwaarden.<br>:<br>: D34<br>: 5R<br>: Nederland      | . Neem hiervoor binnen acht we                                     | ken na afschrijving contact         |
| As u het niet eens bent m<br>op met uw bank. Vraag u<br>Naam<br>Adres<br>Postcode<br>Land<br>Rekeningnummer [IBAN           | et deze afschrijving kunt u deze laten terugboeken.<br>w bank naar de voorwaarden.<br>:<br>: D34<br>: 5R<br>: Nederland      | . Neem hiervoor binnen acht we                                     | ken na afschrijving contact         |
| As u het niet eens bent m<br>op met uw bank. Vraag u<br>Naam<br>Adres<br>Postcode<br>Land<br>Rekeningnummer [IBAN<br>Plaats | et deze afschrijving kunt u deze laten terugboeken.<br>w bank naar de voorwaarden.<br>:34<br>: 5R<br>: Nederland<br>] :      | Neem hiervoor binnen acht we                                       | ken na afschrijving contact         |

Voorbeeld doorlopende machtigingsformulier

Onderneem bij storno's wegens administratieve redenen (lees: geen voldoende saldo) direct actie ! Per stornering betaal je namelijk € 0,35 aan bankkosten! Op het moment dat je een storno omzet in factuur, wordt deze direct zichtbaar onder facturen. Zodra de factuur alsnog door de ouder(s) of door het lid zelf betaald wordt, dan dient deze factuur handmatig te worden afgehandeld in Scouts Online. Door als penningmeester zelf het bedrag en de boekingsdatum volgens het bankafschrift kan bevestigd worden dat factuurnummer xx betaald is.

# Tip:

De contributiebedragen lopen landelijk gezien niet zo erg uiteen. Globaal rond  $\in$  10,00 per maand of  $\in$  30,00 per kwartaal. Dit is ook een redelijk bedrag om per kwartaal te innen. Per jaar bedraagt het contributiebedrag  $\in$  120,00 Dat is weer erg hoog om ineens te innen.

Leg vast dat:

- Opzeggingen schriftelijk en uiterlijk 4 dagen voor einde van het lopende kwartaal bij gegevensbeheerder bekend moet zijn.
- Voor nieuwe leden bereken je startcontributie naar rato!

## Een te late opzegging:

In enkele gevallen zullen ouders na lezen van het afschrift zien dat er weer contributie is afgeschreven en zich realiseren dat ze te laat zijn of vergeten zijn met het opzegging van het lidmaatschap van hun kind!

Soms trekken ze zelf de conclusie dat ze te laat zijn en zeggen ze alsnog (te laat) op.

- + Vragen ze niet (e.v.t. met smoes) om een terugboeking? Laat dan die contributie staan!
- Hebben ze een (goede) reden dan stort je het bedrag uit coulance terug (let wel op dat ze niet alsnog storneren!)

Bij jaarcontributieleden met een tussentijdse opzegging vervalt dit voordeel. Daarvan zullen de meeste penningmeesters, naar rato berekenen, wat die leden terug krijgen!

## Conclusie

## Voordelen:

- Goed overzicht in Scouts Online.
- Kans op fouten is veel kleiner.
- Minder arbeidstijd.
- Minder (bank)kosten

## Contributie per kwartaal, per incasso, innen is het meest gunstig!

## 320 WAT KOSTEN LEDEN MET BETALINGSTYPE INCASSO?

(Deze gegevens zijn gebaseerd op een Rabobank rekening van het jaar 2012)

## Eenmalig arbeidstijd:

- Brief, machtigingsformulier en ledenformulier maken
- Vouwen
- Insteken
- Postzegels plakken/ wegbrengen

Totaal 72-85 sec/lid

#### Eenmalige kosten:

- Papier
- Printen
- Envelop
- Stickers
- Postzegels

Totaal € 0,00 per e-mail versturen en het machtigingsformulier zelf laten uitprinten!

Totaal € 1,15 per lid en per post versturen.

#### Arbeidstijd per contributierun

- Contributierun uitvoeren
- Eventueel storno's verwerken, 1-2 % / contributierun : **120 sec**

#### Kosten:

- Incassobatch € 2,00/ contributierun (lees: per maand, kwartaal of jaarlijks)
- Eventueel storneringen € 0,35 per factuur!

Voorbeeld 100 leden met betalingstype Incasso.

Per eenmalige voorbereiding

- Arbeidstijd: 2 2,5 uur / eenmalige voorbereiding
- Kosten: € 0,00 € 36,00 / eenmalige voorbereiding

Per contributierun:

- Arbeidstijd 5 min
- Kosten (bank) € 2,00
- Stornering(en) € 0,35 per storno

Een groep die per kwartaal de contributie int, is per jaar ongeacht het aantal leden, slechts **20 min aan tijd en € 8,00 aan bankkosten** kwijt!( excl. storneringen)

#### INCASSO

Per kwartaal contributie innen: Ongeacht het aantal leden, exclusief storneringskosten! 20 minuten werk / jaar € 8,00 Bankkosten / jaar

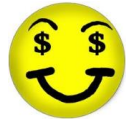

5 min

## 321 WAT KOSTEN LEDEN MET BETALINGSTYPE FACTUUR?

## Tijd:

- Downloaden van facturen
- Facturen maken (mailmerge)
- Facturen printen (vanaf 2019 verdwijnt de acceptgiro volledig uit het betaalproces.)
- Sticker of envelop printen
- Vouwen, insteken plakken van envelop
- Afschriften ontvangen (digitaal of per post)
- Naar brievenbus, rondbrengen......
- Herinneringen maken, uitprinten......
- Factuur afboeken (na aanleiding van bankafschriften)

## Kosten:

- Vensterenveloppen of enveloppen + adresstickers
- Postzegels of zelf bezorgen,
- Afschriften opvragen (bankkosten)
- Bankkosten:
  - € 0,07 overboekingskosten per ontvangst bij betaling per factuur)
  - € 0,25 overboekingskosten bij betaling via acceptgiro

## Kosten factuur per mail

 Bankkosten € 0,07 overboekingskosten per ontvangst bij betaling per factuur. (acceptgiro € 0,25)
 Mail word niet altijd goed gelezen en je hebt niet de zekerheid of de mail ontvangen is.... betalingen vertragen hierdoor aanzienlijk.

Als scoutingpenningmeester let je toch ook op de kleintjes? Benodigde tijd per factuur per contributierun: **144 sec** Bankkosten per factuur per contributierun: 100 leden  $x \in 0,07 = \in 7,00$ 

FACTUUR Voorbeeld bij 100 leden Per kwartaal contributie innen: 16 uur werk / jaar € 28,00 Bankkosten / jaar ( factuur per e-mail) € 36,00 administratiekosten (extra bij factuur op papier) Exclusief herinneringen (lees: tijd en kosten)

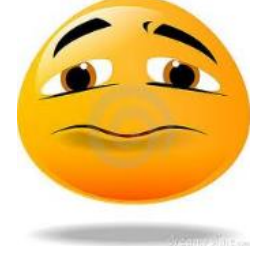

## 322 WELKOMSBRIEF, MACHTIGINGS,- EN LEDENFORMULIER → BML

Vanaf juni 2013 kunnen we uit SOL rechtstreeks een machtigingsformulier downloaden. Onderstaande uitleg zal daarom niet veel gebruikt gaan worden! Zie 218.1Voorbereiding: Download **een SEPA doorlopende machtiging.** Of kijk in (DEEL 1) 103.1 ONTVANGEN MACHTIGINGEN.

De situatie bij een scoutinggroep van één van de auteurs:

"Al onze leden betalen middels een automatische incasso. Hiervoor hebben we een ondertekende machtiging nodig. De nieuwe leden hebben zich ingeschreven via Scouts Online of zijn ingeschreven door de ledenadministratie. Op enig moment wordt zo' n lid actief. Op dat moment gaan we de ouder(s)/verzorger(s) per e-mail een (welkoms)brief, met als bijlage een machtigingsformulier en een ledenformulier toesturen (Brief, Machtiging, Ledenformulier BML). In de brief heten we ze welkom en vragen we ze om, het IBAN rekeningnummer en BIC code, in te vullen de machtiging uit te printen en na ondertekening de machtiging terug te sturen. Als laatste vragen we ze om het Ledenformulier goed te controleren op fouten en zo nodig te wijzigen.

Zodra de machtiging ondertekend retour is ontvangen, controleer of wijzig ik de (bank)gegevens van de debiteur en zet vervolgens de betalingswijze op incasso".

Benodigdheden:

- 1. CSV bestand, gemaakt in de rol van penningmeester, van selectie 1597.
- 2. Een sjabloon van een tekstverwerker BML.dot (in voorbeeld MS Word sjabloon)

## Download BML sjabloon als volgt:

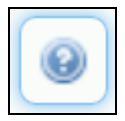

# Heb je nog vragen, dan kun je het volgende doen: klik hier voor handleidingen en tips.

Financiële module

Naar alle handleidingen over deze module

Machtiging Leden formulier sjabloon Brief machtiging leden formulier sjabloon

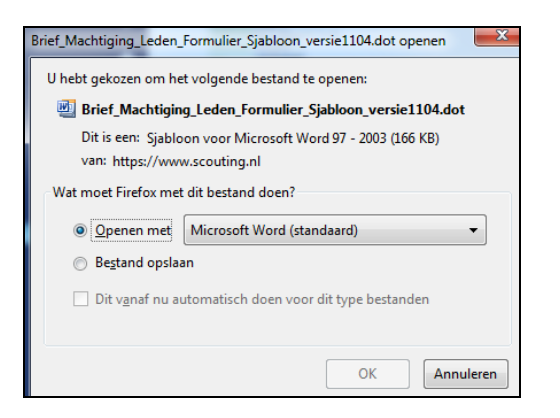

#### 1. Log in als penningmeester:

Leo Mutsaers, je bent ingelogd als penningmeester Scouting Garcia Moreno (bestuur (groeps))

| Him Coontinent                                                                                                    |                                                                                                    | Methodala                                                                                                    | a de case                                                                                                    |                                      | - A                                 | dation                    | Quartichter      |
|----------------------------------------------------------------------------------------------------|----------------------------------------------------------------------------------------------------|----------------------------------------------------------------------------------------------------|----------------------------------------------------------------------------------------------------|--------------------------------------|-------------------------------------|---------------------------|------------------|
| ijn Scouting •                                                                                                    | Virganisatie V                                                                                                    | vrijwillige                                                                                                    | rs 💎 Spei                                                                                                    | Financien                            | Accommo                             | odaties 💎                 | Overzichten      |
|                                                                                                    |                                                                                                    |                                                                                                    |                                                                                                    |                                      |                                     |                           |                  |
|                                                                                                    |                                                                                                    |                                                                                                    |                                                                                                    |                                      |                                     | Algeme                    | en               |
|                                                                                                    |                                                                                                    |                                                                                                    |                                                                                                    |                                      |                                     | Sele                      | cties            |
|                                                                                                    |                                                                                                    |                                                                                                    |                                                                                                    |                                      |                                     | <ul> <li>Dive</li> </ul>  | rse overzichten  |
|                                                                                                    |                                                                                                    |                                                                                                    |                                                                                                    |                                      |                                     |                           |                  |
|                                                                                                    |                                                                                                    |                                                                                                    |                                                                                                    |                                      |                                     |                           |                  |
|                                                                                                    |                                                                                                    |                                                                                                    | T                                                                                                    |                                      |                                     |                           |                  |
| Selecties van Le                                                                                                    | o Mutsaers                                                                                                    |                                                                                                    |                                                                                                    |                                      |                                     |                           |                  |
| 1 I                                                                                                    |                                                                                                    |                                                                                                    |                                                                                                    |                                      |                                     |                           | Zoek 🔍           |
| bml                                                                                                    |                                                                                                    |                                                                                                    |                                                                                                    |                                      | alle waardes 💌                      |                           |                  |
| Naam <sup>1</sup>                                                                                                    |                                                                                                    |                                                                                                    | ¢ld                                                                                                    | +Eigenaar                            | ≑Niveau                             | +Gebruik                  |                  |
| Lodon Lid gogovono vo                                                                                                    | - Drief Machtiginge en Ledenfor                                                                                                    | mulies (DML)                                                                                                    | 1507                                                                                                    | Mutagara Lag                         | atapdaard                           | 044                       | Selectie         |
| Leden: Lid gegevens vo                                                                                                    | or Brief Machtigings en Ledenfor                                                                                                    | muller (BML)                                                                                                    | 1597                                                                                                    | Mutsaers, Leo                        | standaard                           | 311                       | uitvoeren        |
|                                                                                                    |                                                                                                    |                                                                                                    |                                                                                                    |                                      |                                     |                           |                  |
| Selectie uitvoeren                                                                                                    |                                                                                                    |                                                                                                    |                                                                                                    |                                      |                                     |                           |                  |
| Selectie uitvoeren<br>Naam van de selectie                                                                                                    | Leden: Li gegevens voor Brief Machtigin;                                                                                                    | gs en Ledenformulier (BML)                                                                                                    |                                                                                                    |                                      |                                     |                           |                  |
| Selectie uitvoeren<br>Naam van de selectie<br>Omschrijving                                                                                                    | Leden: Li gegevens voor Brief Machligin<br>Deze seit die levent de gegevens om het a<br>machtigingsformulier.                                                                                                    | gs en Ledenformulier (BML)<br>sjabloon van Leden/Machtigi                                                                                                    | ngsformulier in te vullen, zoda                                                                                                    | at ouders/verzorgers de gegevens kur | nnen controleren en indien de groep | incasso gebruikt oof de g | egevens voor een |
| Selectie uitvoeren<br>Naam van de selectie<br>Omschrijving<br>Export formaat                                                                                                    | Leden: Li gegevens voor Brief Machtigin<br>Deze sei die levert de gegevens om het<br>machtigin stormulier.                                                                                                    | gs en Ledenformulier (BML)<br>sjabloon van Leden/Machtigi                                                                                                    | ngsformulier in te vullen, zoda                                                                                                    | al oudersiverzorgers de gegevens kur | nnen controleren en indien de groep | incasso gebruikt oof de g | egevens voor een |
| Selectie uitvoeren<br>Naam van de selectie<br>Omschrijving<br>Export formaat<br>scheidingsteken                                                                                                    | Leden: Lil gegevens voor Brief Machtigin<br>Deze sels die levert de gegevens om het s<br>machtigi paformulier.<br>Comme seasses v                                                                                                    | gs en Ledenformulier (BML)<br>sjabloon van Leden/Machtigi                                                                                                    | ngsformulier in te vullen, zoda                                                                                                    | al oudersiverzorgers de gegevens kur | nnen controleren en indien de groep | incasso gebruikt oof de g | agevens voor een |
| Selectie uitvoeren<br>Naam van de selectie<br>Omschrijving<br>Export formaat<br>scheidingsteken<br>Korteren                                                                                                    | Leder: Lif gegevens voor Brief Machtligin<br>Deze selvste levent de gegevens om het s<br>machtiger geformulier.<br>Comma værender<br>Komma v                                                                                                    | gs en Ledenformulier (BML)<br>sjabloon van Leden/Machtigi                                                                                                    | ngsformulier in te vullen, zoda                                                                                                    | at oudersiverzorgers de gegevens kur | nnen controleren en indien de groep | incasso gebruikt oof de g | egevens voor een |
| Selectie uitvoeren<br>Naam van de selectie<br>Omschrijving<br>Export formaat<br>scheidingsteken<br>Korteren<br>Veld 1, richting                                                                                                    | Leden: Lei gegevens voor Brief Machtligin<br>Deze seit die levert die gegevens om het s<br>machtligin gaformulier.<br>Comme vasseste v<br>Imme v<br>Lid retening staat (debiteurenadministatie - F                                                                                                    | gs en Ledenformulier (BML)<br>sjabloon van Leden/Machtigi<br>Penson finandeel)                                                                                                    | ngsformulier in te vullen, zodz                                                                                                    | at oudersverzongers de gegevens kur  | nnen controleren en indien de groep | incasso gebruild oof de g | egevens voor een |
| Conteren Veld 2, richting Veld 2, richting                                                                                                    | Leden: Lis gegevens voor Brief Machtigin;<br>Deze sel die levent de gegevens om het a<br>machtigin paformulier.<br>Comme versielt v<br>Lid rekening streat (debiteurendministratie - F                                                                                                    | gs en Ledenformulier (BML)<br>sjabloon van LedenMachtigi<br>Pencon financies)<br>[                                                                                                | ngsformulier in te vullen, zoda<br>e) Optopend e)<br>e) Optopend e)                                                                                                    | al oudersiverzorgers de gegevens kur | nnen controleren en indien de groep | incasso gebruikt oof de g | egevens voor een |
| Selectie uitvoeren<br>Naam van de selectie<br>Omschrijving<br>Export formaat<br>scheidingsteken<br>Veld 1, richtling<br>Veld 2, richtling<br>Veld 3, richtling                                                                                                    | Leder: Li gegevens voor Brief Machtigin<br>Deze sekste levert de gegevens om het s<br>machtigin paformulier.                                                                                                    | gs en Ledenformulier (BML)<br>sjabloon van Leden/Machtigi<br>*enoon financiest) [<br>2<br>2<br>2<br>2<br>2<br>2<br>2<br>2<br>2<br>2<br>2<br>2<br>2<br>2<br>2<br>2<br>2<br>2<br>2  | ngsformulier in te vullen, zoda<br>e) Optopend w<br>e) Optopend w<br>e) Optopend w                                                                                                    | at ouders/verzorgers de gegevens kur | nnen controleren en indien de groep | incasso gebruikt oof de g | egevens voor een |
| Celectie uitvoeren<br>Naam van de selectie<br>Omschrijving<br>Export formaat<br>scheidingsteken<br>Veld 1. richting<br>Veld 2. richting<br>Veld 3. richting                                                                                                    | Leden: Le gegevens voor Brief Machtligin<br>Deze seit die levert die gegevens om het s<br>machtigin stormulier.<br>Comme voorseneel v<br>Norme voorseneel v<br>Norme v<br>Norme voorseneel v<br>Norme v<br>Norme v | gs en Ledenformulier (BML)<br>sjabloon van Leden/Machtigi<br>Persoon financieel)                                                                                                  | ngsformulier in te vullen, zoda<br>e) Ostopend (e)<br>e) Ostopend (e)<br>e) Osto | at oudersiverzongers de gegevens kur | nnen controleren en indien de groep | incasso gebruild oof de g | egevens voor een |
| Celectie uitvoeren Naam van de selecte Omschrijwing Export formaat scheidingsteken Veld 1, richting Veld 2, richting Veld 3, richting Veld 4, richting Veld 5, richting Veld 5, richting                                                                                                    | Ledon: Lu gegevens voor Brief Machtigin<br>Deze sel die levent de gegevens om het a<br>machtigin paformulier.<br>Internen verstellt v<br>Internen verstellt verstellt (debiteurensdministratie - F<br>diet sorteren><br>diet sorteren><br>diet sorteren><br>diet sorteren><br>diet sorteren>                                                                                                    | gs en Ledenformulier (BML)<br>sjabloon van Leden/Machtigi<br>Pencon financiest)<br>[<br>]<br>]<br>]<br>]<br>]<br>]<br>]<br>]<br>]<br>]<br>]<br>]<br>]<br>]<br>]<br>]<br>]<br>]    | ngsformulier in te vullen, zoda<br>e) Ootopend w<br>e) Ootopend w<br>e) Ootopend w<br>e) Ootopend w<br>e) Ootopend w                                                                                                    | al oudersiverzorgers de gegevens kur | nen controleren en indien de groep  | incasso gebruikt oof de g | egevens voor een |
| Celectie uitvoeren Naam van de selectie Omschrijving Export formaat scheidingsteken Veld 1, richting Veld 2, richting Veld 3, richting Veld 4, richting Veld 4, richting Veld 5, richting Celeperen                                                                                                    | Leden: Lie gegevens voor Brief Machtigin<br>Deze sel die levent de gegevens om het s<br>machtigin paformulier.<br>Comme verstellt v<br>Uit reterning steat (debiteurenadministratie - F<br>diel soteran><br>diel soteran><br>diel soteran><br>diel soteran>                                                                                                    | gs en Ledenformulier (EML)<br>sjabloon van LedenMachtigi<br>Pencon financies)<br>[<br>]<br>]<br>[<br>]<br>]<br>[<br>]<br>]<br>]<br>]<br>]<br>]<br>]<br>]<br>]<br>]<br>]<br>]      | ngsformulier in te vulien, zoda<br>© Oolopend w<br>© Oolopend w<br>© Oolopend w<br>© Oolopend w<br>© Oolopend w<br>© Oolopend w                                                                                                    | al oudersiverzorgers de gegevens kur | nnen controleren en indien de groep | incasso gebruilt oof de g | egevens voor een |
| Celectie uitvoeren       Naam van de selectie       Omschrijving       Export formaat       scheidingsteken       Corteren       Veld 1, richting       Veld 2, richting       Veld 3, richting       Veld 4, richting       Veld 5, richting       Veld 5, richting       Corperen       Eenheid 1                                                                                                    | Leden: Li gegevens voor Brief Machtigin<br>Deze selectie levent de gegevens om het s<br>machtigin paformulier.<br>Comme Jacesseier v<br>Lid rekening strast (debiteurenadministralie - F<br>disist sosteren><br>disist sosteren><br>disist sosteren><br>disist sosteren><br>disist sosteren>                                                                                                    | gs en Ledenformulier (BML)<br>sjabloon van Leden/Machtigi<br>Persoon financieel)                                                                                                  | ngsformulier in te vulien, zoda<br>e) Optopend (m)<br>e) Optopend (m)<br>e) Optopend (m)<br>e) Optopend (m)<br>e) Optopend (m)<br>e) Optopend (m)<br>e) Optopend (m)<br>e) Optopend (m)                                                                                                    | at ouders.verzorgers de gegevens kur | nnen controleren en indien de groep | incasso gebruilt oof de g | egevens voor een |
| Relectie uitvoeren<br>Naam van de selectie<br>Omschrijving<br>Export formaat<br>scheidingsteken<br>Veld 1. richting<br>Veld 2. richting<br>Veld 3. richting<br>Veld 4. richting<br>Veld 4. richting<br>Veld 5. richting<br>Veld 5. richting<br>Eenheid 1<br>Eenheid 2                                                                                                    | Leden: Le gegevens voor Brief Machtligin<br>Deze sek die levert die gegevens om het s<br>machtigin stormulier.<br>Comme varende v<br>Lid retening straat (debiteurenadministratie - F<br>diviet sorteren><br>diviet sorteren><br>diviet sorteren><br>diviet sorteren><br>diviet sorteren><br>diviet sorteren><br>diviet sorteren><br>diviet sorteren><br>diviet sorteren><br>diviet sorteren>                                                                                                    | gs en Ledenformulier (BML)<br>sjabloon van Leden/Machtigi<br>Persoon financieel)                                                                                                  | ngsformulier in te vullen, zoda<br>a) Optopend (a)<br>a) Optopend (a)<br>a) Optopend (a)<br>b) Optopend (a)<br>a) Optopend (a)<br>b) Optopend (a)                                                                                                    | at oudersiverzongers de gegevens ku  | nnen controleren en indien de groep | incasso gebruild oof de g | egevens voor een |
| Relectie uitvoeren<br>Naam van de selectie<br>Omschrijwing<br>Export formaat<br>scheidingsteken<br>Veld 1, richtling<br>Veld 2, richtling<br>Veld 3, richtling<br>Veld 4, richtling<br>Veld 5, richtling<br>Veld 5, richtling<br>Exporteren<br>Echeld 1<br>Eenheid 2<br>Eenheid 3                                                                                                    | Ledon: Lu gegevens voor Brief Machtigin<br>Deze sel die levent de gegevens om het a<br>machtigin paformulier.<br>Terming waarstatier<br>Terming straat (debiteurensdministratie - F<br>deliet sosteren><br>deliet sosteren><br>deliet sosteren><br>deliet sosteren><br>deliet sosteren><br>deliet sosteren><br>deliet groeperen><br>deliet groeperen><br>deliet groeperen>                                                                                                    | gs en Ledenformulier (EML)<br>sjabloon van Leden/Machtigi<br>Pencon financies) [<br>]<br>]<br>]<br>]<br>]<br>]<br>]<br>]<br>]<br>]<br>]<br>]<br>]<br>]<br>]<br>]<br>]<br>]<br>]   | ngsformulier in te vullen, zoda<br>e) Optopend w<br>e) Optopend w<br>e) Optopend w<br>e) Optopend w<br>e) Optopend w                                                                                                    | al oudersiverzorgers de gegevens ku  | nen controleren en indien de groep  | incasso gebruikt oof de g | egovens voor een |
| Celectie uitvoeren Naam van de selectie Omschrijving Export formaat scheldingsteken Veld 1, richting Veld 2, richting Veld 2, richting Veld 3, richting Veld 4, richting Veld 5, richting Eenheid 1 Eenheid 1 Eenheid 2 Eenheid 3 Eenheid 4                                                                                                    | Leden: Lu gegevens voor Brief Machtigin<br>Deze sel die levent de gegevens om het s<br>machtigin paformulier.<br>Comme versteel en<br>levens versteel en<br>ditei soteren><br>ditei soteren><br>ditei soteren><br>ditei soteren><br>ditei soteren><br>ditei soteren><br>ditei gresperen><br>ditei gresperen><br>ditei gresperen>                                                                                                    | gs en Ledenformulier (EML)<br>sjabloon van LedenMachtig<br>Persoon financieel                                                                                                    | ngsformulier in te vullen, zodz                                                                                                    | al oudersiverzorgers de gegevens kur | nnen controleren en indien de groep | incasso gebruilt oof de g | egevens voor een |
| Celectie uitvoeren<br>Naam van de selectie<br>Omschrijving<br>Export formaat<br>scheidingsteken<br>Orderen<br>Veld 1, richting<br>Veld 2, richting<br>Veld 3, richting<br>Veld 4, richting<br>Veld 5, richting<br>Veld 5, richting<br>Cenheid 1<br>Eenheid 2<br>Eenheid 3<br>Eenheid 4<br>Eenheid 5                                                                                                    | Leden: Li gegevens voor Brief Machtigin<br>Deze sek die levert die gegevens om het s<br>machtigin paformulier.<br>Comme viareated •<br>• vier sorteen><br>• diet sorteen><br>• diet sorteen><br>• diet sorteen><br>• diet sorteen><br>• diet sorteen><br>• diet sorteen><br>• diet sorteen><br>• diet sorteen><br>• diet sorteen><br>• diet sorteen><br>• diet sorteen><br>• diet groeperen><br>• diet groeperen><br>• diet groeperen><br>• diet groeperen><br>• diet groeperen><br>• diet groeperen>                                                                                                    | gs en Ledenformulier (BML)<br>sjabloon van Leden/Machtigi<br>Pensoon financieet) [<br>]<br>]<br>]<br>]<br>]<br>]<br>]<br>]<br>]<br>]<br>]<br>]<br>]<br>]<br>]<br>]<br>]<br>]<br>] | ngsformulier in te vulien, zoda<br>Optopend m<br>Optopend m<br>Optopend m<br>Optopend m<br>Optopend m<br>Optopend m                                                                                                    | at oudersiverzongers de gegevens ku  | nnen controleren en indien de groep | incasso gebruilt oof de g | egevens voor een |
| Conschrijving Conschrijving C | Leden: Le gogevens voor Brief Machtigin<br>Deze seis tie levert de gogevens om het s<br>machtigin saformulies.<br>Toomse versteel e<br>toomse versteel e<br>toomse verstee                                                                                                    | gs en Ledenformulier (BML)<br>sjabloon van LedenfMachtigi<br>Persoon finandeel) (                                                                                                 | ngsformulier in te vullen, zoda<br>a) Oplogend a)<br>a) Oplogend a)<br>a) Oplogend a)<br>b) Oplogend a)<br>b) Oplogend a)<br>b) Oplogend a)                                                                                                    | at oudersiverzongers de gegevens ku  | nen controleren en indien de groep  | incasso gebruikt oof de g | egevens voor een |
| Conschrijwing Conschrijwing C | Leden: Le gegevens voor Brief Machtligin<br>Deze sek zie levert de gegevens om het a<br>machtgin paformulier.<br>I omme under sek sek sek sek sek sek sek sek sek sek                                                                                                    | gs en Ledenformulier (BML)<br>sjabloon van Leden/Machtigi<br>Persoon finandeet) [<br>]<br>]<br>]<br>]<br>]<br>]<br>]<br>]<br>]<br>]<br>]<br>]<br>]<br>]<br>]<br>]<br>]<br>]<br>]  | ngsformulier in te vullen, zoda                                                                                                    | at oudersiverzorgers de gegevens ku  | nen controleren en indien de groep  | incasso gebruikt oof de g | egevens voor een |
| Conteren Veld 1, richting Veld 2, richting Veld 3, richting Veld 4, richting Veld 4, richting Veld 5, richting Eenheid 1 Eenheid 2 Eenheid 2 Eenheid 3 Eenheid 3 Eenheid 4 Eenheid 5 Ultvoeren                                                                                                    | Ledon: Le gogevens voor Brief Machtigin<br>Deze sel cite levent de gogevens om het in<br>machtigin paformulier.<br>Teoremy nearestatier<br>Teoremy nearestatier<br>Teoremy nearestatier<br>Colles sosteren><br>Alies sosteren><br>Alies sosteren><br>Alies sosteren><br>Alies sosteren><br>Alies sosteren><br>Alies sosteren><br>Alies sosteren><br>Alies groeperen><br>Alies groeperen><br>Alies groeperen><br>Alies groeperen><br>Alies groeperen><br>Alies groeperen><br>Alies groeperen>                                                                                                    | gs en Ledenformulier (EML)<br>sjabloon van Leden/Machtigi<br>Pencon finandee) [<br>]<br>]<br>]<br>]<br>]<br>]<br>]<br>]<br>]<br>]<br>]<br>]<br>]<br>]<br>]<br>]<br>]<br>]<br>]    | ngsformulier in te vullen, zoda<br>e) Optopend w<br>e) Optopend w<br>e) Optopend w<br>e) Optopend w<br>e) Optopend w                                                                                                    | al oudersiverzorgers de gegevens ku  | nen controleren en indien de groep  | incasso gebruikt oof de g | egevens voor een |

- 2. Stel **export format** en **scheidingsteken** in volgens voorbeeld. En druk vervolgens op **uitvoeren.**
- 3. Dat kan een tijdje duren....

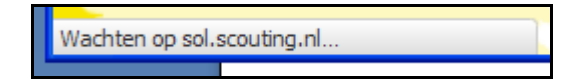

4. Sla het bestand op en onthoud waar je het bestand hebt opgeslagen!

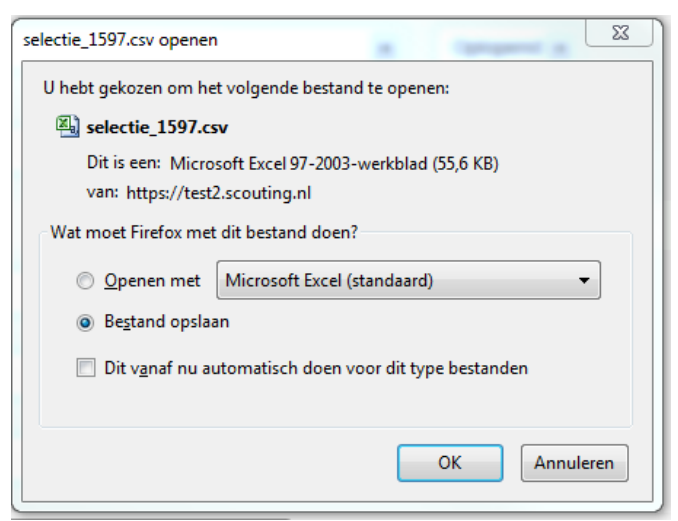

5. Het bestand heet **selecties\_1597** maar je kunt het ook een andere naam geven!

| Naam            | Gewijzigd op    | Туре            | Grootte |
|-----------------|-----------------|-----------------|---------|
| 🔊 selectie_1597 | 31-1-2013 14:11 | CSV-bestand van | 56 kB   |
|                 |                 |                 | /       |

- 6. Nu zijn we klaar met Scouts Online en starten een tekstverwerker (in dit voorbeeld MS Word).
- 7. Open het BML sjabloon (te downloaden) nu volgen de te nemen stappen in MS Word.

| BML_Actie                                                                                                 | f_lid                                                                                                    |                          | 155 kB                                                    | Microsoft Office Wo                                                                                              | 14-6-2011 21:07                   |
|----------------------------------------------------------------------------------------------------|----------------------------------------------------------------------------------------------------|--------------------------|-----------------------------------------------------------|----------------------------------------------------------------------------------------------------|-----------------------------------|
|                                                                                                    | Naam scouting                                                                                                    |                          |                                                           |                                                                                                    | Scouting                          |
| Secretariaat<br>Telefoon<br>E-mail<br>Bankrekening<br>Bankrek Nr.<br>KvK. nummer<br>Website<br>Website SN | XXX<br>XXX<br>XXXX@xx.nl<br>XXX<br>XXX<br>XXX<br>WWW.XXX.nl<br>WWW.xxx.nl<br>WWW.scouting.nl                                                                                    | Aan:                     | Postadr<br>Aan de<br>«Lid_v<br>«Lid_a<br>«Lid_s<br>«Lid_h | es: xxxx<br>e ouder(s) verzorgers(s)<br>oornaam» «Lid_tussenv<br>ichternaam»<br>traat»<br>iuisnummer» «Lid_toevo | van:<br>/oegsel»<br>egsel_huisnr» |
| Datum<br>Van<br>Functie<br>Telefoon<br>Bijlage<br>kenmerk<br>onderwerp                                    | 24 november 2011<br>XX<br>Penningmeester<br>XX<br>Machtigingsformulier en ledenformulier<br>24111446L<br>Inschrijving en machtiging<br>Beste ouder(s) verzorger(s) van «Lid voo | ornaam»                  | «Liu_þ                                                    |                                                                                                    |                                   |
|                                                                                                    | Het bestuur heet «Lid_voornaam» van ha<br>«Lid_voornaam» is ingedeeld bij speltak                                                                                               | arte welkor<br>de «Spele | m bij sco<br>enheid»                                      | outing xxxxxx                                                                                                    |                                   |

## Volg de gele gemarkeerde knoppen!

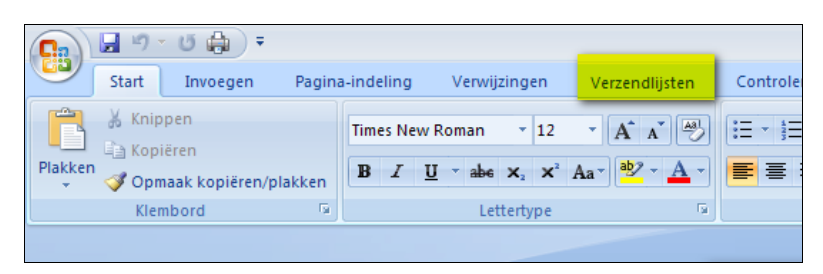

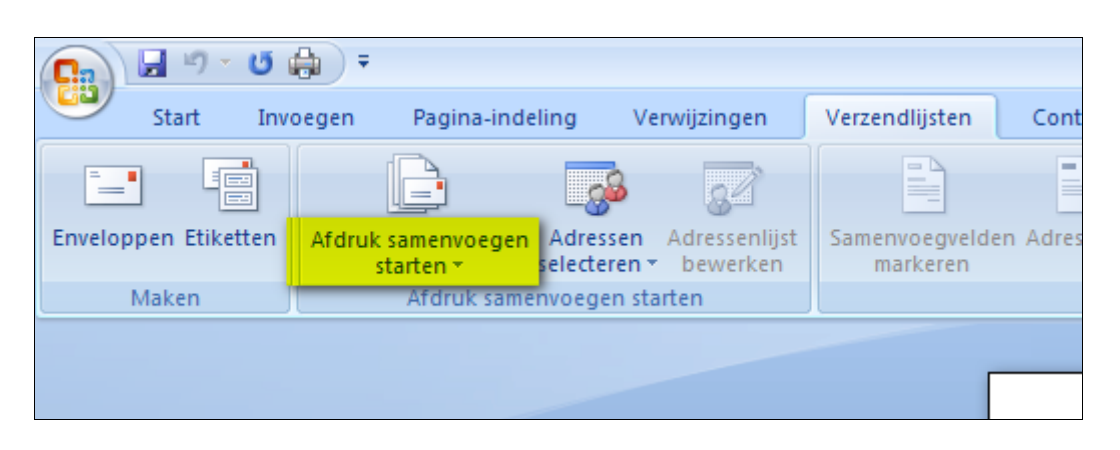

| C                    | <b>₽</b> =                                                                              |
|----------------------|-----------------------------------------------------------------------------------------|
| Start Inv            | oegen Pagina-indeling Verwijzingen Verz                                                 |
| Enveloppen Etiketten | Afdruk samenvoegen<br>starten * selecteren * bewerken                                   |
| Maken                | Brieven         E-mailberichten         Enyeloppen         Etiketten         Agreslijst |
|                      | Normaal Word-document           Stapsgewijze wizard Afdruk samenvoegen                  |

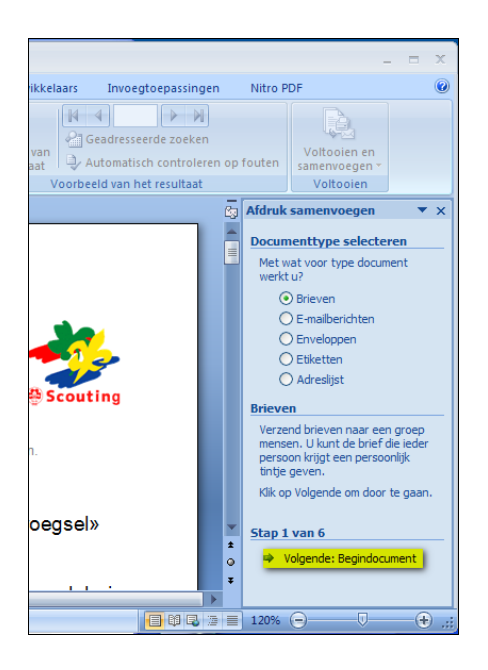

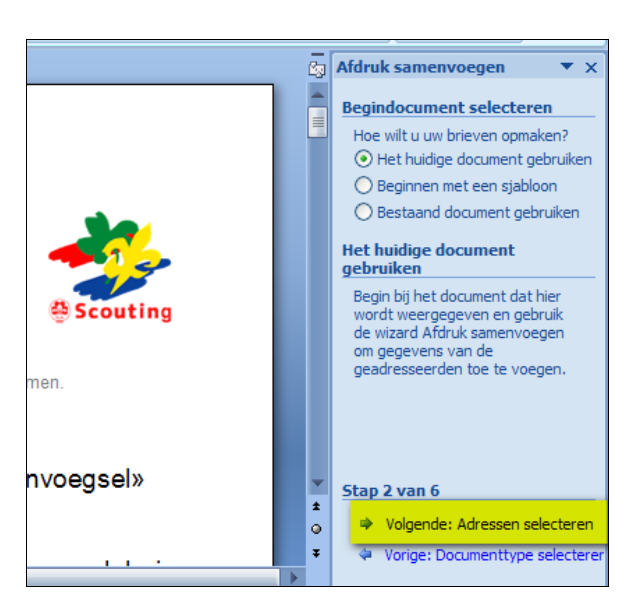

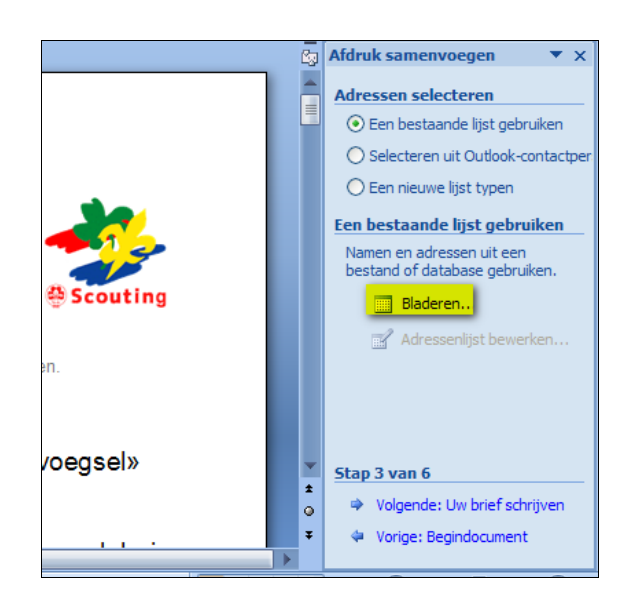

| Gegevensbron sel    | ecteren       |
|---------------------|---------------|
| Zoe <u>k</u> en in: | 🛅 Downloads   |
| Onlangs<br>geopend  | selectie_1597 |
| Mijn<br>documenten  |               |
| S Deze computer     |               |
| - netwerkiocaties   |               |

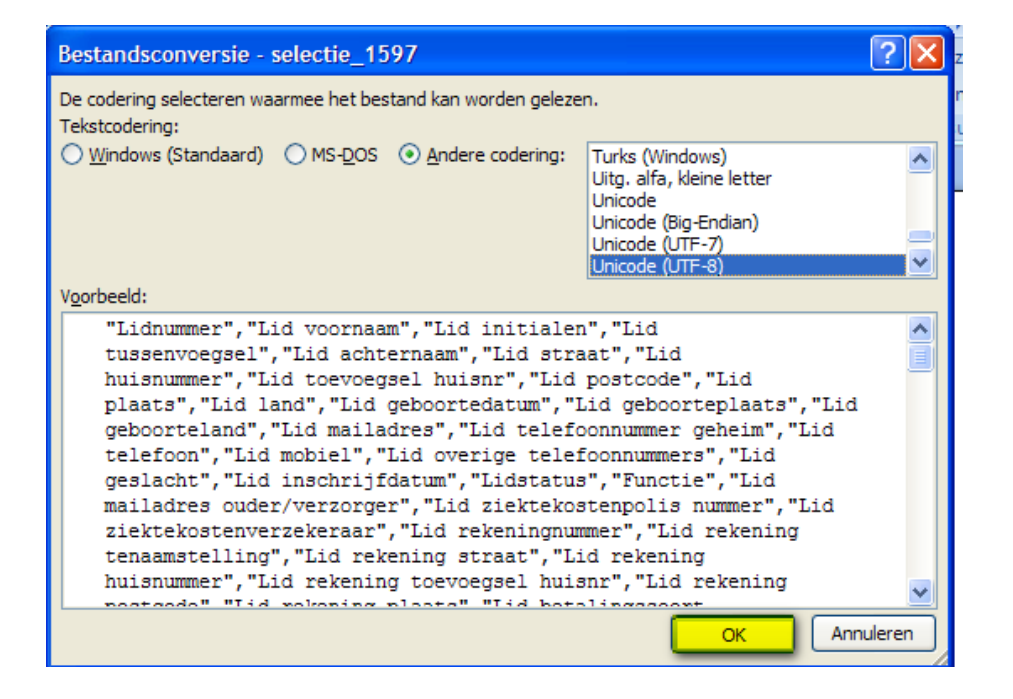

(Eventueel kun je hier onder al een selectie maken door selectief vinkjes te plaatsen)

| Geadresseerden voo                           | r Af         | druk samenvoegen               |                        |                           | ?             | X        |
|----------------------------------------------|--------------|--------------------------------|------------------------|---------------------------|---------------|----------|
| Dit is de lijst met geadres:<br>samenvoegen. | seerd        | len. Met de selectievakjes kur | nt u geadresseerden to | bevoegen aan of verwijder | en uit Afdruk |          |
| Gegevensbron                                 | Г            | Functie 👻                      | Lidnummer 🛛 👻          | Lid_voomaam 🛛 👻           | Lid_initialen | ^        |
| E: MIJN DOCUMENT                             | ~            | leid(st)er                     | 166100374              | Hilde                     | H.            |          |
| E: MIJN_DOCUMENT                             | ~            | leid(st)er                     | 166100429              | Laura                     | L.            |          |
| E: MIJN_DOCUMENT                             | ~            | gegevensbeheerder              | 166100506              | Ellen                     | E.            |          |
| E: MIJN_DOCUMENT                             | ~            | gegevensbeheerder              | 166100506              | Ellen                     | Ε.            |          |
| E: MIJN_DOCUMENT                             | $\checkmark$ | teamleid(st)er                 | 166100506              | Ellen                     | Ε.            |          |
| E: MIJN_DOCUMENT                             | ~            | teamleid(st)er                 | 166100506              | Ellen                     | Ε.            |          |
| E: MIJN_DOCUMENT                             | ~            | teamleid(st)er                 | 166100506              | Ellen                     | Ε.            |          |
| E: MIJN_DOCUMENT                             | ~            | gegevensbeheerder              | 166100517              | Hanneke                   | Н.            |          |
| E: MIJN_DOCUMENT                             | ~            | leid(st)er                     | 166100517              | Hanneke                   | н.            |          |
| E: MIJN_DOCUMENT                             | ✓            | leid(st)er                     | 166100528              | Jeannette                 | J.A.M.        |          |
| E: MIJN_DOCUMENT                             | ~            | gegevensbeheerder              | 166100539              | Annemarie                 | A.A.J.        | ~        |
|                                              |              | nanavanchahaardar              | 166100530              | Annemarie                 | A A 1         | <u> </u> |
|                                              |              |                                |                        |                           | 1             |          |
| Gegevensbron                                 |              | Adressenlijst nader s          | specificeren —         |                           |               |          |
| E: MILIN DOCUMENTER                          |              |                                |                        |                           |               |          |
|                                              |              | Z V <u>Borterenni</u>          |                        |                           |               |          |
|                                              |              | Filteren                       |                        |                           |               |          |
|                                              |              | E Duplicaten zoe               | eken                   |                           |               |          |
|                                              |              | 2 Geadresseerd                 | e zoeken               |                           |               |          |
|                                              |              |                                | <u>c cochenni</u>      |                           |               |          |
|                                              |              | Adressen valid                 | leren                  |                           |               |          |
| Bewerken                                     |              |                                |                        |                           |               |          |
|                                              |              |                                |                        |                           |               | _        |
|                                              |              |                                |                        |                           | OK            |          |
|                                              |              |                                |                        |                           | ОК            |          |

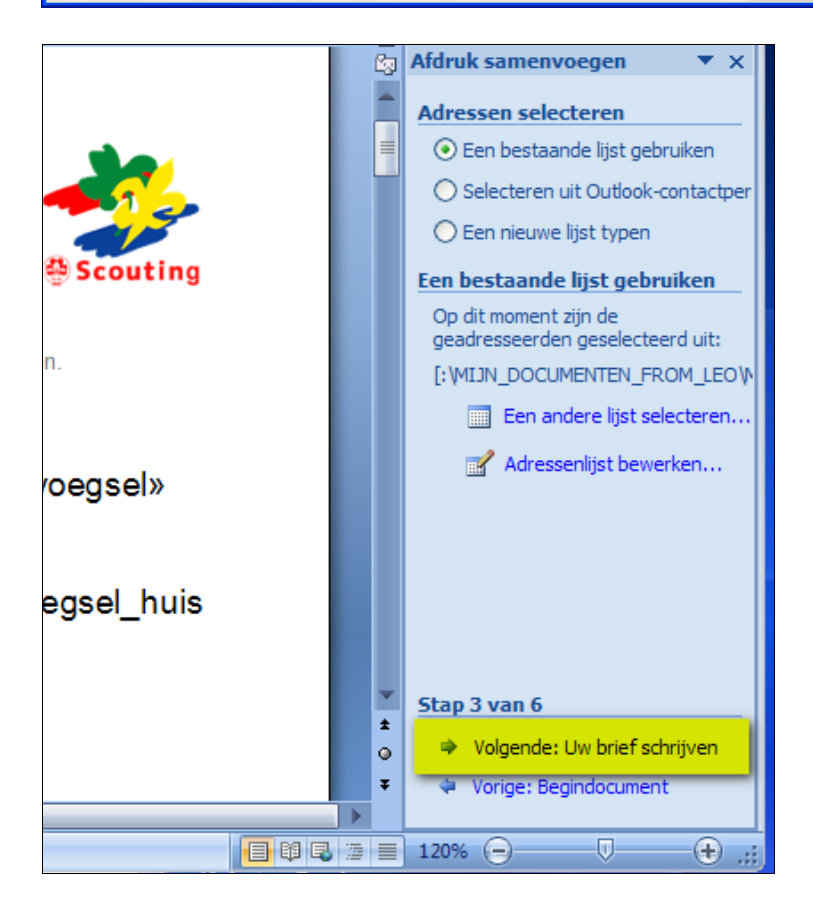

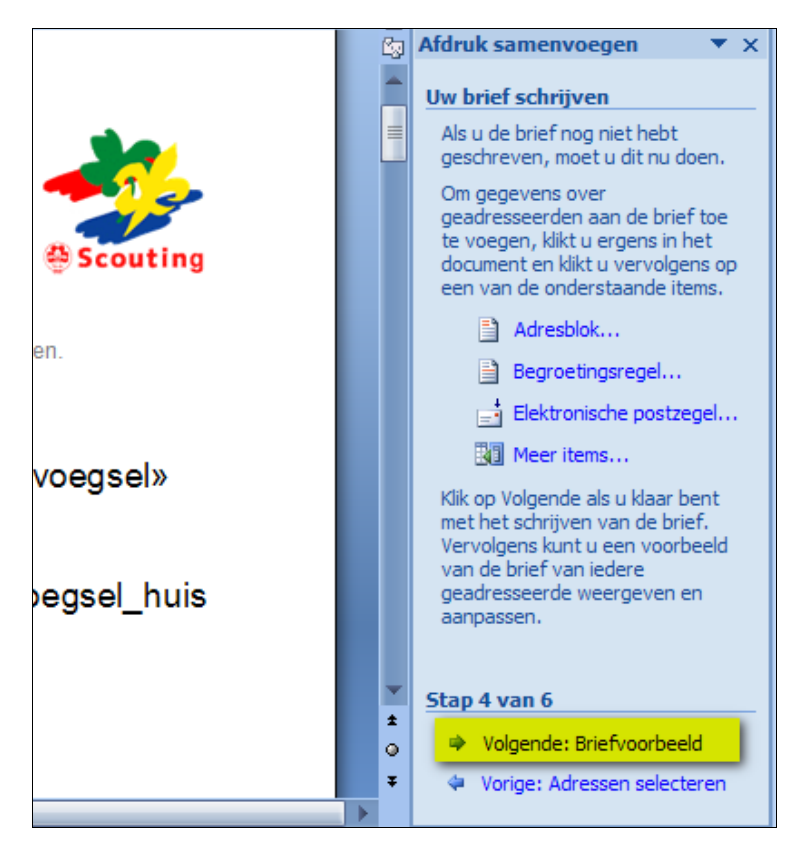

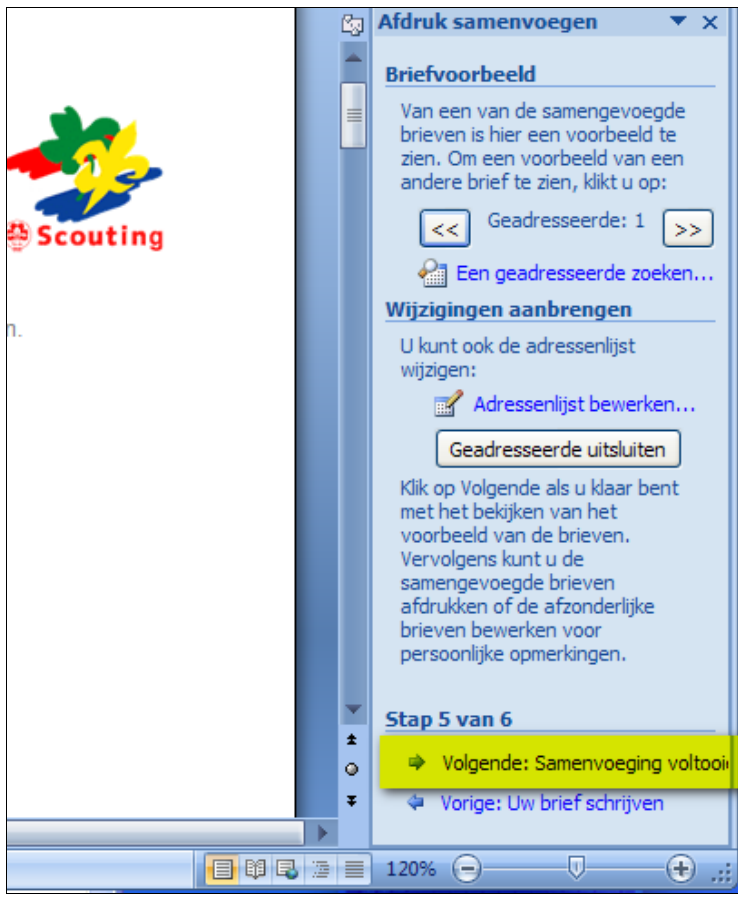

| Stap 6                                                                                                    | van 6<br>orige: Briefvoorbeeld                                                                                                    |                                        |                                                                                                    |
|----------------------------------------------------------------------------------------------------|----------------------------------------------------------------------------------------------------|----------------------------------------|----------------------------------------------------------------------------------------------------|
|                                                                                                    |                                                                                                    |                                        |                                                                                                    |
| 11 .Zoe                                                                                                   | ek nu bijvoorbeeld                                                                                                    | naar he                                | t lid met achternaam Beekmans                                                                                                    |
|                                                                                                    | Naam scouting                                                                                                    |                                        | Scouting                                                                                                    |
| Secretariaat<br>Telefoon<br>E-mail<br>Bankrekening<br>Bankrek. Mr<br>KvK. nummer<br>Website<br>Website SN | 2026<br>2020<br>2020<br>2020<br>2020<br>2020<br>2020<br>2020                                                                       | Aan:                                   | Postadres: xxxx<br>Aan de ouder(s) verzorgers(s) van:<br>«Lid_voornaam» «Lid_tussenvoegsel»<br>«Lid_achternaam»<br>«Lid_straat»<br>«Lid_huisnummer»«Lid_toevoegsel_huisnr»<br>«Lid_huisnummer»«Lid_toevoegsel_huisnr» |
| Datum<br>Van<br>Functie<br>Telefoon<br>Bijlage<br>kenmerk<br>onderwerp                                    | 24 november 2011<br>XX<br>Penningmeester<br>XX<br>Machtigingsformulier en ledenformulie<br>24111446L<br>Inschrijving en machtiging | ər                                     | «Liu_posicode» «Liu_plaats»                                                                                                    |
|                                                                                                    | Het bestuur heet «Lid_voornaam»<br>«Lid_voornaam» is ingedeeld bij                                                                 | » van harte welko<br>speltak de «Spele | om bij scouting xxxxxx<br>senheid»                                                                                                    |

| nger | Verzendlijsten                        | Controleren                                                                  | Beeld              | Ontw      | ikkelaars Ir                  | ivoegtoepass                           | ingen   |             |                                                                                                    | ۲                                                                                                    |
|------|---------------------------------------|------------------------------------------------------------------------------|--------------------|-----------|-------------------------------|----------------------------------------|---------|-------------|----------------------------------------------------------------------------------------------------|----------------------------------------------------------------------------------------------------|
| st   | Samenvoegvelden<br>markeren<br>Velden | Adresblok<br>  Begroetingsregel<br>  Samenvoegvelden<br>beschrijven en invoe | invoegen *<br>egen |           | Voorbeeld va<br>het resultaat | Geadr<br>Geadr<br>Auton<br>Voorbeeld v | 1 P P   | n op fouten | Voltooien en<br>samenvoegen *<br>Voltooien                                                                                                    |                                                                                                    |
|      | Aan:                                  | Postadres: x<br>Aan de ou<br>Eline                                           | der(s)             | verz<br>d | orgers(s)                     | e<br>van:                              | Scoutin | g<br>Ig     | Afdruk samenvoeg<br>Samenvoeging vo<br>De brieven kunnen<br>gemaakt.<br>Om de brieven aan<br>kilkt u op Afzonderij<br>bewerken. Er word<br>document met de b<br>geopend. Om wijzig<br>brengen in alle brie<br>naar het oorspronk<br>document.<br>Samenvoegen<br>Afdrukken.<br>D Afzonderiji | Itooien<br>nu worden<br>te passen,<br>jke brieven<br>teen nieuw<br>rieven<br>rieven<br>ren, gaat u<br>elijke<br><br>ke brieven bewerk |

8. Voer naam in en selecteer 'Lid achternaam' (je kunt ook op andere velden selecteren)

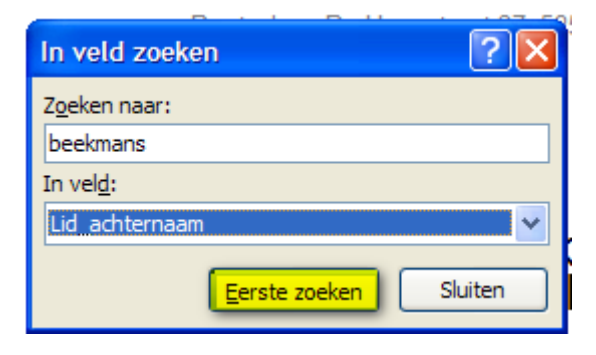

## 9. Brief

|                                                                                                    | Naam scouting                                                                                                    |                                                                         |                                                                                                    | e Scouting |
|----------------------------------------------------------------------------------------------------|----------------------------------------------------------------------------------------------------|-------------------------------------------------------------------------|----------------------------------------------------------------------------------------------------|------------|
| Secretariaat<br>Telefoon<br>E-mail<br>Bankrekening<br>Bankrek Nr<br>KvK. nummer<br>Website<br>Website SN | XXX<br>XXX<br>XXXX<br>XXX<br>XXX<br>XXX<br>XXX<br>XXX<br>XXX<br>X                                                                                                    | Aan:                                                                    | Postadres: XXXX<br>Aan de ouder(s) verzorgers(s) van:<br>Beekmans<br>Contacentor 20<br>ECCONTRACTOR K   |            |
| Datum<br>Van<br>Functie<br>Telefoon<br>Bijlage<br>kenmerk<br>onderwerp                                   | 24 november 2011<br>XX<br>Penningmeester<br>XX<br>Machtigingsformulier en ledenformulier<br>24111446L<br>Inschrijving en machtiging<br>Beste ouder(s) verzorger(s) van                                                                                                    |                                                                         |                                                                                                    |            |
|                                                                                                    | Het bestuur heet Jesse van harte welkom<br>is ingedeeld bij speltak de Hakuna<br>Ik heb de gegevens van verwerkt.<br>In de bijlage <i>ledenformulier</i> staan de reec<br>Wilt u het ledenformulier controleren en g<br>(dit bij voorkeur per e-mail)<br>Wij communiceren per e-mail en hiervoo | n bij scout<br>i Matata W<br>ds bij ons l<br>e v t. verbe<br>r hebben i | ing xxxxx<br>elpen<br>bekende gegevens.<br>teren en alle ontbrekende gegevens<br>uw e-mail adres nodig! | aanvullen  |

## 10.Het machtigingsformulier

Dit formulier wordt met de geselecteerde gegevens gevuld. Alleen een hand- en dagtekening moet nog gezet worden.

| Logo toevoegen                                                                                           | Naam<br>Adres<br>Postcode<br>Land<br>Kenmerk macht                                                          | : Scouting XXXX<br>:x<br>:X<br>:Nederland<br>iging:0.Xt                                                                         | Woonplaats<br>Incassant I                                                                                | n:: XXX<br>D:: 0.X.1                                                              |                                                              |
|----------------------------------------------------------------------------------------------------|----------------------------------------------------------------------------------------------------|----------------------------------------------------------------------------------------------------|----------------------------------------------------------------------------------------------------|-----------------------------------------------------------------------------------|--------------------------------------------------------------|
| Door on derteken ir<br>naar uw bank om<br>doorlopend een be<br>Deze machtiging v<br>As u het niet eens   | ng van dit formulier ge<br>een bedrag van uw n<br>edrag van uw rekenin<br>roorlid: h<br>bent met deze afsch | eeft u toestemming aan Soo<br>ekening af te schrijven wege<br>g af te schrijven overeenkon<br>j<br>iving kunt u deze laten terv | uting xxx doorlopende in<br>ns contributie, kamp, so<br>nstig de opdracht van S<br>gboeken. Neem hiervoo | casso opdrachten i<br>outshop artikelen o<br>couting XXXX.<br>or binnen acht weke | le sturen<br>fscoutfit en uw bank<br>en na afschrijving cont |
| op met uw bank. V                                                                                        | /raag uw bank naar d                                                                                        | le voonvaarden.                                                                                                    |                                                                                                    |                                                                                   |                                                              |
| Naam                                                                                                    | :                                                                                                    |                                                                                                    |                                                                                                    |                                                                                   |                                                              |
| Adres                                                                                                    | :                                                                                                    |                                                                                                    |                                                                                                    |                                                                                   |                                                              |
| Postcode                                                                                                 | :                                                                                                    |                                                                                                    |                                                                                                    |                                                                                   |                                                              |
| Land                                                                                                    | : NL                                                                                                    |                                                                                                    |                                                                                                    |                                                                                   |                                                              |
| Rəkəningnummə                                                                                            | r[IBAN] :                                                                                                   |                                                                                                    |                                                                                                    |                                                                                   |                                                              |
|                                                                                                    |                                                                                                    |                                                                                                    |                                                                                                    |                                                                                   | 20                                                           |
| Plaats                                                                                                   |                                                                                                    |                                                                                                    | , datum:                                                                                                 |                                                                                   |                                                              |
| Plaate<br>Hieronder                                                                                      | :                                                                                                    | len!                                                                                                    | _, datum:                                                                                                |                                                                                   |                                                              |
| Plaate<br><u>Hieronder</u><br>Tenaamstelling v                                                           | niets in vull                                                                                               | len!                                                                                                    | , datum:                                                                                                 |                                                                                   |                                                              |
| Plaate<br><u>Hieronder</u><br>Tenaamstelling v<br>Bankrekening nu                                        | <u>niets invull</u><br>renverkt<br>mmer verwerkt                                                            | len!                                                                                                    | , datum:                                                                                                 |                                                                                   |                                                              |
| Plaate<br><u>Hieronder</u><br>Tenaamstellingv<br>Bankrekening nu<br>Betaalwijze inges<br>Kopie opgeslage | <u>niets invull</u><br>rewerkt<br>mmerverwerkt<br>steld                                                     | len!                                                                                                    | , datum:                                                                                                 |                                                                                   |                                                              |

Het Ledenformulier: Hierin staan de voornaamste gegevens uit ScoutsOnLine.

| lid nummer                               |                                                                                      |
|------------------------------------------|--------------------------------------------------------------------------------------|
| Geslacht                                 | «Lid_geslacht»                                                                       |
| roepnaam                                 | «Lid_voornaam»                                                                       |
| Voorletters                              | «Lid_initialen»                                                                      |
| Tussenvoeging                            | «Lid_tussenvoegsel»                                                                  |
| Achternaam                               | «Lid_achternaam»                                                                     |
| straat huisnummer +<br>toevoeging        | «Lid_straat» «Lid_huisnummer» «Lid_toevoegsel_huisnr»                                |
| Postcode                                 | «Lid_postcode»                                                                       |
| Woonplaats                               | «Lid_plaats»                                                                         |
| Geboortedatum                            | «Lid_geboortedatum»                                                                  |
| telefoon nummer                          | «Lid_telefoon» Geheim telefoonnummer<br>«Lid_telefoonnummer_geheim»                  |
| Geboorteplaats                           | «Lid_geboorteplaats»                                                                 |
| Geboorteland                             | «Lid_geboorteland»                                                                   |
| mobiel telefoon nummer(s)                | «Lid_mobiel»                                                                         |
| overige telefoon nummer                  |                                                                                      |
| e-mail ouders                            | «Lid_mailadres_ouderverzorger»                                                       |
| e-mail «Lid_voornaam»                    | «Lid_mailadres»                                                                      |
| speltak                                  | «Speleenheid» functie: «Functie» status «Functie»                                    |
| ziektekosten verzekering<br>maatschappij | «Lid_ziektekostenverzekeraar» Ziektekosten<br>polisnr.«Lid_ziektekostenpolis_nummer» |
| bankrekeningnummer                       | «Lid_betalingssoort_contributie»                                                     |
| Tenaamstelling rek.houder.               | «Lid_rekening_tenaamstelling»                                                        |
| adres (rekeninghouder)                   | «Lid_rekening_straat»<br>«Lid_rekening_huisnummer»«Lid_rekening_toevoegsel_huisnr»   |
| postcode / woonplaats                    | «Lid_rekening_postcode» «Lid_rekening_plaats»                                        |
| ls in bezit van<br>zwemdiploma('s)       | ()Geen, ()A ()B ()C                                                                  |
| zwemdiploma:                             | ±                                                                                    |
| instantie:                               | ()Huisarts ()Riagg ()anders ()is niet doorverwezen                                   |
| Opmerkingen algemeen:                    |                                                                                      |
| Huisarts naam:                           |                                                                                      |
| Gezondheidsopmerking(en)                 |                                                                                      |
| Is uw kind WA verzekerd?                 | ()ja ()nee                                                                           |
|                                          |                                                                                      |

## 323 GROEPSCONTRIBUTIE ALGORITME

De volgende data worden gebruikt in dit algoritme:

- 1. *Peildatum* Datum waarop de functies van een lid bekeken worden of de functie meetelt
- voor de contributieheffing.
  2. Factuurbegindatum en Factuureinddatum Begin- en einddatum van de periode waarvoor de factuur geldt. Voor contributiefacturen zijn de begin- en einddatum altijd de eerste respectievelijk de laatste dag van de maand.
- Heffingbegindatum en Heffingeinddatum Begin- en einddatum van een contributieheffingperiode, zoals opgegeven in het scherm Contributie berekenen. Voor contributieheffingperiode zijn begin en einddatum altijd de eerste respectievelijk de laatste dag van de maand.
- Functiebegindatum en Functie-einddatum
   Begin- en einddatum van een functie van een lid, zoals aangegeven in de tab
   functies (huidige of historische functies).
   Omdat bij overvliegen de einddatum van de oude functie gelijk is aan de
   begindatum van de nieuwe functie, wordt voor contributie berekenen de
   einddatum beschouwd als de eerste dag dat de oude functie niet meer geldt.
- Huidigedatum
   Datum waarop de penningmeester de Contributie berekening uitvoert.

Contributieheffen verloopt als volgt:

- 1. Bepaal de Peildatum
  - a. Als Heffingbegindatum <= Huidigedatum <= Heffingeinddatum Dan Peildatum = Huidigedatum
  - b. Als Huidigedatum < Heffingbegindatum</li>
     Dan Peildatum = Heffingbegindatum
     Contributie wordt geheven voor een toekomstige periode
  - c. Als Huidigedatum > Heffingeinddatum
     Dan Peildatum = Heffingeinddatum
     Contributie wordt geheven voor een achterliggende periode
- 2. Voor elke lid van de organisatie
  - a. Zoek de laatste contributiefactuur
    - Als Factuureinddatum >= Heffingeinddatum Dan is er al een contributiefactuur voor dit lid voor de contributieheffingperiode en hoeft er geen nieuwe factuur aangemaakt te worden. Klaar voor dit lid.
    - ii. Als Factuureinddatum > Heffingbegindatum
       Dan Factuurbegindatum van nog aan te maken
       contributiefactuur = Factuureinddatum van gevonden factuur + 1
    - iii. Als Factuureinddatum < Heffingbegindatum of als er geen factuur gevonden is
       Dan Factuurbegindatum van nog aan te maken contributie factuur = Heffingbegindatum
  - b. Voorkom dat lid moet betalen over periode dat hij/zij nog geen lid was

- Als Heffingbegindatum > Inschrijfdatum
   Dan Factuurbegindatum van nog aan te maken contributie factuur = Inschrijfdatum
- c. Verzamel de lijst van functies voor dit lid die meetellen voor contributie berekenen:
  - Alle huidige functies die voldoen aan:
     Functiebegindatum <= Peildatum < Functie-einddatum</li>
  - ii. Als Peildatum < Huidigedatum Dan ook de historische functies die voldoen aan: Functiebegindatum <= Peildatum < Functie-einddatum</li>
     iii. Sluit aspirant functies uit.
- d. Als er één of meerdere functies van het lid zijn met een contributiesoort gedefinieerd per functie (in de tab leden van menu Contributie) Dan wordt de functie contributiesoort combinatie genomen die het hoogste bedrag op jaar basis geeft.

De contributiesoort is bepaald voor dit lid en ga verder naar h.

e. Als er één of meerdere speleenheden zijn, waar het lid een functie heeft, met een contributiesoort gedefinieerd bij de speleenheid Dan wordt de speleenheid contributiesoort combinatie genomen die het hoogste bedrag op jaar basis geeft.

De contributiesoort is bepaald voor dit lid en ga verder naar h.

- f. Als er een contributiesoort bij de groep gedefinieerd is Dan wordt deze contributiesoort genomen.
   De contributiesoort is bepaald voor dit lid en ga verder naar h.
- g. Er is geen contributiesoort gevonden voor dit lid en er hoeft geen factuur voor dit lid aangemaakt te worden. Klaar voor dit lid.

Maak één of meerdere contributiefacturen aan voor dit lid.

Voor een opgegeven contributieheffing periode moeten alle contributiesoorten die in die heffing periode beginnen meegenomen worden.

Dus voor de contributieheffing periode januari 2013 tot en met maart 2013 worden de volgende contributiesoorten in de berekening meegenomen en afhankelijk van het aantal opgegeven maanden één of meerdere facturen aangemaakt:

- 1 maand: 3 facturen
- 3 maanden: 1 factuur
- 6 maanden: 1 factuur
- 12 maanden: 1 factuur

## 324 EEN CREDITEURBANKREKENINGNUMMER IN EEN-PAIN BESTAND

Een PAIN-bestand maken met/voor diverse crediteur-bankrekeningnummers **is niet mogelijk!** Als je incasso(contributie)facturen aanmaakt, kun je tijdens het aanmaken van je incassobestand (PAIN) een van je bankrekeningen kiezen (dan moet je wel meerdere rekeningen hebben ingesteld). Als je vervolgens ook (handmatig) incassofacturen aanmaakt met een ander geselecteerd bankrekeningnummer, dan kun je deze later <u>niet samen</u> in een batch (PAIN bestand) krijgen.

Dus gebruik je meerdere bankrekeningen waarmee je incasso's wilt verwerken, dan krijg je ook twee PAIN bestanden (van elk IBAN, bankrekeningnummer één).

#### LET OP!

De incassomachtigingen moeten ook betrekking hebben op de juiste bankrekeningnummers.

#### 325 DEBITEURENBANKREKENING E-MAILADRES INSTELLEN.

Dit is voor penningmeesters van land en regio om te voorkomen dat bij debiteuren mailen de mail voor kinderen, waar degenen die de contributie of kampen betaald, niet het e-mail adres van de ouder of verzorger is.

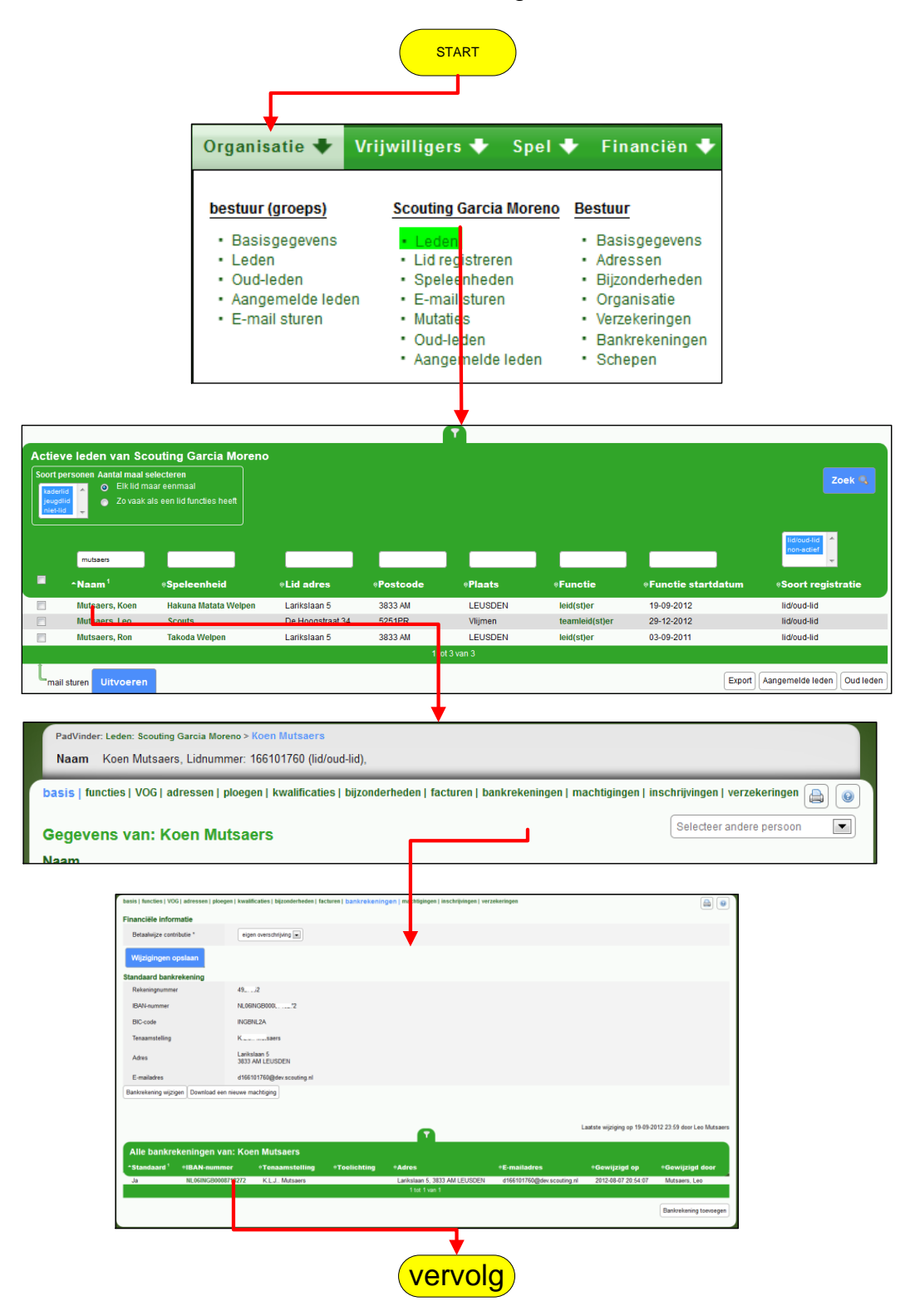

|                                                                                                    | ve                                                    | rvolg                                        |                          |                                          |                                                           |                 |
|----------------------------------------------------------------------------------------------------|-------------------------------------------------------|----------------------------------------------|--------------------------|------------------------------------------|-----------------------------------------------------------|-----------------|
| PadVinder: Leden: Scouting Garcia Moreno > Ko                                                                                       | en Mutsaers > Bankr keni                              | ngen van Koen Mutsaers > Banki               | rekening van een persoon |                                          |                                                           |                 |
|                                                                                                    |                                                       |                                              |                          |                                          | 0                                                         |                 |
| Let op! Het wijzigen van je bankr                                                                                                   | ekeningnummer hee                                     | ft tot gevolg dat alle mach                  | itigingen die daarop zij | n afgegeven verva                        | allen.                                                    |                 |
| Inkrekening beheren<br>kunt hier je bankgegevens invullen of wijz<br>je alleen een bankrekening hebt en niet<br>zoeken IBAN-nummer. | igen.<br>het IBAN-nummer dan                          | ı kan je op de volgende link c               | leze opzoeken:           |                                          |                                                           |                 |
| Bankrekening                                                                                                    |                                                       |                                              |                          |                                          |                                                           |                 |
| IBAN-nummer *                                                                                                    | NL06INGB0C                                            | '2                                           |                          |                                          |                                                           |                 |
| BIC-code *                                                                                                    | INGB.                                                 |                                              |                          |                                          |                                                           |                 |
| Tenaamstelling *                                                                                                    | F ;aers                                               |                                              |                          |                                          |                                                           |                 |
| Toelichting                                                                                                    |                                                       |                                              |                          |                                          |                                                           |                 |
| Adros                                                                                                    | Larikelaan 5, 28, 2 Al                                |                                              |                          |                                          |                                                           |                 |
| Adres                                                                                                    | Lanksiaan 5, 36 3 Ai                                  |                                              |                          |                                          |                                                           |                 |
| Huidig e-mailadres:                                                                                                    |                                                       |                                              | _                        |                                          |                                                           |                 |
| d166101760@dev.scouting.nl,<br>overschrijf met:                                                                                     | koeneigenniailao                                      | dres@kpnmail.nl                              |                          |                                          |                                                           |                 |
| Volgende                                                                                                    |                                                       | Annuleren                                    | Download een nieuwe n    | nachtiging Verwijd                       | leren                                                     |                 |
|                                                                                                    |                                                       |                                              |                          |                                          |                                                           |                 |
|                                                                                                    |                                                       |                                              |                          |                                          |                                                           |                 |
| PadVinder: Leden: Scouting                                                                                                    | Garcia Moreno >                                       | Koen Mutsaers > Bank                         | rekeningen van Koe       | n Mutsaers > B                           | ankrekening v                                             | an een          |
| persoon                                                                                                    |                                                       |                                              | -                        |                                          | _                                                         |                 |
|                                                                                                    |                                                       |                                              |                          |                                          |                                                           |                 |
|                                                                                                    |                                                       |                                              |                          |                                          |                                                           |                 |
| Je staat op het pu                                                                                                    | ınt deze bankı                                        | rekening naar ond                            | lerstaande gege          | evens aan te                             | passen, we                                                | et je dit zeker |
| Bankrekening bel                                                                                                    | heren                                                 |                                              |                          |                                          |                                                           |                 |
| Bankrekening                                                                                                    |                                                       | 4927002                                      |                          |                                          |                                                           |                 |
| Tenaamstelling                                                                                                    |                                                       | K. saers                                     | 5                        |                                          |                                                           |                 |
| Toelichting                                                                                                    |                                                       |                                              |                          |                                          |                                                           |                 |
| Adaa                                                                                                    |                                                       | Lacibala an C. 20                            |                          |                                          |                                                           |                 |
| Adres                                                                                                    |                                                       | Lariksiaan 5, 38                             | 33 AM LEUSDEN            | 4                                        |                                                           |                 |
| Gebruiken als standaa                                                                                                    | rdrekening                                            | Ja                                           |                          |                                          |                                                           |                 |
| Huidig e-mailadres:<br>d166101760@dev.scor<br>overschriif met:                                                                      | uting.nl,                                             | koeneigenmailad                              | tres@kpnmail.nl          |                                          |                                                           |                 |
| Notto sign                                                                                                    |                                                       |                                              |                          |                                          |                                                           | Annuleren       |
| Voltoblen                                                                                                    |                                                       |                                              |                          |                                          |                                                           |                 |
|                                                                                                    |                                                       |                                              |                          |                                          |                                                           |                 |
|                                                                                                    |                                                       |                                              |                          |                                          |                                                           |                 |
| PadVinder: uden: Scouling Gancia Moreso > Koen Mutsaer<br>Naam i von Mutsaers, Lidnummer: 166101760 (                               | i > Bankrekeningen van Koen Mutsaers<br>lid/oud-lid), |                                              |                          |                                          |                                                           |                 |
| Basis   functi   1 VOG   adressen   ploegen   kwalificar                                                                            | ies   bijzonderheden   facturen   ban                 | ikrekeningen   machtigingen   inschrijvingen | i   verzekeringen        |                                          | <u>a</u> •                                                |                 |
| Financiële informatie Betaalwize contributie *                                                                                      | verschrilling 💌                                       |                                              |                          |                                          |                                                           |                 |
| Wijzigingen opslaan                                                                                                    |                                                       |                                              |                          |                                          |                                                           |                 |
| Standaard bankrekening<br>Rekeningnummer 81 2                                                                                       |                                                       |                                              |                          |                                          |                                                           |                 |
| IBAN-nummer NL06MG<br>BIC-code IN/CENIG                                                                                             | 80002                                                 |                                              |                          |                                          |                                                           |                 |
| Tenaamstelling K                                                                                                    | saers                                                 |                                              |                          |                                          |                                                           |                 |
| Adres Larikslaa<br>3833 AM<br>E-mailadres koensing                                                                                  | 15<br>LEUSDEN<br>nmailadres@kpnmail.nl                |                                              |                          |                                          |                                                           |                 |
| Bankrekening wijzigen Download een nieuwe mach                                                                                      | tiging                                                |                                              |                          |                                          |                                                           |                 |
|                                                                                                    |                                                       | •                                            |                          | Laatste wijziging op 19-09-2             | 1012 23:59 door Leo Mutsaers                              |                 |
| Alle bankrekeningen van: Koen                                                                                                    | Mutsaers                                              |                                              |                          |                                          |                                                           |                 |
| *Standaard * +IBAN-nummer +<br>Ja NL06INGB0008718272                                                                                | Tenaamstelling +Toelic<br>K.L.J Mutsaers              | Latikslaan 5, 3833 AM LEUSI                  | +E-mailadres             | *Gewijzigd op<br>Ini 2013-05-22 14:44:41 | <ul> <li>Gewijzigd door</li> <li>Mutsaers, Leo</li> </ul> |                 |
|                                                                                                    |                                                       |                                              |                          |                                          | Bankreikening toevoegen                                   |                 |

#### 326 ORGANISATIE BANKREKENING E-MAILADRES INSTELLEN

Dit is voor penningmeesters van groepen: om te voorkomen dat een reactie (via email) van de debiteur wordt verzonden naar het algemene e-mailadres van de groep, kan op onderstaand scherm het e-mailadres van de penningmeester ingevuld worden.

| Organisatie 🕈                                                                                                    | Vrijv                                                                                                    | villigers 🔶 S                                                                                                    | pel 🕈                                                          | Financiën 🚽                                                                          | Accommo                                                         | odaties 🔶                                                                          | Overzicht                                             | ten 🕈                          |
|----------------------------------------------------------------------------------------------------|----------------------------------------------------------------------------------------------------|----------------------------------------------------------------------------------------------------|----------------------------------------------------------------|--------------------------------------------------------------------------------------|-----------------------------------------------------------------|------------------------------------------------------------------------------------|-------------------------------------------------------|--------------------------------|
| bestuur (groeps)<br>Basisgegeven<br>Leden<br>Oud-leden<br>Aangemelde lu<br>E-mail sturen                                                                                                    | s<br>eden                                                                                                    | Scouting Garcia Mo<br>• Leden<br>• Lid registreren<br>• Speleenheden<br>• E-mail sturen<br>• Mutaties                                                                 | oreno <u>Be</u>                                                | stuur<br>Basisgegevens<br>Adressen<br>Bijzonderheden<br>Organisatie<br>Verzekeringen | Manager<br>- Leder<br>- Statis<br>- Leder<br>- Aanta<br>leeftij | nent informatie<br>naantallen<br>tieken<br>naantallen groer<br>llen per<br>dsgroep | Loterij<br>Loten b<br>Loterij<br>Retourz<br>Overzic   | bestellen<br>zendingen<br>hten |
| Г                                                                                                    |                                                                                                    | <ul> <li>Aangemelde led</li> </ul>                                                                                                    | en •                                                           | Schepen                                                                              | - Ledel                                                         | wenoop                                                                             |                                                       |                                |
|                                                                                                    |                                                                                                    |                                                                                                    |                                                                |                                                                                      |                                                                 |                                                                                    |                                                       |                                |
| adVinder: Mail: Scouting Ga iia Mor<br>i <b>rediteur</b> Scouting Ga cia M                                                                                                    | eno > Bankrekeni<br>Jreno (1661)                                                                                | ngen                                                                                                    |                                                                |                                                                                      |                                                                 |                                                                                    |                                                       |                                |
| advinder: Mail: Scouting Gae is Mo<br>rediteur Scouting Ga da M<br>uren   transactlegroope 1   de<br>andaard bankreke nin                                                                                                    | eno > Bankrekeni<br>oreno (1661)<br>biteuren   trans                                                            | ngen<br>acties   grootboeken   termijne                                                                                                    | en   incasso's   g                                             | emachtigden   <u>bankroken</u>                                                       | ingen                                                           |                                                                                    |                                                       | a (                            |
| etVinder: Mail: Scouting Gae ia Mor<br>redfleur Scouting Ga dia M<br>uren   transactlegroepe n   de<br>undaard bankrek nin;<br>Rekeningnummer                                                                                                 | eno > Bankrekeni<br>oreno (1661)<br>biteuren   trans<br>3<br>54610                                              | ngen<br>acties   grootboeken   termijne<br>13                                                                                                    | en   incasso's   g                                             | emachtigden   bankreken                                                              | ingen                                                           |                                                                                    |                                                       |                                |
| dVinder: Mail: Scouting Gai Ia Mor<br>rediteur Scouting Ga da M<br>aren   transactiegroepe n   de<br>indaard bankreke nin;<br>Rekeningnummer<br>enaamstelling<br>oelichting                                                                   | eno > Bankrekeni<br>oreno (1661)<br>biteuren   trans<br>3<br>54610<br>STG St                                    | ngen<br>acties   grootboeken   termijne<br>33<br>2 Garcia Moreno                                                                                                    | en   incasso's   g                                             | emachtigden   bankrokon                                                              | ingen                                                           |                                                                                    |                                                       | (a)                            |
| dVinder: Mail: Scouting Gai Ita Mon<br>rediteur Scouting Gai da M<br>uren   transactiegroepen   de<br>indaard bankrek nin;<br>Rekeningnummer<br>enaamstelling<br>oelichting<br>udres                                                          | ano > Bankrekeni<br>preno (1661)<br>biteuren   trans<br>]<br>546100<br>STG SI<br>Be (*<br>Lace?)                | ngen<br>acties   grootboeken   termijne<br>33<br>C Garcia Moreno<br>_straat 34<br>2 Wijmen                                                                            | en   incasso's   g                                             | emachtigden   bankreken                                                              | ingen                                                           |                                                                                    |                                                       | (a)                            |
| dVinder Mail: Scouting Ge is Mon<br>rediteur Scouting Ge is Mon<br>aren   transactiegroepe is   de<br>indaard bankrek nin,<br>Rekeningnummer<br>'enaamstelling<br>oleikchting<br>dres<br>:mail adres                                          | ano > Bankrekeni<br>preno (1661)<br>Diteuren   trans<br>54610<br>STG Si<br>De (*<br>لیت یه)<br>pennin           | ngen<br>acties   grootboeken   termijne<br>33<br>2 Garcia Moreno<br>_straat 34<br>R Vlijmen<br>gmeester@scoutingnieuwkulijk.                                          | en   incasso's   g                                             | emachtigden   <u>bankrokon</u>                                                       | ingen                                                           |                                                                                    |                                                       |                                |
| advinder: Mail: Scouting Ga Ia Mo<br>rediteur: Scouting Ga da M<br>undaard bankrek nin;<br>Rekeningnummer<br>Fenaamstelling<br>Geelchting<br>Email adres<br>Wijzigen                                                                          | eno > Bankrekeni<br>oreno (1661)<br>biteuren   trans<br>546101<br>STG St<br>De (*<br>Lasser,?)<br>pennin        | ngen<br>acties   grootboeken   termijne<br>53<br>2 Garcia Moreno<br>_straat 34<br>2 Wijmen<br>gmeester@scoutingnieuwkuijk.                                            | n   incasso's   g                                              | emachtigden   bankroken                                                              | ingen                                                           |                                                                                    |                                                       |                                |
| adVinder: Nail: Scouting Ga is Me<br>rediteur Scouting Ga ja M<br>arren   transactiegroepe 1   de<br>andaard bankrekk nin;<br>Rekeningsummer<br>fenaamstelling<br>Geelichting<br>Email adres<br>Yijzigen<br>Sankrekeningen                    | ano > Bankrekeni<br>oreno (1661)<br>bibiteuren   trans<br>J<br>54610<br>STG St<br>De f *<br>Las v, Pi<br>pennin | ngen<br>acties   grootboeken   termijne<br>33<br>2: Garcia Moreno<br>_straat 34<br>R Vlijmen<br>groeester@scoutingnieuwkuijk.                                         | nn j incasso's   g<br>.nl                                      | emachtigden   bankrokon                                                              | ingen                                                           |                                                                                    |                                                       |                                |
| eVinder: Vail: Scouting Ge is Me<br>rediteur Scouting Ga Sia M<br>aren   transactiegroepe 1   de<br>indaard bankrek nin;<br>keleningnummer<br>enaamstelling<br>oelichting<br>dres<br>mail adres<br>mail adres<br>tandaard eR eni<br>a 5461063 | ana > Bankrekani<br>oreno (1661)<br>biteuren   trans<br>54610<br>STG SI<br>De f *<br>Lee x 2<br>pennin          | ngen<br>acties   grootboeken   termijne<br>33<br>2 Garcia Moreno<br>_straat 34<br>RViljmen<br>gmeester@scoutingnieuwkuljk:<br>•Tenaamstelling<br>STG SC Carrig Moreno | en   incasso's   g<br>.nl<br>•Adres<br>De Hooostr              | emachtigden   bankreken                                                              | ingon<br>•Email adres                                           | •Ge                                                                                | swijzigd op<br>13-01-23 2052-39                       | Gewijzigd door                 |
| eVinder: Vall: Scouting Ge is Me<br>rediteur Scouting Ga ja M<br>urren   transactiegroepe 1   de<br>indaard bankrek nin;<br>Scelichting<br>Gelichting<br>tides<br>Email adres<br>Standaard 1 eR eni<br>a 5461003<br>lee 1 accord              | ana > Bankrekani<br>oreno (1661)<br>biteuren   trans<br>54610<br>STG SI<br>De f*<br>Lucy +2<br>pennin           | ngen<br>acties   grootboeken   termijne<br>33<br>2 Garcia Moreno<br>straat 34<br>RViljmen<br>gmeester@scoutingnieuwkuljk:<br>•Tenaamstelling<br>STG SC Garcia Moreno  | n   incasso's   g<br>.nl<br>•Adres<br>De Hoogstr<br>De Hoogstr | emachtigden   bankreken                                                              | ingon<br>•Email adres<br>perr                                   | ≠ <b>Gc</b><br>_1ieuwkuljk.ni 20<br>wkuljk.ni 20                                   | ewijzigd op<br>13-01-23 20:52:39<br>13-01-23 20:57:31 | Gewijzigd door<br>Mutsærs, Leo |

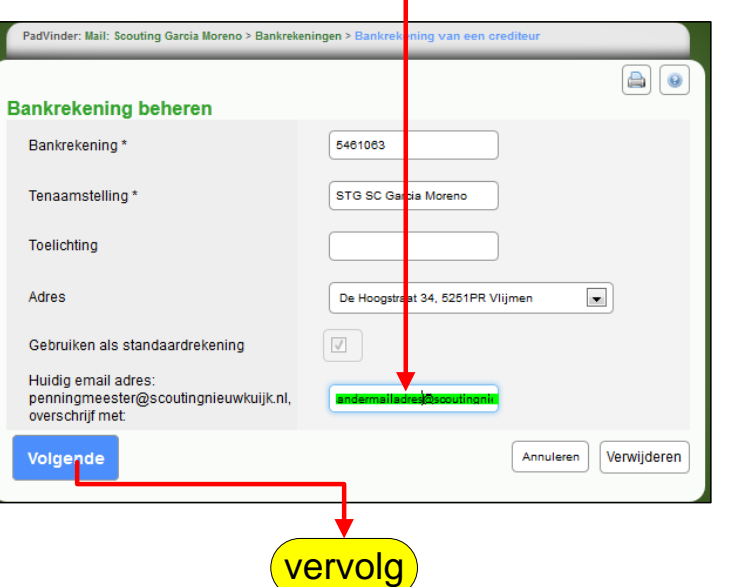

| aavinuer, man, aubuu                                                                                                    | ng Garcia Moreno > Bankrok                                             | eningen > Bankrekening van een crediteur                    |
|----------------------------------------------------------------------------------------------------|------------------------------------------------------------------------|-------------------------------------------------------------|
|                                                                                                    | ng Garcia Moreno > Bankrek                                             | eningen > bankrekening van een crediteur                    |
|                                                                                                    |                                                                        |                                                             |
| 🚺 Je staat op hei                                                                                                    | punt deze bankrekenin                                                  | ng naar onderstaande gegevens aan te passen, weet je dit ze |
| nkrekening t                                                                                                    | eheren                                                                 |                                                             |
| Bankrekening                                                                                                    |                                                                        | 5461063                                                     |
| Tenaamstelling                                                                                                    |                                                                        | STG SC Garcia Moreno                                        |
| Toelichting                                                                                                    |                                                                        |                                                             |
| Adree                                                                                                    |                                                                        |                                                             |
| Adres                                                                                                    |                                                                        | Degou dat 34, 520 m r. Viljmen                              |
| Gebruiken als star                                                                                                    | ndaardrekening                                                         | Ja                                                          |
| Huidig email adre<br>penningmeester@<br>overschrijf met                                                                                                    | s:<br>Įscoutingnieuwkuijk.nl,                                          | andermailadres@scoutingnieuwkuijk.nl                        |
| /orige Voltoo                                                                                                    | en                                                                     | Annuler                                                     |
|                                                                                                    |                                                                        |                                                             |
| PadVinder: John Scooling Gales and eno > Ke<br>Naam Joen Mutsaers, Lidnummer: 16                                                                                               | n Mutsaers > Bankrekeningen van Koen Mutsaers<br>101760 (lid/oud-lid), |                                                             |
| basis   funtur   VOG   adressen   ploegen                                                                                                    | kwalificaties   bijzonderheden   facturen   bankrekeninger             | n j machtigingen i inschrijvingen j verzekeningen           |
| Financiële informatie                                                                                                    |                                                                        |                                                             |
| Betaalwijze contributie *                                                                                                    | factuur                                                                |                                                             |
|                                                                                                    |                                                                        |                                                             |
| Wijzigingen opslaan                                                                                                    |                                                                        |                                                             |
| Wijzigingen opslaan<br>Standaard bankrekening<br>Rekeningnummer                                                                                                    | 8                                                                      |                                                             |
| Wijztgingen opstaan<br>Standaard bankrekening<br>Rekeningnummer<br>IBAN-nummer                                                                                                 | 8:                                                                     |                                                             |
| Wijzigingen opslaan<br>Standaard bankrekening<br>Rekeningnummer<br>IBAN-nummer<br>BiC-code                                                                                     | 8                                                                      |                                                             |
| Wijzigingen opslaan<br>Standaard bankrekening<br>Rekeningnummer<br>IBAN-nummer<br>BIC-cole<br>Tenaamstelling                                                                   | 8                                                                      |                                                             |
| Wijzigingen opslaan<br>Standaard bankrekening<br>Rekeningrummer<br>IBAN-nummer<br>BIC-code<br>Tenaamstelling<br>Adres                                                          | 8                                                                      |                                                             |
| Wijzigingen opslaan<br>Standaard bankrekening<br>Rekeningrummer<br>IBAN-nummer<br>BIC-code<br>Tenaamstelling<br>Adres<br>E-maladres                                            | 8                                                                      |                                                             |
| Wijzigingen opslaan<br>Standaard bankrekening<br>Rekeningrummer<br>IBAN-nummer<br>BIC-code<br>Tenaamstelling<br>Adres<br>E-mailadres<br>Bankrekening wijzigen Download een nie | 8                                                                      |                                                             |
| Wijzigingen opslaan<br>Standaard bankrekening<br>Rekeningurumer<br>IBNI-nummer<br>BIC-code<br>Tenaamstelling<br>Adros<br>E-mailadres<br>Bankrekening wijzigen Download een nie | 8                                                                      |                                                             |

In bovenstaand voorbeeld was de debiteur een met betalingstype factuur. Als je factuur gaat wijzigen in incasso, kun je hier direct een nieuwe machtiging Downloaden.

Wacht met op **incasso** zetten, totdat je de ondertekende SEPA machtiging in bezit hebt!

| PadVinder: Leden: Sco<br>Naam Koen Mut | uting Garcia Moreno > Koen Mu<br>saers, Lidnummer: 166101 | rtsaers > Bankrekeningen van Ko<br>760 (lid/oud-lid), | en Mutsaers          |                                                         |                               |                              |                             |
|----------------------------------------|-----------------------------------------------------------|-------------------------------------------------------|----------------------|---------------------------------------------------------|-------------------------------|------------------------------|-----------------------------|
| basis   functies   VOG                 | adressen   ploegen   kwa                                  | lificaties   bijzonderheden   fac                     | turen   bankrekening | <mark>gen  </mark> machtigingen   inschrijvingen   verz | ekeringen                     |                              |                             |
| Bankgegevens                           | gewijzigd                                                 |                                                       |                      |                                                         |                               |                              |                             |
| Financiële inform                      | natie                                                     |                                                       |                      |                                                         |                               |                              |                             |
| Betaalwijze contrit                    | butie *                                                   | asso 💌                                                |                      |                                                         |                               |                              |                             |
| Wijzigingen op                         | oslaan                                                    |                                                       |                      |                                                         |                               |                              |                             |
| Standaard bankre                       | ekening                                                   |                                                       |                      |                                                         |                               |                              |                             |
| Rekeningnummer                         | 87                                                        | 2                                                     |                      |                                                         |                               |                              |                             |
| IBAN-nummer                            | NLO                                                       | 6INGB(                                                |                      |                                                         |                               |                              |                             |
| BIC-code                               | ING                                                       | E A                                                   |                      |                                                         |                               |                              |                             |
| Tenaamstelling                         | к                                                         | aers                                                  |                      |                                                         |                               |                              |                             |
| Adres                                  | Lari<br>383                                               | kslaan 5<br>3 AM LEUSDEN                              |                      |                                                         |                               |                              |                             |
| E-mailadres                            | koe                                                       | neigenmailadres@kpnmail.nl                            |                      |                                                         |                               |                              |                             |
| Bankrekening wijzige                   | en Download een nieuwe                                    | machtiging                                            |                      |                                                         |                               |                              |                             |
|                                        |                                                           |                                                       |                      |                                                         |                               |                              |                             |
|                                        |                                                           |                                                       |                      |                                                         |                               | Laatste wijziging op 19-09-2 | 012 23:59 door Leo Mutsaers |
| Alle bankrek                           | keningen van: Ko                                          | en Mutsaers                                           |                      |                                                         |                               |                              |                             |
| <sup>+</sup> Standaard <sup>1</sup>    | <i><b><i><b>ŧIBAN-nummer</b></i></b></i>                  | <b>≑Tenaamstelling</b>                                | <b>≑Toelichting</b>  | <b>≑Adres</b>                                           | ≑E-mailadres                  | ≑Gewijzigd op                | ≑Gewijzigd door             |
| Ja                                     | NL06INGB0008718272                                        | K.L.J., Mutsaers                                      |                      | Larikslaan 5, 3833 AM LEUSDEN<br>1 tot 1 van 1          | koeneigenmailadres@kpnmail.nl | 2013-05-22 14:44:41          | Mutsaers, Leo               |
|                                        |                                                           |                                                       |                      |                                                         |                               |                              | Bankrekening toevoegen      |

Hier kun je betaalwijze contributie wijzigen en ook een machtigins downloaden.

## 327 FINANCIEEL AFRONDEN VAN TRAINING OF EVENEMENT.

Voor training-, evenement-, gegevensbeheerders en secretarissen

Je kunt geen training of evenement afsluiten als niet alle betalingen afgewerkt zijn. De facturen staan in een transactiegroep ( bv transactiegroep <trainingsnaam>) Een penningmeester kan zo'n transactiegroep ook niet archiveren of verwijderen! Zo is het ook onhandig van een gegevensbeheerder om een lid uit te schrijven welke nog (gedeeltelijk) openstaande facturen heeft. Hij/zij heeft daar natuurlijk ook geen inzage in!

Wil je een training, evenement afsluiten of een lid uitschrijven, let dan op de waarschuwingsmeldingen die ScoutsOnLine genereerd.

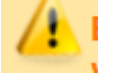

#### Voorbeeld:

Een secretaris of gegevensbeheerder wil een lid uitschrijven maar die blijkt nog een nog niet(volledig) betaalde factuur(ren) te hebben. Zie laatste oranje waarschuwing

| Overige persoons informatie                                                                                                    | Opmerki                                                                                       | a                                                                                                    |                                                                                     |                               |                 |
|----------------------------------------------------------------------------------------------------|-----------------------------------------------------------------------------------------------|----------------------------------------------------------------------------------------------------|-------------------------------------------------------------------------------------|-------------------------------|-----------------|
| zoals andere telefoonnummers                                                                                                    |                                                                                               |                                                                                                    |                                                                                     |                               | .::             |
| Geregistreerd als                                                                                                    | lid/oud-lid                                                                                   | Wijzig registratie                                                                                                    | Lid uitschrijven                                                                    |                               |                 |
| Lidmaatschap                                                                                                    | Organisati<br>Scouting G                                                                      | Inschrijfdatum Uits<br>rcia Moreno 28-12-2012 een                                                                                                    | chrijfdatum<br>nog onbekende datum                                                  |                               |                 |
| Wijzigingen opslaan                                                                                                    |                                                                                               |                                                                                                    |                                                                                     | Download scoutcard            | Meer            |
|                                                                                                    |                                                                                               |                                                                                                    | Laatste wijziging                                                                   | op 28-12-2012 02:23 doo       | or Leo Mutsaers |
| PadVinder: Leden: Scouting Garcia Moreno > Wesley Roodaki                                                                                                    | ker > Wesley Ro <mark>-</mark> di                                                             | iker uitschrijven                                                                                                    |                                                                                     |                               |                 |
| PartVinder: Leden: Scotting Garcia Moreno - Wesley Roodaki<br>Jitschrijven lid<br>Let op! Je staat op het punt een lid uit te so<br>Nederland.                                                                                                  | ker≻Wesley Rod<br>chrijven uit jou v<br>vam Wosley                                            | xer uitschrijven<br>rganinatie. NB Het kan zijn dat het lid n<br>W                                                                                    | og functies heeft bij andere orç<br>Roodakker                                       | uanisatie-onderdelen van Scou | ating           |
| ParlVinder: Leden: Scenting Garcia Illerene - Wesley Reodaki<br>Uitschrijven IId<br>Let op! Je staat op het punt een iid uit te so<br>Nederland.<br>Roepnaam, voorletters, Tussenvoegsel, achterna<br>Uitschrijven met ingang van *             | aker - Wesley Ro a<br>chrijven uit jouw<br>sam Wesley<br>6 💌                                  | sker uitschrijven<br>rganinatie. NB Het kan zijn dat het lid n<br>W<br>- juni e - 2013 b                                                              | og functies heeft bij andere orç<br>Roodakker                                       | janisatie-onderdelen van Scot | ating           |
| PatVinter: Ledex: Sceding Garcia libreno - Weaky Roodaki Uitschrijven Iid Let op! Je staat op het punt een lid uit te so Nederland. Roepnaam, voorletters, Tussenvoegsel, achterna Uitschrijven met ingang van *                                | der - Wesley Ro d<br>chrijven uit jou v<br>aam Wesle v<br>G verzie                            | kker uitschrijven<br>rganisatie. NB Het kan zijn dat het lid n<br>W<br>- juni m - 2013 m<br>at van functies                                           | og functies heeft bij andere org<br>Roodakker                                       | anisatie-onderdelen van Scou  | ating           |
| PadVinder: Leden: Scouling Garcia Illoreno - Wesley Roodak<br>JHSchrijven lid<br>Let op! Je staat op het punt een lid uit te so<br>Nederland.<br>Roepnaam, voorletters, Tussenvoegsel, achterna<br>Uitschrijven met ingang van *                | chrijven uit jou v<br>aam Wesley flo<br>isam Wesley<br>6 -<br>0verzic<br>Functie<br>jeugdid : | xxer uitschrijven<br>rganinatie. NB Het kan zijn dat het lid n<br>W<br>- uni - 2013 m<br>t van functies<br>couling Garcia Moreno (Takoda Weipen) ;    | og functies heeft bij andere org<br>Roodakker<br>Startdatum Einddatum<br>28-12-2012 | janisatie-onderdelen van Scou | ating           |
| Parlvinder: Leden: Scouting Garcia lifereno - Wesley Roodaki<br>Jitschrijven lid<br>Let opl Je staat op het punt een lid uit te so<br>Nederland.<br>Roepnaam, voorletters, Tussenvoegsel, achterna<br>Uitschrijven met ingang van *<br>Volgende | chrijven uit jou v<br>aam Wesley Rob d<br>G Verzic<br>Functie<br>jeugdid :                    | tiver uitschripven<br>rganinatie. NB Het kan zijn dat het lid n<br>W<br>- pun - 2015 m<br>at van functies<br>scouting Garcia Moreno (Takoda Weipen) ; | og functies heeft bij andere org<br>Roodakker<br>Startdatum Einddatum<br>28-12-2012 | janisatie-onderdelen van Scot | Annuleren       |

Als de secretaris of gegevensbeheerder nu toch doorgaat met uitschrijven, is de penningmeester de bankgegevens van dit lid kwijt! Herinneringen en betalingen kunnen dan niet meer worden verwerkt.

Het zou nog wel lukken als de penningmeester een verzoek doet aan de secretaris of gegevensbeheerder, om dat lid opnieuw, actief lid te maken.

## 328 DOORLOPENDE MACHTIGING NA UITSCHRIJFDATUM!

Nadat een secretaris of gegevensbeheerder een lid uitschrijft wordt op de uitschrijfdatum, de doorlopende machtiging **niet** automatisch gestopt!

Het is namelijk zo dat niet per definitie bij het beëindigen van een lidmaatschap de machtiging vervalt. De crediteur (penningmeester van scoutinggroep) moet dat zelf bijhouden.

Daarom worden deze dus niet verwijderd.

(id=20756) en (id=21879#c72653)

## 329 BESTELLING SCOUTSHOP

De bankrekening in Scouts Online is niet gekoppeld aan de Scoutshop. Als je inlogt in de Scoutshop met je Scouts Online account en je kiest om je bestelling via automatische incasso te betalen, moet je altijd een bankrekening ingeven. De bankgegevens worden niet uit Scouts Online opgehaald. Bestellen in de Scoutshop is geen reden om de speltak bankrekening bij je Mijn gegevens in te voeren.

Als je met de penningmeester van je groep afgesproken hebt dat je de groepsrekening mag gebruiken voor bestellen in de Scoutshop kun je ook de groepsrekening invullen.

De machtigingen die een penningmeester aan leden kan geven om de groepsrekening te gebruiken geldt sinds we de Magento Scoutshop hebben niet meer voor de Scoutshop.

## 330 EERSTE EN VERVOLGINCASSO IN SLECHTS EEN BATCH

Een incassobatch mag alleen zijn samengesteld uit incasso opdrachten van hetzelfde type.

De mogelijke types zijn:

- 1. Eenmalig (one-off)
- 2. Doorlopend eerste (recurrent first)
- 3. Doorlopend (recurrent)
- 4. Doorlopend laatste (recurrent last)

Als een penningmeester nieuwe incasso (contributie) facturen heeft aangemaakt (zie figuur 1), dan moeten deze facturen nog worden geëxporteerd voor incasseren of betalen (zie figuur 2).

| Nieuwe contributiefacture<br>Als je alle contributiesoorten bij groep, s<br>Het berekenen en aanmaken van deze<br>Na het aanmaken kunnen de facturen a | <b>n aanmaken</b><br>speleenheden en leden goed hebt staan, kun je contributiefacturen aanmaken.<br>facturen gebeurt in één keer.<br>afgehandeld worden onder menu₋item facturen.    |
|----------------------------------------------------------------------------------------------------|----------------------------------------------------------------------------------------------------|
| Omschrijving (max. 45 tekens) *                                                                                                    | 1e kwartaal contributie 2014                                                                                                    |
| Laatste contributie geheven van                                                                                                    | 01-10-2013 tot 31-12-2013                                                                                                    |
| In contributie over de periode *                                                                                                    | januari  2014 tot en met maart 2014                                                                                                    |
| Termijndatum voor factuur *                                                                                                    | <ul> <li>Begin van de contributie periode</li> <li>Einde van de contributie periode</li> <li>Op onderstaande datum</li> <li>1  <ul> <li>januari</li> <li>2014</li> </ul> </li> </ul> |
| Grootboek *                                                                                                    | 8000 - contributie                                                                                                    |
| Facturen aanmaken                                                                                                    |                                                                                                    |

Fig 1: nieuwe contributie facturen aanmaken

| Export facturen voor incas              | seren of betalen                                                                                                    |                                                                   |
|-----------------------------------------|----------------------------------------------------------------------------------------------------|-------------------------------------------------------------------|
| Soort export *                          | <ul><li>Incasseren (SDD)</li><li>Betalen (SCT)</li></ul>                                                                                                    |                                                                   |
| Selectiedatum facturen *                | 1 🔹 - januari 💌 - 2014                                                                                                    |                                                                   |
| In welk formaat wil je<br>exporteren? * | <ul> <li>Exporteren in PAIN-formaat (SEPA).</li> <li>Exporteren in CLIEOP-formaat (tot 01</li> <li>Gewenste verwerkingsdatum *<br/>Incassocontract *</li> </ul> | I-02-2014).<br>3 • januari • - 2014 •<br>Stg. Sc. Garcia Moreno • |
| Volgende                                |                                                                                                    |                                                                   |
|                                         | Fig 2: exporteren f                                                                                                    | acturen voor incasseren of betale                                 |

FS\_Handleiding\_3\_TIPS\_TRUCS\_V12 Scouts Online Financieel Module.

| Exporteren geselecteerde f        | acturen                            |
|-----------------------------------|------------------------------------|
| Aantal facturen                   | 80 Selectie wijzigen               |
| Totaalbedrag export in euro's     | € 2.338,48                         |
| Facturen die niet worden geëxp    | orteerd                            |
| Aantal facturen zonder machtiging | 0                                  |
| Totaalbedrag zonder machtiging    | € 0,00                             |
| Vorige Volgende                   | Annuleren Download controlebestand |

Fig 3: Exporteren geselecteerde facturen

Uiteindelijk worden de geselecteerde facturen geëxporteerd naar slechts <u>één</u> PAINbestand. In deze facturen kunnen alle vier mogelijk type batches zitten. Voor contributiefacturen zien we vaak eerste- en bestaande debiteuren.

| PAIN-131227.xml opene     | n 🗾 🔀                                   |
|---------------------------|-----------------------------------------|
| U hebt gekozen om he      | t volgende bestand te openen:           |
| 🔮 PAIN-131227.x           | ml                                      |
| Dit is: Microsoft         | Excel 97-2003-werkblad (63,7 KB)        |
| van: https://sol.         | couting.nl                              |
| Wat moet Firefox me       | dit bestand doen?                       |
| Openen met                | XML Editor (standaard)                  |
| Bestand opslag            | an                                      |
| 🔲 Dit v <u>a</u> naf nu a | utomatisch doen voor dit type bestanden |
|                           |                                         |
|                           |                                         |
|                           | OK Annuleren                            |
| ·                         | Fig 4: PAIN-bestan                      |

Als je dit PAIN-bestand uploadt naar je bank (in dit voorbeeld RABOBANK), dan zie je (zie figuur 5) dat er ook twee type batches zijn aangemaakt. Onder de kolom **Batch** zie je:

- 1. 1661RCU
- 2. 1661FRS

In het voorbeeld zie je:

68 batches van het type Recurrent (RCU) lees: recurrent (bestaande) debiteuren 12 batches van het type eerste First (FRS) lees: eerste (nieuwe) debiteuren

|                           |       |                 |                |     |         |                 |   | > Meer inf   |
|---------------------------|-------|-----------------|----------------|-----|---------|-----------------|---|--------------|
| Bestand details           |       |                 |                |     |         |                 |   |              |
| Bestandsnaam              | PA    | IN-131227.xml   |                |     |         |                 |   |              |
| Importdatum               | 27    | 12-2013         |                |     |         |                 |   |              |
| Type bestand              | Inc   | asso            |                |     |         |                 |   |              |
| Som rekeningnummers       | 37    | 145608293711619 | 462244660      |     |         |                 |   |              |
| Controlegetal             | 7F    | 99F297DFA06FC58 | BC011127       | ::5 | B1527B9 |                 |   |              |
| Aantal batches            | 2     |                 |                |     |         |                 |   |              |
| Aantal posten             | 80    |                 |                |     |         |                 |   |              |
| Totaalbedrag batches      | € 2   |                 |                |     |         |                 |   |              |
|                           |       |                 |                |     |         |                 |   |              |
| Batches in PAIN-131227.xm | l     |                 |                |     |         |                 |   |              |
| Rekening 🕈                |       | Status¢         | Uitvoerdatum\$ |     | Batch¢  | Aantal posten 😂 |   | Totaalbedrag |
| + NL66 RABO 0136 5991 17  | - EUR | Openstaand      | 03-01-2014     |     | 1661RCU | 68              | € | 2.206,06     |
| + NL66 RABO 0136 5991 17  | - EUR | Openstaand      | 07-01-2014     |     | 1661ERS | 12              | € | 2.42         |

Fig 5: Euro-bestand gesplitst in eerste en bestaande batches

Omdat Scouts Online zowel **bestaande** als **eerste** batches in <u>één</u> PAIN-bestand combineert, moet je er wel rekening mee houden dat het PAIN-bestand vijf (werk)dagen (\*), voordat het bedrag moet worden bijgeschreven, moet worden geüpload naar je bank. In diverse documentatie worden deze vijf dagen aangeduid met de afkorting: D-5.

## (\*) Let op!

Vijf werkdagen betekent dat er altijd een weekeind tussen óf ervoor/erna zit. In de praktijk zijn het dus zeven dagen! Let ook op bij feestdagen; dat zijn namelijk geen werkdagen!

Per type staat de uitvoerdatum uiteindelijk vermeld in het EURO-bestand van je bank. In het voorbeeld (zie figuur 5) zie je dan ook twee uitvoerdata staan: namelijk <mark>3 jan 2014 voor de RCU (bestaande debiteuren) en 7 jan 2014 voor de FRS (nieuwe debiteuren).</mark>

In dit voorbeeld zijn we de kerstdagen vergeten en daardoor te laat met het uploaden van het PAIN-bestand om op 2 januari 2014 te kunnen innen. Het PAIN-bestand had in dit geval op 23 december 2013 naar de bank geupload moeten worden om vervolgens op 2 januari 2014 uitgevoerd te kunnen worden (voor beide batches: eerste en bestaande (first en recurrend)).

Vanwaar de datum 23 december 2013 in dit voorbeeld?

- 23 december 2013 (werkdag)
- 24 december 2013 (werkdag)
- 25 en 26 december 2013 (kerstdagen)
- 27 december 2013 (werkdag)
- 28 en 29 december 2013 (weekend)
- 30 december 2013 (werkdag)
- 31 december 2013 (werkdag)
- 1 januari 2014 (Nieuwjaarsdag)
- 2 januari 2014 (uitvoerdatum)

In dit voorbeeld zitten dus 5 <u>niet werkdagen</u>: 2 kerstdagen, een weekeind en Nieuwjaarsdag!

## Waarom 2 januari incasseren i.p.v. 1 januari?

Leningen en hypotheken worden wel op 1 januari afgeschreven, maar kinderbijslag wordt pas op 2 januari bijgeschreven! Door te incasseren op 2 januari heb je dus minder kans op storneringen wegens een te laag banksaldo bij de debiteur.

## First en recurrent

SOL houdt dit zelf bij. De First en Recurrent administratie per machtiging in Scouts Online en bij de bank moet in de pas lopen. Daarom is er geen mogelijkheid gemaakt voor de penningmeester om dit zelf in te stellen.

Je kunt zien dit zien in het overzicht Ontvangen machtigingen.

Als de kolom "laatst gebruikt" NIET ingevuld is en er wordt een incassobestand aangemaakt met een factuur voor deze machtiging, dan wordt het First; Als de datum ingevuld is wordt het Recurrent.

De "laatst gebruikt" datum wordt ingevuld als de penningmeester op de knop Ja klikt

en daarmee aangeeft dat het bestand goed bij de bank is aangekomen.

De datum kan niet door de penningmeester handmatig aangepast worden. Als een penningmeester een PAIN bestand upload naar de bank, maar door een of andere fout niet geaccepteerd wordt of door penningmeester wordt terug getrokken, dan moet je vervolgens in het ScoutOnLine pakket niet bevestigen dat de download is gelukt! Op het moment dat je de vraag met JA bevestigd worden (Zie hoofdstuk 331) de First batches op recurrent gezet!

Is het uploaden van PAIN dus mislukt maar je bevestigd in ScoutOnLine dat het wel gelukt is heb je een probleem.

Dat kun je oplossen door hoofdstuk 331. CORRECTIES OP FRST (EERSTE MAAL); RCUR (VERVOLG) te volgen.

Is het downloaden en uploaden naar de bank van het bestand geslaagd?

Heeft de bank geen foutmelding gegeven? Tip! Wacht ongeveer 3 minuten, mogelijk geeft de bank nog een (fout)melding.

Alleen bij een geslaagde upload naar je bank, mag je dit met een Ja bevestigen. Bij twijfel of een echte foutmelding bevestig dit dan met een Nee

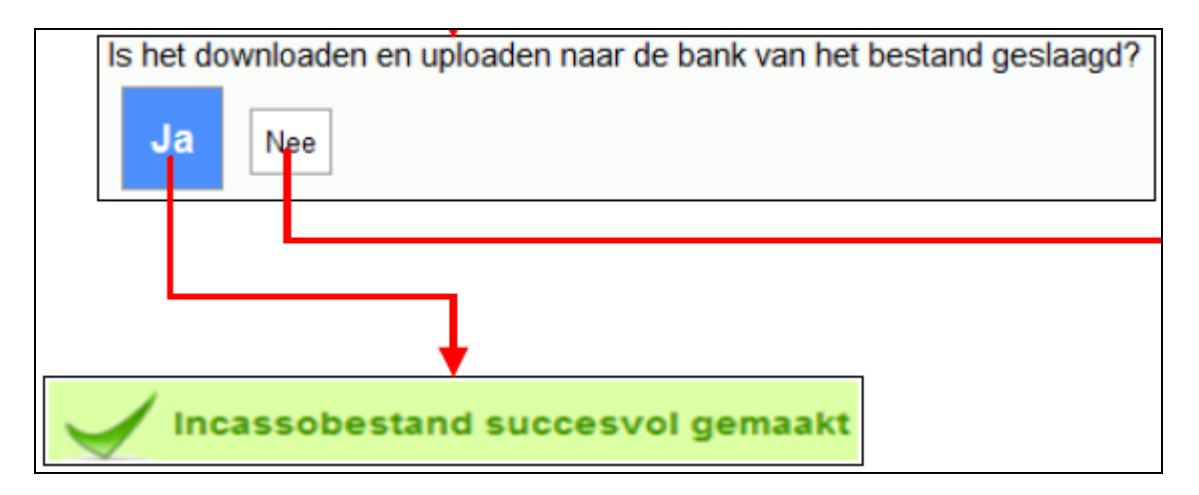

## Wil je weten of een factuur er als eerste, herhaald of eenmalig is aangeboden?

penningmeester met incasso facturen

Menu Financiën - incassobeheer - Incasso's

Overzicht incasso opdrachten

## knop Nieuw incassobestand maken

(kies optie PAIN)

exporteer Controle bestand

In dit bestand is een kolom Sequence Type: **Machtigingsgebruik** met de waarden **FRST/RCUR/ONOFF**. zie voorbeeld hieronder:

| BB                           | BC                             | BD                 | BE          |
|------------------------------|--------------------------------|--------------------|-------------|
| Debiteur bankrekening plaats | Debiteur bankrekening landcode | Machtigingsgebruik | Opmerkingen |
| Vlijmen                      | NL                             | RCUR               |             |
| Vlijmen                      | NL                             | FRST               |             |

## 331. CORRECTIES OP FRST (EERSTE MAAL); RCUR (VERVOLG)

Omdat na succesvol uploaden van het PAIN incasso bestand naar de bank, de incasso toch niet verwerkt worden door de bank is de indicatie FRST/RCUR uit de pas.

Scouts Online denkt dat de eerste (FRST) incasso succesvol verwerkt is en de volgende incasso voor dezelfde machtiging wordt dan op RCUR gezet met het gevolgd dat de bank deze incasso weigert omdat de bank FRST verwacht.

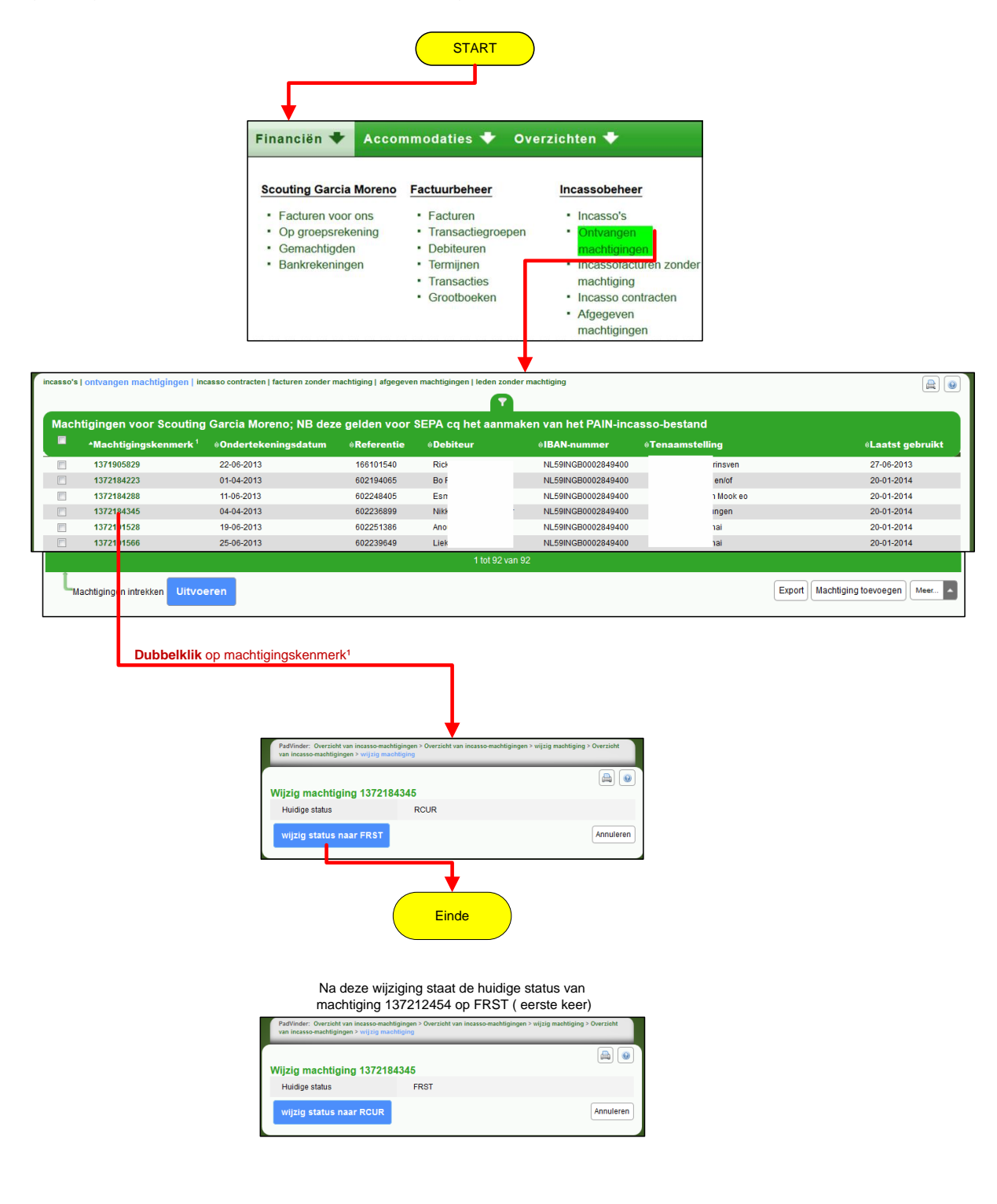

# 332 REGIO INCASSO BETALINGEN.

De tijd dat je een vinkje kon zetten om aan te geven dat je een bedrag mag afschrijven is verleden tijd.

Sinds 4 februari 2014 is dit niet meer mogelijk.

Landelijk hebben ze hiervoor IDEAL in het leven geroepen maar er zijn geen plannen om de iDEAL betaal methode ook voor regio's of groepen beschikbaar te stellen. We hebben ook niet gekeken hoe dat dan zou moeten.

Voor we daar over na kunnen denken moeten we eerst kijken of iDEAL op landelijke niveau naar tevredenheid verloopt. Daar is het nog te vroeg voor.

Degene die kan aangeven of we iDEAL voor regio's of groepen beschikbaar willen stellen is Team administratie, eigenaar van de Financiële module in Scouts Online. Dus op korte termijn is dit geen oplossing voor de regio.

Wat de regio kan doen om het aantal facturen en betaal handelingen te verminderen is: **Alle evenement/trainingen alleen via de groepsrekening laten betalen.** Dan is het maximum aantal betaal handelingen per evenement/ training,het aantal groepen.

Een aantal regio's heeft een aantal jaren geleden dit in de regioraad besloten en sindsdien heeft de penningmeester het een stuk makkelijker met afrekenen van regio activiteiten. Plus dat het bestuur van een groep via de penningmeester ook overzicht heeft wie er naar een regio activiteit/training gaat.

Met de groepen moet de regio wel afspreken dat de groepen een doorlopende machtiging aan de regio geven om deelnamekosten regio activiteiten/trainingen te innen bij de groepen.

De groepspenningmeester moet dan wel de deelnamekosten doorberekenen naar de leden als de leden zelf (een gedeelte van) de deelname kosten moeten betalen.. Omdat de meeste leden met incasso betalen, kon ze per evenement voor alle deelnemers een factuur aanmaken die met de eerst volgende maand/ kwartaal incasso mee gaat.

Overigens is het ook voor debiteuren die **eigen overschrijving** als betaalwijze hebben, makkelijk deze in een keer te e-mailen met de betreffende factuur als bijlage

De manier om machtigingen uit Scouts Online te krijgen is door:

1. het incasso contract in te voeren

2. een formulier te maken voor een training/evenement met betaalwijze 'incasso' en allen groepsrekening toe te staan.

Je kunt ook voor elke groep handmatig een incasso factuur aan maken

3. ga naar pagina menu 'Facturen zonder incasso machtiging'

vink de facturen van de groepen aan

kies actie Debiteuren mailen - Uitvoeren

in het volgende scherm kun je een mail tekst invoeren over de machtiging (printen, ondertekenen en per post terug sturen)

Vink 'Voeg doorlopende machtiging toe als bijlage' aan

Verstuur de mail

Als je ondertekende machtigingen terug hebt gekregen kun je ze invoeren bij pagina menu 'Ontvangen machtigingen' knop Machtiging toevoegen.

## 333 PROCEDURE ONTVANGEN MACHTIGINGEN NA WIJZIGING IBAN

1. Switchen van stichting IBAN naar een vereniging IBAN (ander Kamer van Koophandel registratie)

Als je van stichting IBAN naar een vereniging IBAN zou switchen dan veranderd het incasant-ID en moet je al je debiteuren opnieuw een nieuwe SEPA machtiging laten ondertekenen en registreren in ScoutOnLine..

2. Wijziging van IBAN binnen zelfde Kamer van Koophandel organisatie / groep Op de doorlopende machtiging staat het incassant-ID

Dat incassant-ID is gekoppeld aan je KvK nummer en blijft gelijk bij een ander IBAN nummer.

Dus hoef je niet opnieuw al je leden te laten ondertekenen.

Wat je moet doen is dan:

- 1. Eerst alle huidige ontvangen machtigingen exporteren (hierin staat in de laatste kolom of het First of recurrent betreft)
- 2. Verwijder huidige incasso contract nu zijn alle ontvangen machtigen ingetrokken.
- 3. Voer het nieuwe contract met het incasantID in. Nu zijn er voor alle leden waarvoor een incasso gedaan is een nieuwe machtiging aan gemaakt met een ondertekeningsdatum van 01-11-2009.
- 4. De nieuwe machtigingen exporteren.
- 5. Eventueel leden opzoeken waarvoor in stap 2 geen machtiging is aangemaakt: deze opnieuw invoeren als dat nodig is
- 6. De ondertekeningsdatum vergelijken van de export van stap 1. vergelijk met stap 4
- 7. Als de ondertekeningsdatum verschilt dan:
- Als ze een oude clieop machtiging heeft dan is de ondertekeningsdatum van 01-11-2009 OK / juist
- De machtiging intrekken en de machtiging voor dit lid opnieuw invoeren, ze heeft dan als het goed is een ondertekende SEPA machtiging met een kenmerk.
# 334 SCOUTSONLINE IS OPGEZET VOOR SLECHTS <u>EEN</u> IBAN.

Scouts Online is zo opgezet dat een Scouting groep één bankrekening heeft waar alle activiteiten van de groep over lopen.

Dat is de standaard bankrekening van de groep.

Deze wordt gebruikt bij de groepscontributie module, landelijke en regionale contributie, inschrijvingen voor evenementen en trainingen als daar gebruik gemaakt wordt van de groepsrekening.

Het is mogelijk om meerdere bankrekeningen te hebben bij een groep. Dit is gedaan om ook de bankrekening van de stichting te kunnen registreren en gebruiken als de groep gebruik maakt van de verhuur module in Scouts Online.

Als je ook bankrekeningen voor speltakken registreert en gebruikt kan dat, maar dan moet je handmatig facturen aanmaken en biedt Scouts Online weinig ondersteuning.

#### **VERENIGING en STICHTING**

Als de groep een vereniging en stichting heeft, dan hebben beide een eigen Kamer van Koophandel nummer en krijgen daardoor ook een eigen incassantid.

De Nederlandse Incassant-ID herken je aan zijn vormgeving: NLccZZZkkkkkkk0000 Kamer van Koophandel in te vullen op de reeks "kkkkkkkk". De "cc" bestaat uit een controlegetal.

Het alternatief voor jullie groep is om door te gaan met incasso per speltak bankrekening **en veel handmatig werk** te moeten doen (contributie facturen aanmaken, meerder incasso bestanden aanmaken per contributie periode; voor elke keer overvliegen een machtiging van het lid vragen, etc.) is wel (slecht alternatief)

#### **Oplossing:**

De incasso via de één bankrekening te doen (de groepsrekening). Dit laatste geeft ook de mogelijkheid om de groepscontributie module in Scouts Online te gebruiken, wat contributie facturen aanmaken eenvoudiger maakt.

Na innen van de gelden op de groepsrekening moet dan natuurlijk wel de bedragen overgemaakt worden aan de speltak bankrekeningen.

#### GEEN PLANNEN OM DIT IN SCOUTSONLINE AAN TE PASSEN

We hebben nog niet eerder gezien dat groep een incasso wil doen voor meerdere bankrekeningen en er zijn GEEN plannen om Scouts Online aan te passen aan één incasso contract voor meerdere bankrekeningen.

# 335. SUCCESVOL PAINBESTAND MAKEN.

Bij het maken van een PAIN bestand vraagt ScoutOnLine om een selectiedatum.

| PadVinder: Termijnen > Overzicht incasso | o opdrachten > Nieuw incassobestand                         |           |
|------------------------------------------|-------------------------------------------------------------|-----------|
| Export facturen voor incas               | seren of betalen                                            |           |
| Soort export *                           | <ul> <li>Incasseren (SDD)</li> <li>Betalen (SCT)</li> </ul> |           |
| Selectiedatum facturen *                 | 1 ▼ - [januari ▼ ] - 2015 ▼                                 |           |
| Gewenste verwerkingsdatum *              | 2 V - januari V - 2015 V                                    |           |
| Incassocontract *                        | Scouting Garcia Moreno                                      |           |
| Volgende                                 |                                                             | Annuleren |

Tijdens het maken van incassofacturen heb je zelf een termijndatum opgegeven.

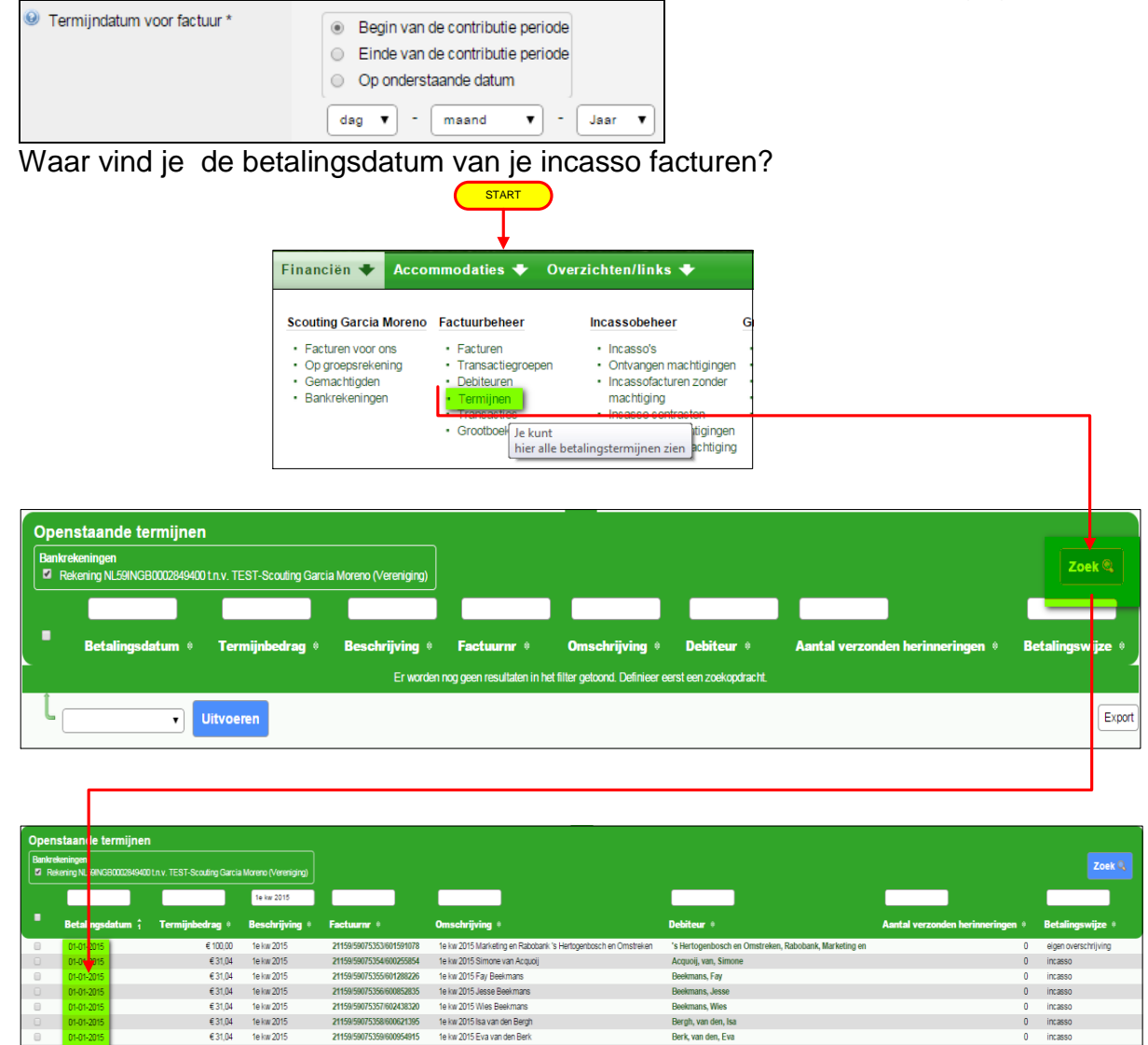

Berk, van den, Eva

In deze kolom staan de betalingsdata van allel incasso facturen.

Maak je voor 1<sup>e</sup> **kwartaal** je contributie facturen zet dan bv altijd de betalingsdatum op 1 januari, dan vergis je je nooit en hoef je de betalingsdatum niet op te zoeken.

#### 336. MACHTIGING: DEBITEUR STAPT OVER OP ANDERE BANK.

1. Ga naar financien, <u>incassobeheer</u>, ontvangen machtigingen, en zet in het filter debiteur de naam van debiteur en druk vervolgens op zoek

| incasso's | ontvangen machtigingen   incas | so contracten   facturen zonder machtig | jing   afgegeven machti | gingen   leden zonder m |
|-----------|--------------------------------|-----------------------------------------|-------------------------|-------------------------|
| Mach      | tigingen voor Scouting         | Garcia Moreno                           |                         |                         |
|           |                                |                                         |                         | leo                     |
|           | Machtigingskenmerk 1           | Ondertekeningsdatum 🗧                   | Referentie 🗧            | Debiteur                |
|           | 166101738-T52DF22FF            | 22-01-2014                              | 166101738               | Leo Mutsaers            |

- 2. Selecteer het machtigingskenmerk en kopieer dit (b.v. met [Ctrl + C]
- 3. Ga naar de IBAN (bank rekening) van het (debiteur) lid en wijzig het IBAN (bankrekening) en BIC naar de nieuwe IBAN (bankrekening). Hierdoor vervalt de machtiging op de oude bankrekening in Scouts Online.

| Financiële informatie                 |                 |
|---------------------------------------|-----------------|
| Betaalwijze contributie *             | incasso 🔹       |
| Wijzigingen opslaan                   |                 |
| Standaard bankrekening                |                 |
| IBAN-nummer                           |                 |
| BIC-code                              |                 |
| Tenaamstelling                        |                 |
| Adres                                 |                 |
| E-mailadres                           |                 |
| Bankrekening wijzigen Download een ni | euwe machtiging |

4. Ga naar Overzicht ontvangen machtigingen

#### 5. Knop Machtiging toevoegen

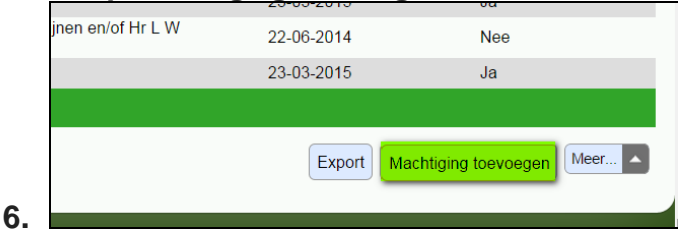

- 7. Kies het lid
- Voer de machtiging weer in met het zelfde kenmerk dat staat nog in het geheugen kopieer dit met bv [Ctrl V] - nu is de machtiging weer actief in Scouts Online

# 337. MACHTIGING VERLOPEN.

# Scouting Nederland: De volgende machtigingen laten we vervallen:

- 1. Gebruikte machtigingen met een 'Laatst gebruikt' datum ouder dan drie jaar van leden die geen actieve functie meer hebben.
- 2. Nooit gebruikte machtigingen.

#### Wat kan een penningmeester fout doen?

Als een scoutinggroep wel een incassobestand aanmaakt maar de laatste vraag in het incassorun-proces niet beantwoord, dan blijft de machtigingsgebruik op FRST staan. Dat houdt in dat **de machtiging nog niet gebruikt is** (althans niet in Scouts OnLine). Wat een groep nu eigenlijk doet, is het administratief vastleggen van een machtiging zonder Scouts OnLine ermee te laten 'werken'.

Zodra het incassobestand via Scouts OnLine is aangemaakt en aangegeven wordt dat het uploaden is gelukt bij de bank dan zal Scouts OnLine de status van de machtiging wijzigen van FRST naar RCUR (recurrend). Doordat de status niet wijzigt, blijft bij leden waarbij drie jaar geleden de machtiging is ingebracht, de status op FRST staan oftewel in de optiek van Scouts OnLine nog nooit gebruikt.

Je kunt dit probleem voorkomen door de incasso gewoon aan te blijven maken in SOL, dat incassobestand lokaal op te slaan en vervolgens in Scouts OnLine aan te geven dat het uploaden naar de bank is gelukt.

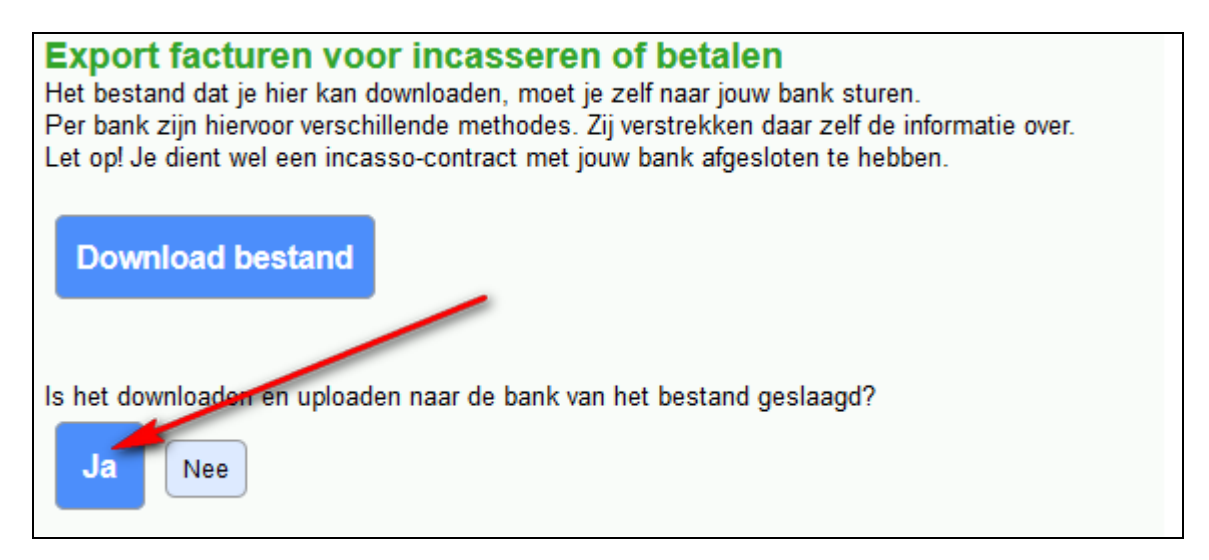

SOL zal dan de status van de machtiging wijzigen bij alle machtigingen van FRST naar RCUR; Scouts OnLine 'weet' dan dat de machtiging in gebruik is en voorkom je het probleem dat de machtiging na drie jaar automati**sch komt te vervallen.** 

**Snelle check**: (weet je niet of je het downloaden naar de bank bevestigd met "Ja") Financiën, Incassobeheer, Ontvangen machtigingen (open deze) en kijk onder de kolom laatst gebruikt

Staat hier geen of data ouder dan 3 jaar, dan zijn deze verlopen of verlopen ze als 3 jaar of ouder zijn.

# 370 IBAN / SEPA

Aan alle gegevensbeheerders, secretarissen en penningmeesters,

#### Beste Scout,

wellicht hebben jullie in de media al reclamespots gezien over de campagne 'Over op IBAN'. Vanaf 1 februari 2014 worden namelijk de Nederlandse rekeningnummers definitief omgezet in internationale IBAN nummers. Ook het betalingsverkeer gaat veranderen. Vanaf oktober 2013 zullen de meeste Nederlandse banken voor incassocontracten de mogelijkheid bieden om dit te doen met de SEPA standaard. Deze Europese betalingsstandaard vervangt het huidige Nederlandse systeem CLIEOP.

Scouting Nederland is bezig om alle financiële processen aan te passen, zodat gewerkt kan worden met deze nieuwe standaarden. Bij deze aanpassingen hoort ook de aanpassing van de financiële module in Scouts Online. Veel groepen gebruiken deze al voor het verwerken van hun groepscontributie. Om deze aanpassing goed te kunnen doen is het van belang dat de bankgegevens correct in Scouts Online staan.

Vanaf woensdag 3 april zal in Scouts Online bij het registreren van bankgegevens gevraagd worden om het IBAN rekeningnummer en de BIC code van de bank. Op alle andere plaatsen waar rekeningnummers getoond worden, wordt nog steeds het Nederlandse rekeningnummer getoond. Ook de incasso-verwerking in de financiële module blijft gewoon nog met CLIEOP bestanden werken. *De wijziging betreft dus enkel het registeren van de bankgegevens zelf.* 

#### Wat wordt er van mij verwacht?

Dit bericht is bedoeld om jou op de hoogte te brengen van deze wijziging. De reeds ingevoerde rekeningnummers zijn voor zover mogelijk al geconverteerd met de IBAN-BIC-service op http://www.ibanbicservice.nl. Bij enkele organisaties zijn bij deze conversie foutieve rekeningnummers aangetroffen. De penningmeesters van deze organisaties worden door Team Internet binnenkort benaderd met een overzicht van de leden die het betreft. We vragen hen vervolgens om deze rekeningnummers te (laten) corrigeren.

#### **Meer informatie?**

- Als je nog vragen hebt over de werking van Scouts Online, stuur dan een email naar onze helpdesk: <u>helpdesk@scouting.nl</u>.
- Voor de overgang naar SEPA en SEPA incasso's wordt door Scouting Nederland medio juni 2013 een bijeenkomst georganiseerd. Hiervoor volgt nog een uitnodiging.
- Wil je al aan de slag? Op <u>http://www.nov.nl/actueel/nieuws/download-de-presentatie-over-iban</u> vindt je een presentatie van de Nederlandsche Bank over dit onderwerp met een stappenplan.
- Heb je nog meer vragen over SEPA, stuur dan je vraag naar <u>financien@support.scouting.nl</u>

• Over alle andere wijzigingen in het overgangstraject die voor alle Scouting organisaties van belang zijn, worden de penningmeesters, gegevensbeheerders en secretarissen door ons geïnformeerd.

#### **371 BRIEF AAN ALLE PENNINGMEESTERS VAN SCOUTING NEDERLAND,** Beste scout,

Ongetwijfeld heb je gemerkt dat er in Europa wordt gewerkt aan één betaalsysteem. Dat gebeurt onder de naam SEPA. Op <u>www.sepa.nl</u> kun je daar van alles over lezen. De Nederlandse banken hebben zich verenigd voor wat betreft allerhande informatie. Geïnteresseerden kunnen hiervoor

http://www.betaalvereniging.nl/europees-betalen/sepa-documentatie/stappenplannen-voor-bedrijven/ bekijken.

Voor Scouting betekent SEPA dat wij daar onze systemen en werkwijze op aan passen. In dit bericht staat alles op een rijtje, zowel voor de penningmeesters die wel, als die niet met Scouts Online (SOL) werken voor de contributie-inning van hun leden. Voor SOL specifiek zijn er zogenaamde 'release notes' bijgevoegd, waarin alle wijzigingen in de financiële module opgenomen zijn.

### 1. Bankrekeningnummers

Op alle plaatsen, waar je voorheen met een Nederlands bankrekeningnummer kon volstaan, wordt nu het IBAN-nummer gevraagd.

Dit is een – binnen Europa – uniek nummer. Het IBAN-nummer is al zichtbaar op onder meer bankafschriften. De verschillende grote banken zetten de rekeningnummers in je adresboek in internetbankieren voor je om. Landcode Bankcode **NL99 BANK 0123 4567 89** Controle getal Uw oude rekeningnummer aangevuld met één of meerdere nullen

Wanneer je in SOL bankrekeningnummers

gebruikte, dan zijn deze door ons al omgezet naar IBAN-nummers. In de nieuwe versie van SOL staat op alle plaatsen waar voorheen een bankrekeningnummer werd gevraagd of getoond, nu het IBAN-nummer.

Voor nieuwe leden kun je aan de hand van een 'oud' Nederlands bankrekeningnummer het IBAN-nummer opzoeken. Dat kan je het beste doen op:

https://www.ibanbicservice.nl/SingleRequest.aspx

In SOL is deze link ook al opgenomen.

De BIC-code dient ook geregistreerd te worden; dat is het – binnen Europa – unieke nummer dat elke bank heeft. Via de genoemde link, kun je ook de BIC achterhalen. Wat nog beter is om nieuwe leden meteen het nieuwe SEPA machtigingsformulier in te laten vullen. Zie onder 3.1.g.

## 2. Contributie afdracht aan de regio en aan de landelijke organisatie

In de meeste gevallen hebben penningmeesters van scoutinggroepen al een machtiging afgegeven voor het innen van contributie door de landelijke administratie van Scouting Nederland. Deze machtigingen zijn straks ook geldig voor SEPA. De machtigingen worden in SOL automatisch vastgelegd. Ze zijn daar voor de penningmeester ook te vinden zijn. Wil jouw groep ook een machtiging verstrekken, dan kun je contact opnemen met administratie@scouting.nl.

## 3. Contributie inning van de leden

Indien je groep gebruik maakt van een geautomatiseerd systeem voor het incasseren van de contributie dan zijn er wat acties nodig. Deze zijn opgedeeld in verschillende varianten:

- 3.1. Factureren en eventueel incasseren met SOL
- 3.2 Overgaan van factureren naar incasseren met SOL
- 3.3. Overgaan naar contributie-inning met SOL
- 3.4 Factureren en eventueel incasseren met een ander systeem.

#### 3.1. Factureren en eventueel incasseren met SOL

#### Bankrekeningnummers

Werk je met SOL, dan zijn de meeste bestaande Nederlandse bankrekeningnummers al door ons omgezet naar IBAN-nummers.

In enkele gevallen lukte deze omzetting niet. De betreffende penningmeesters hebben daarvan bericht gehad. Voor hen is onder menu 'Overzichten, diverse overzichten' lijst nr. 812 te vinden: <u>Controlelijst: bankrekeningen die niet naar IBAN kunnen worden omgezet</u>.

De bankrekeningen in dit overzicht moet je handmatig gaan overzetten. Vraag vooral het juiste bankrekeningnummer bij het lid na.

Met SOL kun je daarna contributiefacturen aanmaken en sturen naar de (ouders van de) leden. Let op:

- De debiteur heeft altijd 8 weken stornorecht.
- De debiteur heeft het recht op een melding van een onterechte incasso (13 mnd.). Machtigingen moet je tot 14 maanden na uitvoering van de laatste incasso bewaren.

#### Incasseren

Indien je ook gebruik maakt van het incasseren dan is het volgende van toepassing.

 a. Tot 1 februari 2014 kun je nog gebruik maken van het bekende CLIEOP-bestand.
 Daarna is het alleen mogelijk om te incasseren met een bestand in SEPA-formaat: het zogenaamde PAIN-bestand.

Voor het aanmaken van een PAIN-bestand zijn een nieuw incasso-contract en SEPA incassomachtigingen nodig.

- b. Allereerst een (standaard doorlopend) incassocontract: het kan zijn dat de bank dat al heeft gestuurd. Is dat nog niet gebeurt, dan kan je de bank daar om vragen.
  Dit contract bevat onder meer een zogenaamd 'Incassant-ID'. Dat is een in Europa uniek nummer dat voor jouw organisatie geldt. Dit nummer en de naam van jouw organisatie dien je te registreren in SOL. Het Incassant-ID wordt in het PAIN-bestand gebruikt.
- c. Direct na de registratie van het incassocontract, worden automatisch oude machtigingen geregistreerd van de leden die al per incasso betaalden. Deze machtigingen krijgen een ingangsdatum van 1 november 2009. Dit is een binnen SEPA afgesproken datum, ongeacht de ingangsdatum van het lidmaatschap of de ingangsdatum van het incasseren. Iedere machtiging krijgt een uniek kenmerk. Dit kenmerk komt ook in het PAIN-bestand. De penningmeester kan het kenmerk desgewenst zelf wijzigen totdat de eerste incasso-opdracht verzonden is.
- *d.* NB Een machtiging vervalt automatisch als deze 3 jaar niet meer is gebruikt. De papieren machtigingen moet je straks tot 14 maanden na uitvoering van de laatste incasso bewaren.

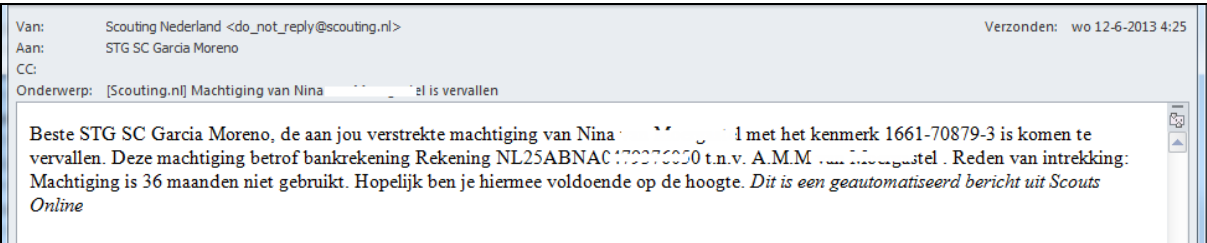

- e. Je dient er voor te zorgen dat je alle machtigingen op papier in je administratie hebt.
- f. Dit is dus ook het moment om te controleren of al je papieren machtigingen nog kloppen, met name of het bankrekeningnummer op de papieren machtiging overeenkomt met het bankrekening nummer gedeelte van het IBAN-nummer in het overzicht 'ontvangen machtigingen'. Als dit niet klopt moet je een nieuwe SEPA

machtiging bij het lid opvragen. Van de SEPA-machtigingen moet de werkelijke datum in SOL worden geregistreerd. Dit noemen we de machtigingen of mandatenadministratie. Deze gegevens zijn ook noodzakelijk voor de incasso.

- *g.* Nieuwe SEPA machtigingen kunnen vanuit SOL, via 'mail debiteuren' verzonden worden naar de leden. Als je deze ingevuld en ondertekend terug krijgt, kun je ze registreren in SOL.
- h. Als incassant dien je alle leden minimaal 14 dagen van te voren op de hoogte te stellen van het incasseren. Dit kan bijvoorbeeld door dit eens per jaar in een nieuwsbrief aan de (ouders van de) leden kenbaar te maken. Het gaat dan om een aanduiding van wanneer welk bedrag geïnd gaat worden. Dat noemen we voorinformatie of 'pre-notificatie'.
- Voor het innen van geld op basis van nieuwe incassomachtigingen houden de banken een periode van 5 dagen aan. Dus als je vandaag een PAIN-bestand aanmaakt, dan hoort daar een inningsdatum van 5 dagen later in te staan.
   Voor machtigingen die al eerder gebruikt zijn, is die tussenperiode 2 dagen. Omwille van de eenvoud wordt in SOL de periode van 5 dagen gehanteerd: alle facturen worden dan samen in één bestand geïncasseerd.

NB De RABO wijkt hiervan af: daar wordt 6 dagen gehanteerd!

#### 3.2. Overgaan van factureren naar incasseren met SOL

Als je al facturen aanmaakt in SOL en je wilt SOL nu ook gebruiken voor het incasseren van contributie dan is het volgende voor jou van toepassing:

- a. Lees in elk geval de vorige paragraaf goed door.
- b. Het is verstandig om een training van team Internet te volgen gericht op de financiële module. Er zijn ca. 5 trainingen per jaar verspreid over het land. Je kunt ze vinden door in te loggen in SOL en te kiezen voor 'Vrijwilligers', 'Inschrijven trainingen'. Je ziet dan een lijstje met daarin de trainingen van team Internet.
- c. Uiteraard kun je al beginnen met het registreren van:
  - het incassocontract
  - de bankrekeningen, e-mailadressen en machtigingen van de (ouders van de) leden.

Voor de machtigingen kun je gebruik maken van de optie: 'financiën', 'incassobeheer', 'incasso facturen zonder machtigingen' en dan kiezen voor het pagina-menu 'leden zonder machtiging'. Vink daar alle leden aan, van wie je een machtiging wilt. Kies onderaan 'Debiteur mailen', 'Uitvoeren'.

#### 3.3. Overgaan naar contributie-inning met SOL

Als je momenteel met een ander systeem werkt en je wilt SOL gaan gebruiken voor het incasseren van de contributie dan is het verstandig om eerst een training te volgen (zie voorgaande paragraaf).

#### 3.4. Factureren en eventueel incasseren met een ander systeem.

#### Aandachtspunten:

- a. Is jouw software of boekhoudpakket klaar voor Euro-incasso en SEPA-proof? Aanpassingen in boekhoudsoftware zijn noodzakelijk vanwege:
  - Het inlezen van betalingen en incasso's uit boekhoudsoftware in nieuw formaat;
    - Het downloaden van rekeninginformatie in nieuw formaat;
  - Bij incasso: debiteurenadministratie uitbreiden met nieuw verplicht kenmerk machtiging en het registreren van het incassocontract.

- b. De informatie uit 3.3 zal deels ook hier van toepassing zijn.
- c. Vragen over jouw software dien je aan je leverancier te stellen; de helpdesk van Scouts Online heeft hier geen kennis van.

#### 4. Tot slot

#### Samenvattend:

- Tijdig voor 1 februari 2014 SEPA proof
- Nieuw standaard doorlopend SEPA incassocontract met uniek kenmerk (Incassant ID)
- Machtigingsformulier aanpassen voor SEPA/ bestaande machtigingen nakijken en aanvullen (Uniek kenmerk lidnummer/ IBAN/ Incassant ID/datum ondertekening)
- Informeer leden tijdig over incasso (wanneer welk bedrag)
- Houd rekening met nieuwe aanlever-, verwerkings- en terugboektermijnen

#### Aandachtspunten:

- Houd rekening met leden die opzeggen i.v.m. al ingeplande incasso-opdrachten. Dat kan dus niet later dan ca. 7 dagen voor de incassodatum.
- Voorraad briefpapier en andere drukwerk met rekeningnummers afbouwen.
- Eigen IBAN en BIC vermelden in lay-out facturen, huur overeenkomsten gebouw, brochures en op website.
- Incasseer je ook bij donateurs? Dan moet je ervoor zorgen dat ook dat bestand volledig SEPA-proof is.
- Kijk voor nuttige tips op: <u>www.overopiban.nl</u>
- Wil je alvast even met deze materie oefenen, dan kun je altijd inloggen op <u>https://test1.scouting.nl</u> met dezelfde inloggegevens als op <u>https://sol.scouting.nl</u>.
- Tijdens de Scout-In worden er trainingen verzorgd over SOL en SEPA/IBAN. Schrijf je tijdig in (kijk op <u>www.scout-in.scouting.nl</u>).
- Heb je nog vragen over de wijzigingen in SOL, dan kun je deze mailen naar <u>helpdesk@scouting.nl</u> vermeld dan in het onderwerp van de mail: SEPA.

## 380 HELPDESK EEN VRAAG STELLEN DOE JE ZO

Log in (als penningmeester) van een **groepsbestuur** op Scouts Online. In het eerste scherm zie je onderstaande regel (groen gemarkeerd).

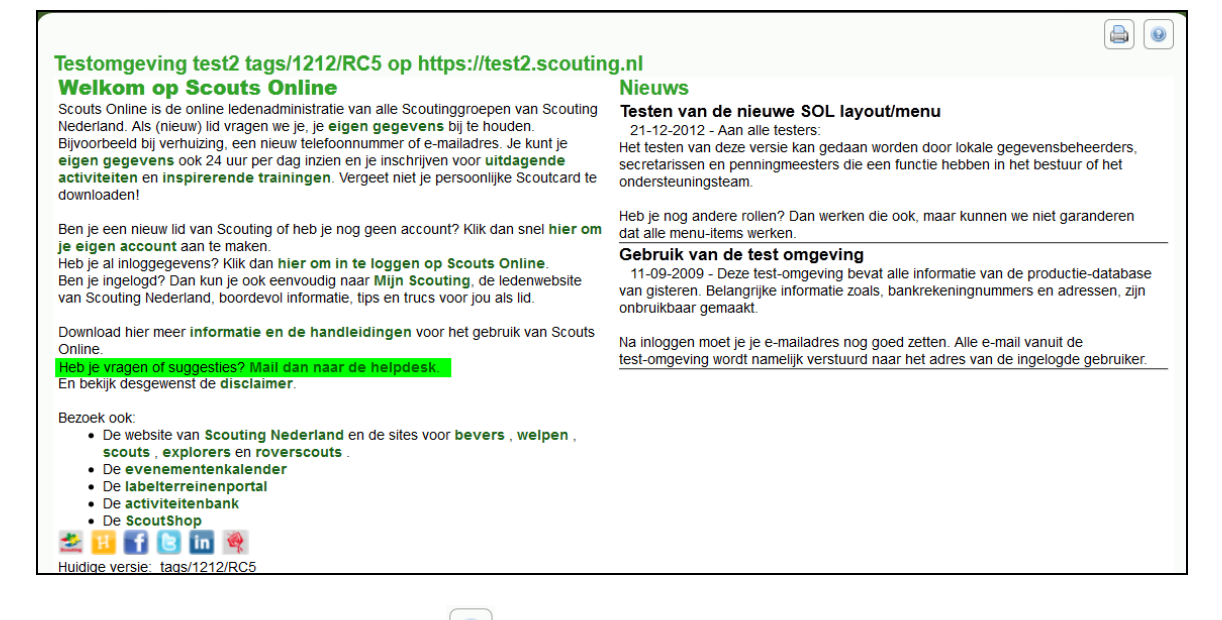

Of druk rechtsboven op help en klik op onderstand scherm op de tekst: Jouw vraag/opmerking per e-mail voorleggen aan de helpdesk.

| Heb je nog vragen, dan<br>• klik hier voor handle<br>• een groepsgenoot v<br>• kijk in de FAQ-lijst | n kun je het volgende doen:<br>idingen en tips.<br>rragen om hulp                                                                                                    |  |  |
|----------------------------------------------------------------------------------------------------|----------------------------------------------------------------------------------------------------|--|--|
| Verder zijn er nog twee<br>• de lijst met verbete<br>• de lijst met verbete                         | <ul> <li>Verder zijn er nog twee lijsten met de verbeteringen die zijn aangebracht in Scouts Online:</li> <li>de lijst met verbeteringen van afgelopen maand</li> <li>de lijst met verbeteringen van alle versies</li> </ul> |  |  |
| Je kunt ook:                                                                                        |                                                                                                    |  |  |
| <ul> <li>jouw vraag/opmerk</li> <li>de helpdesk een tijd</li> </ul>                                 | <mark>ling per e-mail voorleggen aan de helpdesk.</mark><br>Jelijke functie geven in jouw organisatie, zodat deze kan helpen                                                                                                 |  |  |
| Helpdeskmedewerker                                                                                  |                                                                                                    |  |  |
| Ad Dekker                                                                                           | maak tijdelijk penningmeester                                                                                                    |  |  |
| Arno Bottema                                                                                        | maak tijdelijk penningmeester                                                                                                    |  |  |
| Arnold Joosten                                                                                      | maak tiideliik penningmeester                                                                                                    |  |  |

Omschrijf je opmerkingen of vragen zo nauwkeurig mogelijk in volgend scherm.

| Reactie formulier                       | olledia modelijk dit formulier in                                                                                                    |
|-----------------------------------------|----------------------------------------------------------------------------------------------------|
| Jouw naam *                             | Leo Mutsaers                                                                                                    |
| Jouw e-mailadres *                      |                                                                                                    |
| Met welke rol ben/was je<br>ingelogd? * | penningmeester Scouting Garcia Moreno (bestuur (groeps))                                                                                                    |
| Welk onderdeel betreft het *            | debiteurenadministratie                                                                                                    |
| De melding betreft *                    | Andere zaken                                                                                                    |
| Prioriteit *                            | Middel 💽                                                                                                    |
| Jouw opmerkingen of vragen *            | Ik heb 1e kwartaal 2013 contributierun uitgevoerd en verwacht 95 facturen.<br>Slechts 91 facturen zijn er aangemaakt.<br>het betreft<br>org 1661 en transactiegroep 74389<br>De volgende leden hebben geen factuur 1e kwartaal 2013<br>Jan Janssen, Piet v Gool, Debby de Boer en Henriette van Poppel<br>Wat ging hier fout?<br>Gr Leo |
| Stuur e-mail                            |                                                                                                    |

# Nadat je dit formulier verzonden hebt, krijg je een bevestiging.

| Je opmerkingen/vragen zijn verzonden.                                                                                                    |              |
|----------------------------------------------------------------------------------------------------|--------------|
| Jouw bericht is naar de helpdesk gestuurd. Je zult zo spoedig mogelijk een antwoord krijgen. De helpdesk wordt door vrijwilligers van team Interne | et bernensd. |
|                                                                                                    |              |
|                                                                                                    |              |
|                                                                                                    |              |

De helpdesk ziet als eerste de volgende ticketnummers (lees: e-mails) met onderwerpregels:

| 013013110000852 | Offline Message from Maos: Wanneer ik op een formulier voor een weeken[] |
|-----------------|--------------------------------------------------------------------------|
| 013013110000754 | Mail van Wim Schelling (ledenadministratie)                              |
| 013013110000727 | Mail van Leo Mutsaers (debiteurenadministratie)                          |
| 013013110000674 | selectie                                                                 |
| 013013110000451 | FW: Training ScoutsOnline                                                |
| 013013010000201 | Mail van Joris Stroobach (ledenadministratie)                            |
| 013012310000224 | aanvraag selectie Praktijkbegeleiders                                    |

Na openen van gemarkeerde ticket (e-mail) ziet de helpdesk het volgende:

Gebruikersinformatie:

Naam: Leo Mutsaers E-mail adres:xxxxxs@xxxxl.com Groep: Scouting Garcia Moreno Rol waarmee ingelogd is: penningmeester Scouting Garcia Moreno (bestuur (groeps))

De melding betreft: Ik heb 1<sup>e</sup> kwartaal 2013 contributierun uitgevoerd en verwacht 95 facturen. Slechts 91 facturen zijn aangemaakt. Het betreft org 1661 en transactiegroep 74389 De volgende leden hebben geen factuur 1<sup>e</sup> kwartaal 2013 Jan Janssen, Piet van Gool, Debbie de Boer en Henriette van Poppel Wat ging hier fout?

Module: debiteurenadministratie Onderdeel: Andere zaken Prioriteit: Middel

Rol informatie

\_\_\_\_\_

lidnummer: 166101738

Omdat de helpdesk bemenst wordt door verschillende helpdeskmedewerkers met verschillende specialismen, is het makkelijker voor de helpdesk als je het reactieformulier zo volledig mogelijk invult. Hierdoor ziet de helpdeskmedewerker direct dat het in dit geval om financiën gaat (debiteurenadministratie). Als de helpdeskmedewerker deze mail opent, wordt deze tekst (hierboven) zichtbaar. De blauw gemerkte woorden zijn belangrijk om te vermelden.

Onze helpdesk gebruikt het programma OTRS.

**OTRS** staat voor **Open source Ticket Request System** en is een administratief mailprogramma. OTRS wordt doorgaans gebruikt om vragen, maar ook bijvoorbeeld klachten, orders en tips van klanten af te handelen en te ordenen, op onze helpdesk. Met het *ticket* of ticketnummer wordt verwezen naar de complete mailwisseling, inclusief eventuele interne notities. Voor klanten / leden ziet het er uit als een e-mail wisseling, bij ons noemen we je e-mail een ticket.

Elk ticket heeft een nummer, in dit geval het oranje nummer.

013013110000727 Mail van Leo Mutsaers (debiteurenadministratie)

## 381 HELPDESK VRAAG MET BIJLAGE STUREN.

Een nadeel van het reactieformulier is dat je geen bijlage kunt toevoegen. Heb je als penningmeester (of andere functie) een vraag en wil je een bijlage toevoegen:

mail dan naar de helpdesk via <u>helpdesk@scouting.nl</u> Maar.....

Voordat je de vraag stelt, willen we weten wie je bent, van welke groep, hoe je bent ingelogd, welke leden( debiteuren) het betreft etc. Vermeld dan in de e-mail:

- 1. Hoe je bent ingelogd b.v. als Penningmeester van groepsbestuur.
- 2. Wat is **organisatie nummer** en of hoe heet je groep. Hoe vind je het organisatienummer?

|    | Organisatie 🕈 Vr                   |    |                  |                                                     |
|----|------------------------------------|----|------------------|-----------------------------------------------------|
|    | bestuur (groeps)                   |    | PadVinder: Basis | speleenheid bestuur (groeps)                        |
|    | Basisgegevens     Leden            |    | Organisatie      | Scouting Garcia Moreno, Nr. 1661                    |
| 1. | Aangemelde leden     E-mail sturen | 2. | Speleenheid      | bestuur (groeps), volwassenen (ndlg), land, bestuur |

- 3. Welke debiteuren betreft het?
- 4. Welk transactiegroep het betreft.
- 5. Welke facturen het betreft.
- 6. Heb je een **screenshot (beeldschermafdruk) als bijlage**? Beschijf dan hoe deze is verkregen.
- 7. Heb je problemen met contributie berekenen?
  - a. Stuur dan in de bijlage de **contrubutieberichten** mee.
  - b. Stuur in de bijlage het controle bestand
  - c. Heb je a en b niet,dan kunnen we evt.naar je clieop03 bestand vragen. De helpdesk zal dan vragen om de clieop03 te mailen naar een persoonlijke e-mailadres van de helpdeskmedewerker (dit i.v.m. bankgegevens, dus privacy).

# 382 MANTIS ISSUE VOLGEN.

Bedankt voor het doorgeven van dit probleem in Scouts Online. Samen met de ontwikkelaars en de beheerders proberen we Scouts Online nog beter te maken dan wat het al is! Ik heb dit probleem in ons beheersysteem gezet.

Uiteraard willen we je graag de mogelijkheid geven om op de hoogte te blijven van de oplossing. Dit kan op de volgende manier:

Uiteraard willen we je graag de mogelijkheid geven om op de hoogte te blijven van de oplossing. Dit kan op de volgende manier:

- Ga naar: <u>https://mantis.scouting.nl</u>
- Log in:
  - Username: akela
  - Wachtwoord: akela

Je ziet in dit scherm rechts bovenin een vakje met daarin meldingsnummer. Het meldingsnummer van dit issue is **[nummer invoeren]**. Als je dit nummer ingeeft in dit "zoek vak" en vervolgens op de knop "Ga naar" klikt kom je bij de beschrijving van het probleem. Hier kun je de **status** bekijken van en volgen wanneer de oplossing verwacht wordt.

Of rechtstreeks:

Ga naar: https://mantis.scouting.nl/view.php?id=[nummer invoeren].

- Log in:
  - Username: akela
  - Wachtwoord: akela

(Status **feedback** Deze status kan overal tussen staan.

- 1. Status **new:** Melding in MANTIS en krijgt het issue een ID nummer.
- 2. Status **Assigned:** De projectleider bepaald wie er aan dit ID gaat werken.
- 3. Status **Resolved** : Bug is opgelost maar moet nog (3 x) getest worden
- 4. status **verified on test:** De test is OK eerst komende dinsdag op productie.
- 5. Status Closed : Opgelost en actief op productie. Opgelost.

Na de status **Verified on test** en afhankelijk van enkele factoren, zal het de eerst volgende dinsdag ochtend op productie worden gezet.

| Dit zijn alle mogelijke stappen die een MANTIS issiue kan volgen | : |
|------------------------------------------------------------------|---|
|------------------------------------------------------------------|---|

| new feedback acknowledged confirmed assigne | resolved verified on dev | resolved verified closed |
|---------------------------------------------|--------------------------|--------------------------|
|---------------------------------------------|--------------------------|--------------------------|

# **390 INDEX**

| € 8,00 bankkosten / jaar                                               |       | 40       |
|------------------------------------------------------------------------|-------|----------|
| 1 februari 2014                                                        |       | 79       |
| 14 dagen van te voren                                                  |       | 78       |
| 2 dagen                                                                |       | 78       |
| 20 minuten werk / jaar                                                 |       | 40       |
| 5 dagen                                                                |       | 78       |
| aantal verzonden herinneringen wijzigen                                |       | 25       |
| aantal wiizigen                                                        |       | 27       |
| acceptgiro                                                             |       | 41       |
| administratief reden                                                   |       | 37       |
| administratieve applicatie                                             |       | 4        |
| algoritme                                                              |       | 55       |
| alle facturen in een nost                                              |       | 36       |
| arbeidstiid                                                            |       | 40       |
| archiveer transactie groepen                                           |       | 15       |
| archiveer transactie groepen                                           |       | 21       |
| bachas                                                                 |       | 67       |
|                                                                        | ••••• | 10       |
|                                                                        |       | 42       |
| bankrekeningnummers                                                    | ••••• | 10       |
| bedrag aanpassen                                                       | ••••• | 29       |
| beeldschermatdruk                                                      | ••••• | 83       |
| bestaande contributietransactiegroep                                   | ••••• | 22       |
| betalingswijze wijzigen                                                |       | 25       |
| bic code                                                               | ••••• | 74       |
| bml                                                                    |       | 42       |
| boekhoudpakket klaar voor euro-incasso en sepa-proof                   |       | 78       |
| brief                                                                  |       | 52       |
| brief aan alle penningmeesters van scouting nederland                  |       | 76       |
| clieop                                                                 | 14,   | 77       |
| clieop03                                                               |       | 57       |
| conclusie synchroniseren                                               |       | 31       |
| consistenter                                                           |       | 4        |
| contributie afdracht aan de regio en aan de landelijke organisatie     |       | 76       |
| contributie bedrag aanpassen                                           |       | 29       |
| contributie berekenen:                                                 |       | 56       |
| contributie heffen verloopt als volgt                                  |       | 55       |
| contributie inning van de leden                                        |       | 76       |
| contributie start data                                                 |       | 25       |
| contributiefacturen                                                    | 9 20  | 56       |
| contributiefacturen                                                    | , 20, | 16       |
| contributieheffing periode                                             |       | 55       |
| contributienerinde                                                     |       | 16       |
| contributieperiode                                                     |       | 17       |
| contributionariada controloran                                         |       | 10       |
| contributioperiode controlerent                                        | ••••• | 13       |
| contributioperiode append                                              | ••••• | 17<br>24 |
| contributieperiode schema                                              |       | 47       |
| contributieperiode. grafisch voorstelling                              |       | 17       |
| contributiepenodes synchroon                                           |       | 19       |
|                                                                        |       | 20       |
| contributiesoort bij de groep gedetinieerd                             | ••••• | 56       |
| controle over je contributieberekeningen                               |       | 31       |
| controlelijst: bankrekeningen die niet naar iban kunnen worden omgezet |       | 77       |
| correctie s op frst                                                    |       | 69       |
| correcties op frst                                                     |       | 70       |
| corrigeren van contributieperiode                                      | 25,   | 29       |
| d-5                                                                    |       | 68       |
| de peildatum                                                           |       | 17       |

| dearchiveren                                  | 15         |
|-----------------------------------------------|------------|
| deelnamekosten                                | 71         |
| doorgaat met uitschrijven                     | 63         |
| download bml sjabloon                         | 43         |
| download een sepa doorlopende machtiging      | 33         |
| evenement/trainingen                          | 71         |
| experts financiële module                     | 5          |
| factureren en eventueel incasseren met sol    | 77         |
| factuurbegindatum                             | 55         |
| factuuromschriiving wiizigen                  | 25         |
| factuurperiode wiizigen                       | 25         |
| factuurtoelichting wiizigen                   | 25         |
| filter opties                                 | 8          |
| financieel afronden van training of evenement | 63         |
| financiën in scouts online op orde            | . 14       |
| first                                         | 67         |
| flowcharts                                    |            |
| frst                                          | 69         |
| functie-einddatum                             | 56         |
| neanonimiseerde                               |            |
| nearchiveerde transactiegroepen               | 02         |
| nebruik handleiding                           | 10         |
| geonnierteerd met de iban-hic-service         | 74         |
| aesynchroniseerd                              | 16         |
| gesynchroniseerd<br>nesynchroniseerd          | 10         |
| gesynchroniseerde kwartaal contributioneriode | 21         |
| goed overzicht in scouts online               | 22         |
| groepsbestuur                                 | 55<br>80   |
| aroepsrekening                                | 00         |
| groepsiekeniing                               |            |
| bandmatia aangemaakt contributiefactuur       | 21         |
| handmatige factuur aanmaken                   | 20         |
| heffingbegindetum                             | 20         |
| heffingeindatum                               | 55         |
| hain                                          | JJ<br>8    |
| helpdask                                      | 0<br>22    |
| helpdeck oon vraag stellen                    | 03         |
| helpdesk vraag met bijlage sturen             | 00         |
| helpdesk vidag met bijlage sturen             | 03<br>02   |
| het ladenformulier                            | 02         |
|                                               | 55         |
| https://test1.seguting.pl                     | /          |
| https://test1.scouting.nl                     | 79         |
| https://test1.souting.nl                      | 32         |
| huidianada tura                               | 3Z         |
| nulaigedatum                                  | ), ວ໐<br>⊿ |
|                                               | 4          |
| iban nummers                                  | 74         |
| ipan-nummer                                   | 76         |
| iban-nummer opzoeken                          | 76         |
| in eerste en destaande datches                | s, 70      |
|                                               | 30         |
|                                               | 72         |
| Incasso bewaren                               | //         |
| incasso weigert                               | 70         |
|                                               | 5/         |
|                                               | 36         |
| Indicatie trst/rcur                           | 70         |
| ingangsdatum van 1 november 2009              | 77         |
| ingeplande incasso-opdrachten                 | 79         |
| invoer fout                                   | 17         |

|                                                                                                    | /.3                                                                                                    |
|----------------------------------------------------------------------------------------------------|----------------------------------------------------------------------------------------------------|
| kans on fouten is veel kleiner                                                                                                    | 30                                                                                                    |
| kinderhiislan                                                                                                    | 37                                                                                                    |
| knonnenhalk                                                                                                    | 7 8                                                                                                    |
| koston ( bank                                                                                                    | 7 , 0<br>40                                                                                                    |
| kusital 1                                                                                                    | 40<br>10                                                                                                    |
| NWallaal 1                                                                                                    | 10<br>10                                                                                                    |
| Kwalidal 2                                                                                                    | 10                                                                                                    |
| KWarraal 3                                                                                                    | 18                                                                                                    |
| Kwanaal 4                                                                                                    | 18                                                                                                    |
|                                                                                                    |                                                                                                    |
| lia uitschrijven                                                                                                    | 63                                                                                                    |
| machtigingen                                                                                                    | 57                                                                                                    |
| machtigingen of mandaten-administratie                                                                                                    | 78                                                                                                    |
| machtigingsformulier                                                                                                    | 53                                                                                                    |
| machtigingsgebruik                                                                                                    | 69                                                                                                    |
| makkelijk te controleren                                                                                                    | 31                                                                                                    |
| maximale incassobedrag                                                                                                    | 36                                                                                                    |
| menustructuur                                                                                                    | 4                                                                                                    |
| minder (bank)kosten                                                                                                    | 39                                                                                                    |
| navigatie mogelijkheden                                                                                                    | 7                                                                                                    |
| nederlandse incassant-id                                                                                                    | 73                                                                                                    |
| niet akkoord met afschrijvingen                                                                                                    | 37                                                                                                    |
| niet werkdagen                                                                                                    | 68                                                                                                    |
| nieuwe sepa machtigingen                                                                                                    | 78                                                                                                    |
| notities wijzigen                                                                                                    | 25                                                                                                    |
| om deelnamekosten regio activiteiten/trainingen                                                                                                    | 71                                                                                                    |
| omschrijving wijzigen                                                                                                    | 27                                                                                                    |
| onoff                                                                                                    | 69                                                                                                    |
| open source ticket request system                                                                                                    | 82                                                                                                    |
| oranje waarschuwing                                                                                                    | 63                                                                                                    |
| organisatie nummer                                                                                                    | 83                                                                                                    |
| otrs                                                                                                    | 82                                                                                                    |
|                                                                                                    |                                                                                                    |
| overgaan naar contributie-inning met so                                                                                                    |                                                                                                    |
| overgaan naar contributie-inning met soovergaan van factureren naar incasseren met sol                                                                                                    | 78<br>78                                                                                                    |
| overgaan naar contributie-inning met so<br>overgaan van factureren naar incasseren met sol<br>pagina menu                                                                                                    | 78<br>78<br>.7                                                                                                    |
| overgaan naar contributie-inning met so<br>overgaan van factureren naar incasseren met sol<br>pagina menu<br>nain bestand                                                                                                    | 78<br>78<br>7<br>68                                                                                                    |
| overgaan naar contributie-inning met so<br>overgaan van factureren naar incasseren met sol<br>pagina menu<br>pain bestand<br>pain-bestand                                                                                                    | 78<br>78<br>7<br>68<br>77                                                                                                    |
| overgaan naar contributie-inning met so<br>overgaan van factureren naar incasseren met sol<br>pagina menu<br>pain bestand<br>pain-bestand<br>peildatum                                                                                                    | 78<br>78<br>7<br>68<br>77<br>55 56                                                                                           |
| overgaan naar contributie-inning met so<br>overgaan van factureren naar incasseren met sol<br>pagina menu<br>pain bestand<br>pain-bestand<br>peildatum                                                                                                    | 78<br>78<br>7<br>68<br>77<br>55, 56<br>63                                                                                    |
| overgaan naar contributie-inning met so<br>overgaan van factureren naar incasseren met sol<br>pagina menu<br>pain bestand<br>pain-bestand<br>peildatum<br>penningmeester de bankgegevens van dit lid kwijt!                                                                                                    | 78<br>78<br>7<br>68<br>77<br>55, 56<br>63<br>69                                                                              |
| overgaan naar contributie-inning met so<br>overgaan van factureren naar incasseren met sol<br>pagina menu<br>pain bestand<br>pain-bestand<br>peildatum<br>penningmeester de bankgegevens van dit lid kwijt!<br>rcur.                                                                                                    | 78<br>78<br>68<br>77<br>55, 56<br>63<br>69<br>83                                                                             |
| overgaan naar contributie-inning met so<br>overgaan van factureren naar incasseren met sol<br>pagina menu<br>pain bestand<br>pain-bestand<br>peildatum<br>penningmeester de bankgegevens van dit lid kwijt!<br>rcur                                                                                                    | 78<br>78<br>78<br>68<br>77<br>55, 56<br>63<br>69<br>83                                                                       |
| overgaan naar contributie-inning met so<br>overgaan van factureren naar incasseren met sol<br>pagina menu<br>pain bestand<br>pain-bestand<br>peildatum<br>penningmeester de bankgegevens van dit lid kwijt!<br>rcur                                                                                                    | 78<br>78<br>78<br>68<br>77<br>55, 56<br>63<br>69<br>83<br>67                                                                 |
| overgaan naar contributie-inning met so<br>overgaan van factureren naar incasseren met sol<br>pagina menu<br>pain bestand<br>pain-bestand<br>peildatum<br>penningmeester de bankgegevens van dit lid kwijt!<br>rcur                                                                                                    | 78<br>78<br>78<br>68<br>77<br>55, 56<br>63<br>69<br>83<br>67                                                                 |
| overgaan naar contributie-inning met so<br>overgaan van factureren naar incasseren met sol<br>pagina menu<br>pain bestand<br>pain-bestand<br>peildatum<br>penningmeester de bankgegevens van dit lid kwijt!<br>rcur<br>reactieformulier<br>recurrent<br>rollenlijst                                                                                                    |                                                                                                    |
| overgaan naar contributie-inning met so<br>overgaan van factureren naar incasseren met sol<br>pagina menu<br>pain bestand<br>pain-bestand<br>peildatum<br>penningmeester de bankgegevens van dit lid kwijt!<br>rcur<br>reactieformulier<br>recurrent<br>rollenlijst<br>scouts online<br>screenshot                                                                                                    |                                                                                                    |
| overgaan naar contributie-inning met so<br>overgaan van factureren naar incasseren met sol<br>pagina menu<br>pain bestand<br>pain-bestand<br>peildatum<br>penningmeester de bankgegevens van dit lid kwijt!<br>rcur.<br>reactieformulier<br>recurrent<br>rollenlijst<br>scouts online<br>screenshot<br>selectie_1597.                                                                                                    | 78<br>68<br>77<br>55,56<br>63<br>69<br>83<br>67<br>83<br>                                                                    |
| overgaan naar contributie-inning met so<br>overgaan van factureren naar incasseren met sol<br>pagina menu<br>pain bestand<br>pain-bestand<br>peildatum<br>penningmeester de bankgegevens van dit lid kwijt!<br>rcur.<br>reactieformulier<br>recurrent<br>rollenlijst<br>scouts online<br>screenshot<br>selectie_1597.                                                                                                    | 78<br>78<br>78<br>78<br>78<br>78<br>78<br>78<br>78<br>78<br>83<br>67<br>83<br>                                               |
| overgaan naar contributie-inning met so<br>overgaan van factureren naar incasseren met sol<br>pagina menu<br>pain bestand<br>pain-bestand<br>peildatum<br>penningmeester de bankgegevens van dit lid kwijt!<br>rcur.<br>reactieformulier<br>recurrent<br>rollenlijst.<br>scouts online<br>screenshot<br>selectie_1597.                                                                                                    | 78<br>78<br>78<br>78<br>78<br>68<br>77<br>55,56<br>63<br>63<br>69<br>83<br>67<br>83<br>67<br>                                |
| overgaan naar contributie-inning met so<br>overgaan van factureren naar incasseren met sol<br>pagina menu<br>pain bestand<br>pain-bestand<br>peildatum<br>penningmeester de bankgegevens van dit lid kwijt!<br>rcur.<br>reactieformulier<br>recurrent<br>rollenlijst<br>scouts online<br>screenshot<br>selectie_1597                                                                                                    | 78<br>78<br>78<br>68<br>77<br>55, 56<br>63<br>63<br>69<br>8<br>33<br>67<br>8<br>8<br>8<br>                                   |
| overgaan naar contributie-inning met so<br>overgaan van factureren naar incasseren met sol<br>pagina menu<br>pain bestand<br>pain-bestand<br>peildatum<br>penningmeester de bankgegevens van dit lid kwijt!<br>rcur<br>reactieformulier<br>recurrent<br>rollenlijst<br>scouts online<br>screenshot<br>selectie_1597<br>sepa<br>sepa incasso<br>sequence type<br>smartphone                                                                                                    | 78<br>78<br>68<br>77<br>55, 56<br>63<br>69<br>8<br>35<br>67<br>8<br>35<br>74<br>74<br>74<br>69<br>                           |
| overgaan naar contributie-inning met so<br>overgaan van factureren naar incasseren met sol<br>pagina menu<br>pain bestand<br>pain-bestand<br>peildatum<br>penningmeester de bankgegevens van dit lid kwijt!<br>rcur.<br>reactieformulier<br>recurrent<br>rollenlijst<br>scouts online<br>screenshot<br>selectie_1597.<br>sepa<br>sepa<br>sepa incasso<br>sequence type<br>smartphone                                                                                                    | 78<br>78<br>68<br>77<br>55,56<br>63<br>69<br>8<br>67<br>8<br>4<br>8<br>4<br>                                                 |
| overgaan naar contributie-inning met so<br>overgaan van factureren naar incasseren met sol<br>pagina menu<br>pain bestand<br>pain-bestand<br>peildatum<br>penningmeester de bankgegevens van dit lid kwijt!<br>rcur.<br>reactieformulier<br>recurrent<br>rollenlijst.<br>scouts online<br>screenshot<br>selectie_1597<br>sepa<br>sepa incasso<br>sequence type<br>smartphone<br>snelmenu<br>standaard doorlopend) incassocontract                                                                                                    | 78<br>78<br>7<br>68<br>77<br>55, 56<br>63<br>69<br>8<br>8<br>8<br>8<br>8<br>                                                 |
| overgaan naar contributie-inning met so<br>overgaan van factureren naar incasseren met sol<br>pagina menu<br>pain bestand<br>pain-bestand<br>peildatum<br>penningmeester de bankgegevens van dit lid kwijt!<br>rcur                                                                                                    | 78<br>78<br>68<br>77<br>55,56<br>63<br>69<br>8<br>35<br>74<br>74<br>74<br>74<br>77<br>7,8                                    |
| overgaan naar contributie-inning met so<br>overgaan van factureren naar incasseren met sol<br>pagina menu<br>pain bestand<br>peildatum<br>penningmeester de bankgegevens van dit lid kwijt!<br>rcur<br>reactieformulier<br>recurrent<br>rollenlijst<br>scouts online<br>screenshot<br>selectie_1597<br><br>sepa<br>sepa incasso<br>sequence type<br>smartphone<br>snelmenu<br>standaard doorlopend) incassocontract<br>storeneren                                                                                                    | 78<br>78<br>68<br>77<br>55, 56<br>63<br>69<br>8<br>33<br>67<br>8<br>35<br>74<br>74<br>74<br>74<br>77<br>7, 8<br>75           |
| overgaan naar contributie-inning met so<br>overgaan van factureren naar incasseren met sol<br>pagina menu<br>pain bestand<br>pain-bestand<br>peildatum<br>penningmeester de bankgegevens van dit lid kwijt!<br>rcur<br>reactieformulier<br>recurrent<br>rollenlijst<br>scouts online<br>screenshot<br>selectie_1597<br>sepa<br>sepa incasso<br>sequence type<br>smartphone<br>smartphone<br>standaard doorlopend) incassocontract<br>standaard knop<br>storeneren                                                                                                    | 78<br>78<br>68<br>77<br>55, 56<br>63<br>69<br>8<br>35<br>67<br>8<br>35<br>4<br>4<br>                                         |
| overgaan naar contributie-inning met so<br>overgaan van factureren naar incasseren met sol<br>pagina menu<br>pain bestand<br>pain-bestand<br>peildatum<br>penningmeester de bankgegevens van dit lid kwijt!<br>rcur<br>reactieformulier<br>recurrent<br>rollenlijst<br>scouts online<br>screenshot<br>selectie_1597.<br>sepa<br><br>sepa incasso<br>sequence type<br><br>smattphone<br>snelmenu<br>standaard doorlopend) incassocontract<br><br>storeneren.<br>storno<br>stukprijs wijzigen.                                                                                          | 78<br>78<br>7<br>55, 56<br>63<br>69<br>8<br>367<br>8<br>4<br>8<br>35<br>74<br>74<br>74<br>74<br>77<br>7, 8<br>15<br>38<br>27 |
| overgaan naar contributie-inning met so<br>overgaan van factureren naar incasseren met sol<br>pagina menu<br>pain bestand<br>pain-bestand<br>peildatum<br>penningmeester de bankgegevens van dit lid kwijt!<br>rcur                                                                                                    | 78<br>78<br>7<br>55, 56<br>63<br>69<br>8<br>35<br>67<br>8<br>35<br>74<br>74<br>74<br>74<br>74<br>75<br>7<br>8<br>            |
| overgaan naar contributie-inning met so<br>overgaan van factureren naar incasseren met sol<br>pagina menu<br>pain bestand<br>pain-bestand<br>peildatum<br>penningmeester de bankgegevens van dit lid kwijt!<br>rcur.<br>reactieformulier<br>recurrent<br>scouts online<br>screenshot<br>selectie_1597<br>sepa<br>sepa incasso<br>sequence type<br>smartphone<br>snelmenu<br>standaard doorlopend) incassocontract<br>standaard knop<br>storeneren<br>stukprijs wijzigen<br>submenu<br>succesfactoren                                                                                  | 78<br>78<br>68<br>77<br>55,56<br>63<br>69<br>83<br>67<br>8<br>4<br>4<br>                                                     |
| overgaan naar contributie-inning met so<br>overgaan van factureren naar incasseren met sol<br>pagina menu<br>pain bestand<br>pain-bestand<br>peildatum<br>penningmeester de bankgegevens van dit lid kwijt!<br>rcur<br>reactieformulier<br>recurrent<br>rollenlijst.<br>scouts online.<br>screenshot<br>selectie_1597<br>sepa incasso<br>sequence type<br>smartphone.<br>snelmenu<br>standaard doorlopend) incassocontract<br>standaard knop<br>storeneren.<br>storeneren.<br>storeneren.<br>stukprijs wijzigen<br>submenu<br>succesfactoren<br>synchroniseren van contributieperiode | 78<br>78<br>68<br>77<br>55,56<br>63<br>69<br>83<br>67<br>83<br>67<br>83<br>67<br>83<br>67<br>                                |

| tabletgebruikers                           | 4  |
|--------------------------------------------|----|
| ticket                                     | 82 |
| ticketnummer                               | 82 |
| toon/verberg filter                        | 8  |
| van t/m datum                              |    |
| verwerkingsdatum                           |    |
| verwijderen transactiegroep                | 10 |
| voordeligste manier van contributie heffen |    |
| waarschuwing                               | 63 |
| webtechnieken                              | 4  |
| www.betaalvereniging.nl                    |    |
| www.ibanbicservice.nl                      |    |
| www.overopiban.nl                          |    |
| www.sepa.nl                                |    |

# **399 AANTEKENINGEN**

| FS_Handleiding_3_TIPS_TRUCS_V12<br>Scouts Online Financieel Module. | - |
|---------------------------------------------------------------------|---|